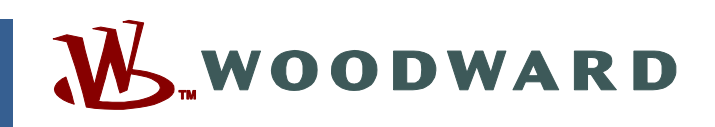

# Product Manual 26547V2 (Revision A, 1/2021) Original Instructions

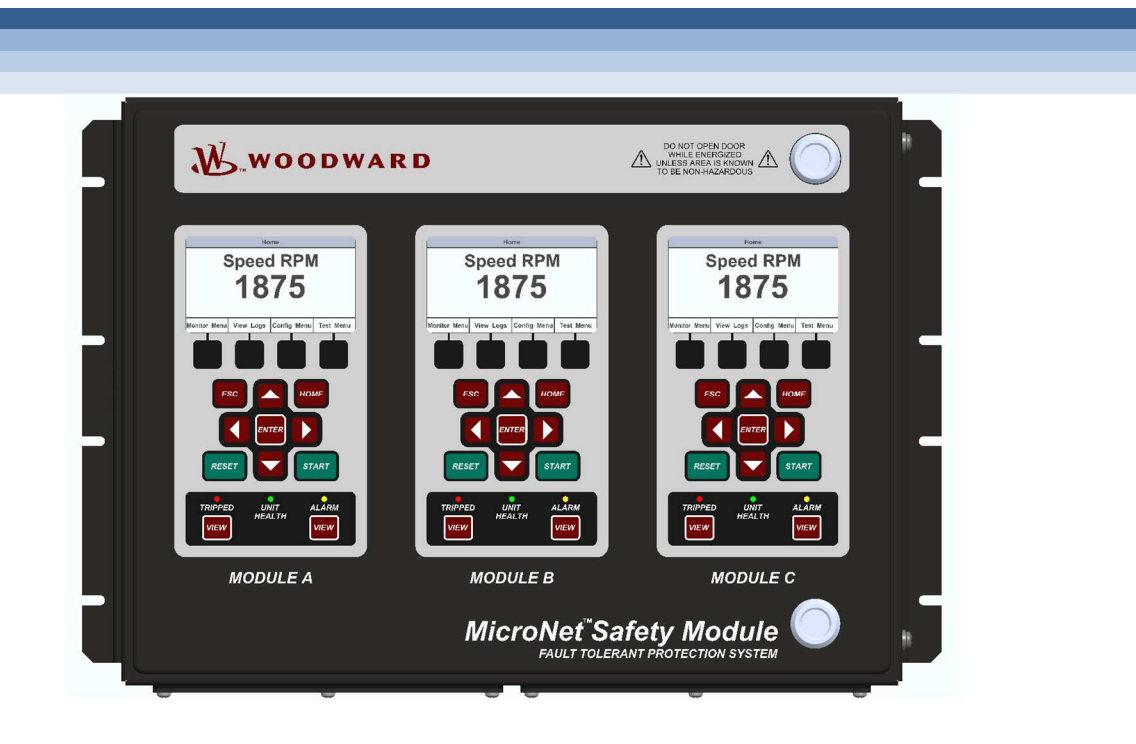

# MicroNet<sup>™</sup> Safety Module Fault Tolerant Protection System

Optional Supplementary Information

Manual 26547 consists of 2 volumes (26547V1 & 26547V2)

**Volume 2—Programming and Configuration** 

Read this entire manual and all other publications pertaining to the work to be performed before installing, operating, or servicing this equipment.

Practice all plant and safety instructions and precautions.

Failure to follow instructions can cause personal injury and/or property damage. Precautions

> This publication may have been revised or updated since this copy was produced. To verify that you have the latest revision, check manual 26455, Customer Publication Cross Reference and Revision Status & Distribution Restrictions, on the *publications page* of the Woodward website:

### http://www.woodward.com

The latest version of most publications is available on the *publications page*. If your publication is not there, please contact your customer service representative to get the latest copy.

Any unauthorized modifications to or use of this equipment outside its specified mechanical, electrical, or other operating limits may cause personal injury and/or property damage, including damage to the equipment. Any such unauthorized modifications: (i) constitute "misuse" and/or "negligence" within the meaning of the product warranty thereby excluding warranty coverage for any resulting damage, and (ii) invalidate product certifications or listings.

If the cover of this publication states "Translation of the Original Instructions" please note:

The original source of this publication may have been updated since this translation was made. Be sure to check manual **26455**, *Customer Publication* Publications Cross Reference and Revision Status & Distribution Restrictions, to verify whether this translation is up to date. Out-of-date translations are marked with  $\triangle$ . Always compare with the original for technical specifications and for proper and safe installation and operation procedures.

Revisions— A bold, black line alongside the text identifies changes in this publication since the last revision.

Woodward reserves the right to update any portion of this publication at any time. Information provided by Woodward is believed to be correct and reliable. However, no responsibility is assumed by Woodward unless otherwise expressly undertaken.

Manual 26547V2 Copyright © Woodward, Inc. 2010 - 2021 All Rights Reserved

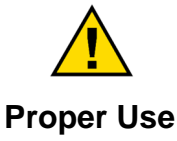

General

Revisions

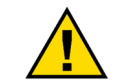

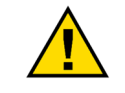

Translated

# Contents

| WARNINGS AND NOTICES                                                                                                    | 4                                                                                                    |
|----------------------------------------------------------------------------------------------------|----------------------------------------------------------------------------------------------------|
| ELECTROSTATIC DISCHARGE AWARENESS                                                                                                    | 5                                                                                                    |
| REGULATORY COMPLIANCE                                                                                                    | 6                                                                                                    |
| CHAPTER 9. FRONT PANEL INTERFACE<br>Introduction<br>Screen Layout<br>Keypad Functions<br>Navigation<br>Passwords<br>Monitor Menu<br>View Logs<br>Configure Menu<br>Test Modes Menu | <b>7</b><br><b>7</b><br><b>8</b><br><b>9</b><br><b>9</b><br><b>10</b><br><b>11</b><br><b>25</b><br><b>30</b><br><b>39</b> |
| CHAPTER 10. PROGRAMMING AND CONFIGURATION TOOL                                                                                                    | <b>48</b><br>49<br>50<br>52<br>62<br>62<br>62<br>76<br>76<br>70<br>102<br>103<br>106                                      |
| CHAPTER 11. EXAMPLE APPLICATIONS                                                                                                    | 107                                                                                                    |
| CHAPTER 12. CONFIGURATION WORKSHEET                                                                                                    | 128                                                                                                    |
|                                                                                                    | 134                                                                                                    |

# **Illustrations and Tables**

| Figure 9-2. MicroNet Safety Module Screen         8           Figure 9-3. MicroNet Safety Module Screen         9           Figure 9-4. Home screen (with Narm)         10           Figure 9-5. Monitor Summary (Page 1)         11           Figure 9-5. Monitor Summary (Page 1)         12           Figure 9-9. Monitor Summary (Page 2)         13           Figure 9-9. Monitor Summary (Page 3)         13           Figure 9-10. Monitor Summary (Page 3)         13           Figure 9-11. Monitor Trip Latch         14           Figure 9-13. Monitor Configuration Latch         15           Figure 9-14. Monitor Trip Cycle Time Monitors         16           Figure 9-15. Monitor Dedicated Discrete Inputs         16           Figure 9-16. Monitor Configurable Inputs         17           Figure 9-17. Monitor Latch         18           Figure 9-20. Monitor Analog Comparator         18           Figure 9-21. Monitor Speed Fail Timer         20           Figure 9-22. Monitor Speed Fail Time         22           Figure 9-33. Monitor Speed Fail Time         22           Figure 9-34. Monitor Malog Comparator         18           Figure 9-25. Monitor Analog Output.         21           Figure 9-26. Monitor Molaus Status         21           Figure 9-34. Monitor Speed Fail Time               | Figure 9-1. Gas Stop/Ratio Valve (typical; 3-inch shown) | 7          |
|----------------------------------------------------------------------------------------------------|----------------------------------------------------------|------------|
| Figure 9-3. MicroNet Safety Module Faceplate         9           Figure 9-4. Home screen (with Alarm)         10           Figure 9-5. Home screen (with Trip)         10           Figure 9-5. Momitor Summary (Page 1)         12           Figure 9-4. Monitor Summary (Page 2)         13           Figure 9-10. Monitor Summary (Page 2)         13           Figure 9-11. Monitor Tip Latch         14           Figure 9-12. Monitor Alarm Latch         15           Figure 9-14. Monitor Trip Cycle Time Monitors         16           Figure 9-14. Monitor Trip Cycle Time Monitors         16           Figure 9-14. Monitor Configurable Inputs         17           Figure 9-14. Monitor Configurable Inputs         17           Figure 9-14. Monitor Configurable Inputs         18           Figure 9-17. Monitor Configurable Inputs         18           Figure 9-20. Monitor Analog Comparator         18           Figure 9-21. Monitor Timer         19           Figure 9-22. Monitor Analog Comparator         19           Figure 9-23. Monitor Speed Input         20           Figure 9-24. Monitor Speed Fail Timer         20           Figure 9-25. Monitor Analog Cuput.         21           Figure 9-26. Monitor Set Date & Time         23           Figure 9-31. Monitor Set Date & Time                | Figure 9-2. MicroNet Safety Module Screen                | 8          |
| Figure 9-4. Home screen (with Alarm)         10           Figure 9-5. Nome screen (with Trip)         10           Figure 9-4. Rome screen (with Trip)         10           Figure 9-4. Monitor Summary (Page 1)         12           Figure 9-4. Monitor Summary (Page 2)         13           Figure 9-10. Monitor Summary (Page 2)         13           Figure 9-11. Monitor Trip Latch.         14           Figure 9-12. Monitor Xemmary (Page 3)         13           Figure 9-13. Monitor Event Latch.         15           Figure 9-14. Monitor Top Cycle Time Monitors.         16           Figure 9-15. Monitor Dedicated Discrete Inputs         16           Figure 9-14. Monitor Latch         17           Figure 9-15. Monitor Congramable Relays         17           Figure 9-20. Monitor Analog Comparator         18           Figure 9-21. Monitor Theore Coll put         20           Figure 9-22. Monitor Speed Fail Timer         20           Figure 9-24. Monitor Speed Fail Time         22           Figure 9-23. Monitor Modbus Status         21           Figure 9-33. Logs Menu         22           Figure 9-34. Monitor Speed Fail Time         23           Figure 9-34. Monitor System Status         24           Figure 9-34. Monitor System Status         24                                     | Figure 9-3. MicroNet Safety Module Faceplate             | 9          |
| Figure 9-5. Home screen (with Trip)         10           Figure 9-5. Monitor Summary (Page 1)         11           Figure 9-8. Monitor Summary (Page 2)         13           Figure 9-9. Monitor Summary (Page 2)         13           Figure 9-10. Monitor Summary (Page 2)         13           Figure 9-11. Monitor Summary (Page 2)         13           Figure 9-12. Monitor Summary (Page 2)         13           Figure 9-13. Monitor Summary (Page 2)         13           Figure 9-14. Monitor Summary (Page 2)         13           Figure 9-15. Monitor Alarm Latch         14           Figure 9-14. Monitor Trip Cycle Time Monitors         16           Figure 9-14. Monitor Configurable Inputs         17           Figure 9-14. Monitor Latch         18           Figure 9-17. Monitor Delay         18           Figure 9-21. Monitor Timer.         19           Figure 9-22. Monitor Speed Input         20           Figure 9-23. Monitor Speed Input         20           Figure 9-24. Monitor Speed Input         20           Figure 9-25. Monitor Modbus Status         21           Figure 9-26. Monitor Modbus Status         21           Figure 9-27. Monitor Speed Fail Timer         20           Figure 9-28. Set Date & Time         23           Figure 9-28. Mon                                     | Figure 9-4. Home screen (with Alarm)                     | . 10       |
| Figure 9-6. Password Entry Screen       11         Figure 9-7. Monitor Summary (Page 1)       12         Figure 9-8. Monitor Summary (Page 3)       13         Figure 9-10. Monitor Summary (Page 3)       13         Figure 9-11. Monitor Trip Latch       14         Figure 9-12. Monitor Summary (Page 3)       13         Figure 9-13. Monitor Trip Latch       14         Figure 9-14. Monitor Trip Cycle Time Monitors       16         Figure 9-15. Monitor Dedicated Discrete Inputs       16         Figure 9-14. Monitor Topic Cycle Time Monitors       17         Figure 9-15. Monitor Logic Gates       17         Figure 9-14. Monitor Incloic Gates       17         Figure 9-15. Monitor Dedicated Discrete Inputs       18         Figure 9-17. Monitor Timer       18         Figure 9-20. Monitor Analog Comparator       18         Figure 9-21. Monitor Speed Input       20         Figure 9-22. Monitor Speed Input       20         Figure 9-23. Monitor Speed Input       21         Figure 9-24. Monitor Speed Input       22         Figure 9-25. Monitor Modbus Status       21         Figure 9-26. Monitor Modbus Status       21         Figure 9-27. Monitor Speed Input       22         Figure 9-28. Set Date & Time       22      <                                                                    | Figure 9-5. Home screen (with Trip)                      | . 10       |
| Figure 9-7. Monitor Numary (Page 1)       11         Figure 9-8. Monitor Summary (Page 1)       12         Figure 9-9. Monitor Summary (Page 2)       13         Figure 9-10. Monitor Trip Latch       14         Figure 9-12. Monitor Alarm Latch       15         Figure 9-13. Monitor Configurable Inputs       16         Figure 9-14. Monitor Configurable Inputs       16         Figure 9-15. Monitor Configurable Inputs       17         Figure 9-16. Monitor Configurable Inputs       17         Figure 9-17. Monitor Logic Gates       17         Figure 9-18. Monitor Logic Gates       17         Figure 9-19. Monitor Delay       18         Figure 9-21. Monitor Timer       19         Figure 9-22. Monitor Rogrammable Relays       19         Figure 9-23. Monitor Speed Input       20         Figure 9-24. Monitor Modus Status       21         Figure 9-25. Monitor Modus Status       21         Figure 9-26. Monitor Modus Status       21         Figure 9-27. Monitor Date & Time       22         Figure 9-30. Monitor/Set Date & Time       22         Figure 9-31. Monitor Speed Fail Timer       22         Figure 9-32. Monitor Modus Status       21         Figure 9-32. Monitor Modus Status       22         Figure 9-                                                                                | Figure 9-6. Password Entry Screen                        | . 11       |
| Figure 9-8. Monitor Summary (Page 1)       12         Figure 9-10. Monitor Summary (Page 3)       13         Figure 9-11. Monitor Trip Latch       14         Figure 9-12. Monitor Event Latch       15         Figure 9-13. Monitor Event Latch       15         Figure 9-14. Monitor Trip Latch       16         Figure 9-15. Monitor Dedicated Discrete Inputs       16         Figure 9-16. Monitor Configurable Inputs       17         Figure 9-17. Monitor Latch       18         Figure 9-18. Monitor Congramator       18         Figure 9-20. Monitor Analog Comparator       18         Figure 9-22. Monitor Programmable Relays       19         Figure 9-23. Monitor Speed Fail Timer       20         Figure 9-24. Monitor Tone Analog Output.       21         Figure 9-27. Monitor Date & Time       20         Figure 9-28. Monitor Analog Output.       21         Figure 9-29. Monitor Date & Time       22         Figure 9-27. Monitor Date & Time       22         Figure 9-30. Monitor Modulos Status       21         Figure 9-31. Monitor Status       24         Figure 9-32. Monitor Module Information       24         Figure 9-33. Monitor Status       24         Figure 9-34. Configure Status       24         Figure 9-3                                                                                | Figure 9-7. Monitor Menu                                 | . 11       |
| Figure 9-0. Monitor Summary (Page 2)       13         Figure 9-10. Monitor Trip Latch.       14         Figure 9-12. Monitor Trip Latch.       15         Figure 9-13. Monitor Trip Cycle Time Monitors.       16         Figure 9-14. Monitor Trip Cycle Time Monitors.       16         Figure 9-15. Monitor Configurable Inputs.       16         Figure 9-16. Monitor Configurable Inputs.       17         Figure 9-17. Monitor Legic Gates       17         Figure 9-18. Monitor Legic Gates       17         Figure 9-19. Monitor Delay       18         Figure 9-10. Monitor Timer.       19         Figure 9-21. Monitor Timer.       19         Figure 9-22. Monitor Speed Input       20         Figure 9-23. Monitor Speed Input       20         Figure 9-24. Monitor Speed Input       20         Figure 9-25. Monitor Modus Status       21         Figure 9-26. Monitor Modus Status       22         Figure 9-27. Monitor Date & Time       22         Figure 9-28. Monitor System Status       21         Figure 9-29. Monitor System Status       22         Figure 9-29. Set Date & Time       22         Figure 9-31. Monitor System Status       24         Figure 9-33. Logs Menu       23         Figure 9-34. Overspeed/Overaccel                                                                                | Figure 9-8. Monitor Summary (Page 1)                     | . 12       |
| Figure 9-10. Monitor Summary (Page 3)       13         Figure 9-11. Monitor Tip Latch       14         Figure 9-12. Monitor Alarm Latch       15         Figure 9-13. Monitor Event Latch       15         Figure 9-14. Monitor Tip Cycle Time Monitors       16         Figure 9-14. Monitor Top Cycle Time Monitors       16         Figure 9-15. Monitor Dedicated Discrete Inputs       16         Figure 9-17. Monitor Logic Gates       17         Figure 9-18. Monitor Lodic Gates       17         Figure 9-19. Monitor Lodic Gates       17         Figure 9-19. Monitor Tachadog Comparator       18         Figure 9-20. Monitor Programmable Relays       19         Figure 9-22. Monitor Speed Input       20         Figure 9-24. Monitor Speed Input       20         Figure 9-25. Monitor Modubus Status       21         Figure 9-26. Monitor Modubus Status       21         Figure 9-27. Monitor Date & Time       22         Figure 9-28. Set Date & Time       23         Figure 9-29. Monitor System Status       24         Figure 9-31. Monitor System Status       24         Figure 9-32. Monitor Module Information       24         Figure 9-33. Monitor System Status       24         Figure 9-34. Overspeed/Overacceleration Log       26 </td <td>Figure 9-9. Monitor Summary (Page 2)</td> <td>. 13</td> | Figure 9-9. Monitor Summary (Page 2)                     | . 13       |
| Figure 9-11. Monitor Trip Latch                                                                                                    | Figure 9-10. Monitor Summary (Page 3)                    | . 13       |
| Figure 9-12. Monitor Alarm Latch                                                                                                    | Figure 9-11. Monitor Trip Latch                          | . 14       |
| Figure 9-13. Monitor Event Latch                                                                                                    | Figure 9-12. Monitor Alarm Latch                         | . 15       |
| Figure 9-14. Monitor Trip Cycle Time Monitors                                                                                                    | Figure 9-13. Monitor Event Latch                         | . 15       |
| Figure 9-16. Monitor Configurable Inputs                                                                                                    | Figure 9-14. Monitor Trip Cycle Time Monitors            | . 16       |
| Figure 9-16. Monitor Configurable Inputs                                                                                                    | Figure 9-15. Monitor Dedicated Discrete Inputs           | . 16       |
| Figure 9-17. Monitor Logic Gates17Figure 9-18. Monitor Latch18Figure 9-19. Monitor Delay.18Figure 9-20. Monitor Analog Comparator18Figure 9-21. Monitor Timer19Figure 9-22. Monitor Speed Input20Figure 9-24. Monitor Speed Input20Figure 9-25. Monitor Analog Output.21Figure 9-26. Monitor Analog Output.21Figure 9-27. Monitor Modbus Status.21Figure 9-26. Monitor Modbus Status.21Figure 9-27. Monitor Date & Time22Figure 9-27. Monitor Speed Time22Figure 9-28. Set Date & Time22Figure 9-30. Monitor/Set Date & Time23Figure 9-31. Monitor System Status24Figure 9-32. Monitor Module Information24Figure 9-33. Logs Menu25Figure 9-34. Overspeed/Overacceleration Log.26Figure 9-35. Trip Log.26Figure 9-36. Alarn Log27Figure 9-38. Sequence Of Events Log.28Figure 9-38. Sequence Of Events Log.28Figure 9-34. Configure Menu30Figure 9-44. Configure Speed Input.30Figure 9-45. Configure Speed Input.33Figure 9-47. Configure Speed Input.33Figure 9-47. Configure Speed Input.33Figure 9-47. Configure Speed Input.33Figure 9-47. Configure Test Modes35Figure 9-48. Configure Speed Input.33Figure 9-49. Configure Speed Input.33Figure 9-49. Configure Start Logic33 <td< td=""><td>Figure 9-16. Monitor Configurable Inputs</td><td>. 17</td></td<>                                                                      | Figure 9-16. Monitor Configurable Inputs                 | . 17       |
| Figure 9-18. Monitor Latch       18         Figure 9-20. Monitor Analog Comparator       18         Figure 9-21. Monitor Timer       19         Figure 9-22. Monitor Programmable Relays       19         Figure 9-23. Monitor Speed Input       20         Figure 9-24. Monitor Speed Input       20         Figure 9-25. Monitor Analog Output       21         Figure 9-26. Monitor Analog Output       21         Figure 9-27. Monitor Date & Time       22         Figure 9-28. Set Date & Time       22         Figure 9-29. Set Date & Time       23         Figure 9-20. Monitor/Set Date & Time       23         Figure 9-31. Monitor/Set Date & Time       23         Figure 9-32. Monitor/Set Date & Time       23         Figure 9-33. Logs Menu       24         Figure 9-34. Overspeed/Overacceleration Log.       25         Figure 9-35. Trip Log       26         Figure 9-36. Alarm Log       27         Figure 9-37. Trip Cycle Time Log       27         Figure 9-37. Trip Cycle Time Log       27         Figure 9-37. Ropidy Configure Menu       30         Figure 9-37. Ropidy Configure Menu       30         Figure 9-37. Trip Cycle Time Log       27         Figure 9-37. Trip Cycle Time Log       28                                                                                                    | Figure 9-17. Monitor Logic Gates                         | . 17       |
| Figure 9-19. Monitor Delay.18Figure 9-20. Monitor Analog Comparator18Figure 9-21. Monitor Timer.19Figure 9-22. Monitor Speed Input.20Figure 9-23. Monitor Speed Input.20Figure 9-25. Monitor Speed Fail Timer20Figure 9-26. Monitor Mobus Status.21Figure 9-27. Monitor Date & Time22Figure 9-28. Set Date & Time22Figure 9-29. Set Date & Time23Figure 9-30. Monitor/Set Date & Time23Figure 9-31. Monitor System Status24Figure 9-32. Monitor Module Information24Figure 9-33. Logs Menu25Figure 9-34. Overspeed/Overacceleration Log.26Figure 9-35. Trip Log.26Figure 9-36. Alarm Log27Figure 9-37. Trip Cycle Time Log27Figure 9-38. Sequence Of Events Log.28Figure 9-39. Event Log.28Figure 9-39. Event Log.29Figure 9-30. Configure Speed Input.30Figure 9-44. Configure Speed Input.30Figure 9-45. Configure Speed Input.33Figure 9-44. Configure Speed Input.33Figure 9-45. Configure Speed Input.33Figure 9-46. Configure Speed Input.34Figure 9-47. Configure Tip Lach.34Figure 9-50. Configure Tip Lach.34Figure 9-51. Configure Tip Lach.34Figure 9-52. Configure Test Modes35Figure 9-54. Configure Test Modes35Figure 9-55. Configure Test Modes36Figure 9-54. Confi                                                                                                    | Figure 9-18. Monitor Latch                               | . 18       |
| Figure 9-20. Monitor Analog Comparator       18         Figure 9-21. Monitor Timer.       19         Figure 9-22. Monitor Programmable Relays       19         Figure 9-23. Monitor Speed Input       20         Figure 9-24. Monitor Speed Fail Timer       20         Figure 9-25. Monitor Analog Output.       21         Figure 9-26. Monitor Modbus Status.       21         Figure 9-27. Monitor Date & Time       22         Figure 9-28. Set Date & Time       23         Figure 9-20. Monitor System Status       23         Figure 9-31. Monitor System Status       24         Figure 9-32. Monitor Module Information       24         Figure 9-33. Logs Menu       255         Figure 9-34. Overspeed/Overacceleration Log.       26         Figure 9-33. Trip Log       26         Figure 9-34. Overspeed/Overacceleration Log.       27         Figure 9-35. Trip Log       28         Figure 9-36. Alarm Log       27         Figure 9-37. Trip Cycle Time Log       28         Figure 9-44. Reset Logs       29         Figure 9-44. Configure Menu       30         Figure 9-44. Configure Menu       30         Figure 9-44. Configure Menu       30         Figure 9-44. Configure Speed Input       32 <t< td=""><td>Figure 9-19. Monitor Delay</td><td>. 18</td></t<>                                               | Figure 9-19. Monitor Delay                               | . 18       |
| Figure 9-21. Monitor Timer.19Figure 9-22. Monitor Speed Input20Figure 9-23. Monitor Speed Input20Figure 9-24. Monitor Speed Fail Timer20Figure 9-25. Monitor Analog Output21Figure 9-26. Monitor Modbus Status21Figure 9-27. Monitor Date & Time22Figure 9-28. Set Date & Time22Figure 9-29. Set Date & Time23Figure 9-29. Set Date & Time23Figure 9-31. Monitor/Set Date & Time23Figure 9-32. Monitor Module Information24Figure 9-33. Logs Menu25Figure 9-34. Overspeed/Overacceleration Log26Figure 9-35. Trip Log26Figure 9-36. Alarm Log27Figure 9-37. Trip Cycle Time Log27Figure 9-38. Sequence Of Events Log28Figure 9-39. Event Log28Figure 9-39. Event Log28Figure 9-30. Configure Speed Input30Figure 9-31. Configure Speed Input30Figure 9-44. Save Configure Menu30Figure 9-45. Configure Speed Input32Figure 9-46. Configure Speed Input32Figure 9-47. Configure Speed Input33Figure 9-48. Configure Speed Input33Figure 9-49. Configure Speed Input33Figure 9-40. Configure Speed Input33Figure 9-51. Configure Tip Latch34Figure 9-52. Configure Tip Latch34Figure 9-54. Configure Tip Latch35Figure 9-55. Configuration Management Menu36Figure 9-56. Configuratio                                                                                                    | Figure 9-20. Monitor Analog Comparator                   | . 18       |
| Figure 9-22. Monitor Programmable Relays19Figure 9-23. Monitor Speed Input20Figure 9-24. Monitor Speed Fail Timer20Figure 9-25. Monitor Analog Output21Figure 9-26. Monitor Modbus Status21Figure 9-27. Monitor Date & Time22Figure 9-28. Set Date & Time22Figure 9-29. Set Date & Time23Figure 9-30. Monitor/Stet Date & Time23Figure 9-31. Monitor System Status24Figure 9-32. Monitor Module Information24Figure 9-33. Logs Menu25Figure 9-34. Overspeed/Overacceleration Log.26Figure 9-35. Trip Log.26Figure 9-36. Alarm Log27Figure 9-37. Trip Cycle Time Log27Figure 9-38. Sequence Of Events Log.28Figure 9-39. Event Log.28Figure 9-41. Reset Logs.29Figure 9-42. Configure Menu30Figure 9-43. Configure Speed Input.30Figure 9-44. Save Configuration31Figure 9-45. Configure Speed Input.32Figure 9-44. Configure Speed Input.32Figure 9-45. Configure Speed Input.33Figure 9-46. Configure Speed Input.33Figure 9-47. Configure Speed Input.33Figure 9-48. Configure Acceleration33Figure 9-50. Configure Trip Log.33Figure 9-51. Configure Rest Modes35Figure 9-52. Configure Test Modes35Figure 9-53. Configure Test Modes35Figure 9-54. Configure Menu36Figure 9-55.                                                                                                    | Figure 9-21. Monitor Timer                               | . 19       |
| Figure 9-23. Monitor Speed Input20Figure 9-24. Monitor Analog Output21Figure 9-25. Monitor Analog Output21Figure 9-26. Monitor Modbus Status21Figure 9-27. Monitor Date & Time22Figure 9-28. Set Date & Time22Figure 9-29. Set Date & Time23Figure 9-30. Monitor/System Status24Figure 9-31. Monitor System Status24Figure 9-32. Monitor Module Information24Figure 9-33. Logs Menu25Figure 9-34. Overspeed/Overacceleration Log26Figure 9-35. Trip Log26Figure 9-36. Schum Log27Figure 9-37. Trip Cycle Time Log27Figure 9-38. Sequence Of Events Log28Figure 9-39. Event Log28Figure 9-41. Reset Logs29Figure 9-42. Configure Menu30Figure 9-43. Configure Speed Input30Figure 9-44. Save Configure Speed Input32Figure 9-45. Configure Speed Input32Figure 9-46. Configure Speed Input33Figure 9-47. Configure Speed Input33Figure 9-48. Configure Analog Output34Figure 9-50. Configure Analog Output34Figure 9-51. Configure Manalog Output34Figure 9-52. Configure Trip Log36Figure 9-53. Configure Analog Output34Figure 9-54. Configure Analog Output34Figure 9-55. Configure Test Modes35Figure 9-54. Configure Modus36Figure 9-55. Configure Test Modes36Figure 9-54. Con                                                                                                    | Figure 9-22. Monitor Programmable Relays                 | . 19       |
| Figure 9-24. Monitor Speed Fail Timer20Figure 9-25. Monitor Analog Output.21Figure 9-26. Monitor Modbus Status.21Figure 9-27. Monitor Date & Time.22Figure 9-28. Set Date & Time.22Figure 9-29. Set Date & Time.23Figure 9-30. Monitor/Set Date & Time.23Figure 9-31. Monitor System Status.24Figure 9-32. Monitor Module Information.24Figure 9-33. Logs Menu25Figure 9-34. Overspeed/Overacceleration Log.26Figure 9-35. Trip Log.26Figure 9-36. Alarm Log27Figure 9-38. Sequence Of Events Log.28Figure 9-39. Event Log.28Figure 9-39. Event Log.28Figure 9-40. Peak Speed/Accel Log.29Figure 9-41. Reset Logs.29Figure 9-42. Configure Menu30Figure 9-43. Configure Speed Input.30Figure 9-44. Save Configuration31Figure 9-45. Configure Speed Input.33Figure 9-46. Configure Speed Input.33Figure 9-47. Configure Speed Input.33Figure 9-48. Configure Acceleration33Figure 9-50. Configure Trip Log.33Figure 9-50. Configure Trip Log.34Figure 9-51. Configure Trip Log.34Figure 9-52. Configure Trip Log.35Figure 9-53. Configure Trip Log.35Figure 9-54. Configure Trip Log.36Figure 9-55. Configure Trip Log.36Figure 9-56. Configure Trip Modes35Figure 9-56. Configure                                                                                                    | Figure 9-23. Monitor Speed Input                         | . 20       |
| Figure 9-25. Monitor Analog Output.       21         Figure 9-26. Monitor Date & Time.       21         Figure 9-27. Monitor Date & Time.       22         Figure 9-28. Set Date & Time.       22         Figure 9-29. Set Date & Time.       23         Figure 9-30. Monitor/Set Date & Time.       23         Figure 9-31. Monitor System Status       24         Figure 9-33. Logs Menu       25         Figure 9-34. Overspeed/Overacceleration Log.       26         Figure 9-35. Trip Log.       26         Figure 9-36. Alarn Log       27         Figure 9-37. Trip Cycle Time Log       27         Figure 9-38. Sequence Of Events Log       28         Figure 9-39. Event Log.       28         Figure 9-40. Peak Speed/Accel Log       29         Figure 9-41. Reset Logs.       29         Figure 9-42. Configure Menu       30         Figure 9-43. Configure Speed Input.       30         Figure 9-44. Save Configuration       31         Figure 9-45. Configure Speed Input.       32         Figure 9-46. Configure Speed Input.       33         Figure 9-47. Configure Speed Input.       33         Figure 9-50. Configure Tip Latch       33         Figure 9-51. Configure Test Modes       35                                                                                                    | Figure 9-24. Monitor Speed Fail Timer                    | . 20       |
| Figure 9-26. Monitor Modous Status.21Figure 9-27. Monitor Date & Time22Figure 9-28. Set Date & Time22Figure 9-29. Set Date & Time23Figure 9-30. Monitor/Set Date & Time23Figure 9-31. Monitor System Status24Figure 9-32. Monitor Module Information24Figure 9-33. Logs Menu25Figure 9-34. Overspeed/Overacceleration Log26Figure 9-35. Trip Log26Figure 9-36. Alarm Log27Figure 9-37. Trip Cycle Time Log27Figure 9-38. Sequence Of Events Log28Figure 9-39. Event Log28Figure 9-40. Peak Speed/Accel Log29Figure 9-41. Reset Logs29Figure 9-42. Configure Speed Input30Figure 9-44. Configure Speed Input30Figure 9-45. Configure Speed Input32Figure 9-46. Configure Speed Input32Figure 9-47. Configure Speed Input32Figure 9-48. Configure Speed Input32Figure 9-49. Configure Speed Input32Figure 9-49. Configure Speed Input32Figure 9-49. Configure Speed Input33Figure 9-50. Configure Trip Latch34Figure 9-51. Configure Acceleration35Figure 9-52. Configure Test Modes35Figure 9-53. Configure Test Modes35Figure 9-54. Configure Modus36Figure 9-55. Configure Time Modes36Figure 9-55. Configure Modus36Figure 9-55. Configure Time Modes36Figure 9-54. Configure Tes                                                                                                    | Figure 9-25. Monitor Analog Output                       | .21        |
| Figure 9-27. Monitor Date & Time22Figure 9-28. Set Date & Time23Figure 9-29. Set Date & Time23Figure 9-30. Monitor/Set Date & Time23Figure 9-31. Monitor System Status24Figure 9-32. Monitor Module Information24Figure 9-33. Logs Menu25Figure 9-34. Overspeed/Overacceleration Log26Figure 9-35. Trip Log26Figure 9-36. Alarm Log27Figure 9-37. Trip Cycle Time Log27Figure 9-38. Sequence Of Events Log28Figure 9-39. Event Log28Figure 9-39. Event Log28Figure 9-41. Reset Logs29Figure 9-44. Reset Logs29Figure 9-45. Configure Menu30Figure 9-46. Configure Speed Input30Figure 9-47. Configure Speed Input32Figure 9-48. Configure Speed Input32Figure 9-49. Configure Speed Input33Figure 9-46. Configure Speed Input33Figure 9-50. Configure Acceleration33Figure 9-51. Configure Analog Output34Figure 9-52. Configure Trip Latch34Figure 9-53. Configure Trip Latch35Figure 9-54. Configure Modus36Figure 9-55. Configure Test Modes35Figure 9-54. Configure Modus36Figure 9-55. Configure Toto Overview36Figure 9-56. Configuration Management Menu36Figure 9-55. Configuration Overview37Woodward2                                                                                                    | Figure 9-26. Monitor Modbus Status                       | . 21       |
| Figure 9-28. Set Date & Time22Figure 9-30. Monitor/Set Date & Time23Figure 9-31. Monitor System Status24Figure 9-32. Monitor Module Information24Figure 9-33. Logs Menu25Figure 9-34. Overspeed/Overacceleration Log26Figure 9-35. Trip Log26Figure 9-36. Alarn Log27Figure 9-37. Trip Cycle Time Log27Figure 9-38. Sequence Of Events Log28Figure 9-39. Event Log28Figure 9-40. Peak Speed/Accel Log29Figure 9-41. Reset Logs29Figure 9-42. Configure Menu30Figure 9-43. Configure Speed Input30Figure 9-44. Configure Speed Input30Figure 9-45. Configure Speed Input32Figure 9-46. Configure Speed Input32Figure 9-47. Configure Speed Input33Figure 9-48. Configure Speed Input32Figure 9-47. Configure Speed Input33Figure 9-47. Configure Speed Input33Figure 9-50. Configure Trip Latch33Figure 9-51. Configure Analog Output34Figure 9-51. Configure Periodic Overspeed35Figure 9-53. Configure Periodic Overspeed35Figure 9-54. Configure Menus36Figure 9-55. Configure Periodic Overspeed35Figure 9-56. Configure Modbus36Figure 9-56. Configure Trip Latch36Figure 9-56. Configure Menus36Figure 9-56. Configure Modbus36Figure 9-56. Configure Modbus36Figure 9-56. Con                                                                                                    | Figure 9-27. Monitor Date & Time                         | . 22       |
| Figure 9-29. Set Date & Time23Figure 9-30. Monitor/Set Date & Time23Figure 9-31. Monitor System Status24Figure 9-32. Monitor Module Information24Figure 9-33. Logs Menu25Figure 9-34. Overspeed/Overacceleration Log26Figure 9-35. Trip Log26Figure 9-36. Alarm Log27Figure 9-37. Trip Cycle Time Log27Figure 9-38. Sequence Of Events Log28Figure 9-39. Event Log28Figure 9-39. Event Log28Figure 9-41. Reset Logs29Figure 9-42. Configure Menu30Figure 9-43. Configure Speed Input30Figure 9-44. Save Configuration31Figure 9-45. Configure Speed Input32Figure 9-46. Configure Speed Input32Figure 9-47. Configure Speed Submenu32Figure 9-48. Configure Acceleration33Figure 9-45. Configure Acceleration33Figure 9-50. Configure Trip Latch34Figure 9-51. Configure Analog Output34Figure 9-52. Configure Analog Output34Figure 9-54. Configure Analog Output35Figure 9-55. Configure Test Modes35Figure 9-54. Configure Modbus36Figure 9-55. Configure Modbus36Figure 9-56. Configure Modbus36Figure 9-56. Configuration Overview37Woodward29                                                                                                    | Figure 9-28. Set Date & Time                             | . 22       |
| Figure 9-30. Monitor/Set Date & Time23Figure 9-31. Monitor System Status24Figure 9-32. Monitor Module Information24Figure 9-33. Logs Menu25Figure 9-34. Overspeed/Overacceleration Log26Figure 9-35. Trip Log26Figure 9-36. Alarm Log27Figure 9-37. Trip Cycle Time Log27Figure 9-38. Sequence Of Events Log28Figure 9-39. Event Log28Figure 9-40. Peak Speed/Accel Log29Figure 9-41. Reset Logs29Figure 9-42. Configure Menu30Figure 9-43. Configure Speed Input30Figure 9-44. Save Configureation31Figure 9-45. Configure Speed Input32Figure 9-46. Configure Speed Input32Figure 9-47. Configure Speed Input33Figure 9-48. Configure Speed Input33Figure 9-49. Configure Speed Input33Figure 9-49. Configure Speed Input33Figure 9-45. Configure Speed Input33Figure 9-47. Configure Speed Input33Figure 9-50. Configure Acceleration33Figure 9-51. Configure Tip Latch34Figure 9-52. Configure Tip Latch34Figure 9-53. Configure Periodic Overspeed35Figure 9-54. Configure Modbus36Figure 9-55. Configure Modbus36Figure 9-56. Configuration Management Menu36Figure 9-56. Configuration Overview37Woodward2                                                                                                    | Figure 9-29. Set Date & Time                             | .23        |
| Figure 9-31. Monitor System Status24Figure 9-32. Monitor Module Information24Figure 9-33. Logs Menu25Figure 9-34. Overspeed/Overacceleration Log26Figure 9-35. Trip Log26Figure 9-36. Alarm Log27Figure 9-37. Trip Cycle Time Log27Figure 9-38. Sequence Of Events Log28Figure 9-39. Event Log28Figure 9-40. Peak Speed/Accel Log29Figure 9-41. Reset Logs29Figure 9-42. Configure Speed Input30Figure 9-43. Configure Speed Input30Figure 9-44. Save Configuration31Figure 9-45. Configure Speed Input32Figure 9-46. Configure Speed Input32Figure 9-47. Configure Speed Input32Figure 9-45. Configure Speed Input32Figure 9-45. Configure Speed Input32Figure 9-45. Configure Speed Input32Figure 9-45. Configure Speed Input32Figure 9-45. Configure Speed Input32Figure 9-50. Configure Start Logic33Figure 9-51. Configure Trip Latch34Figure 9-52. Configure Test Modes35Figure 9-53. Configure Test Modes35Figure 9-54. Configure Modbus36Figure 9-55. Configuration Overview36Figure 9-56. Configuration Overview37Woodward2                                                                                                    | Figure 9-30. Monitor/Set Date & Time                     | .23        |
| Figure 9-32. Monitor Module Information24Figure 9-33. Logs Menu25Figure 9-34. Overspeed/Overacceleration Log26Figure 9-35. Trip Log26Figure 9-36. Alarm Log27Figure 9-37. Trip Cycle Time Log27Figure 9-38. Sequence Of Events Log28Figure 9-39. Event Log28Figure 9-40. Peak Speed/Accel Log29Figure 9-41. Reset Logs29Figure 9-42. Configure Menu30Figure 9-43. Configure Speed Input30Figure 9-44. Save Configure Speed Input32Figure 9-45. Configure Speed Input32Figure 9-46. Configure Speed Input32Figure 9-47. Configure Speed Input32Figure 9-48. Configure Speed Input33Figure 9-49. Configure Speed Input33Figure 9-51. Configure Acceleration33Figure 9-52. Configure Tip Latch34Figure 9-53. Configure Test Modes35Figure 9-54. Configure Periodic Overspeed35Figure 9-55. Configure Input Modules36Figure 9-56. Configure Test Modes36Figure 9-55. Configure Tool Overspeed35Figure 9-56. Configure Input Menu36Figure 9-56. Configure Input Menu36Figure 9-56. Configuration Overview37Woodward2                                                                                                    | Figure 9-31. Monitor System Status                       | . 24       |
| Figure 9-33. Logs Menu25Figure 9-34. Overspeed/Overacceleration Log.26Figure 9-35. Trip Log.26Figure 9-36. Alarm Log27Figure 9-37. Trip Cycle Time Log27Figure 9-38. Sequence Of Events Log.28Figure 9-39. Event Log.28Figure 9-40. Peak Speed/Accel Log29Figure 9-41. Reset Logs.29Figure 9-42. Configure Menu30Figure 9-43. Configure Speed Input.30Figure 9-44. Save Configuration31Figure 9-45. Configure Speed Input.32Figure 9-46. Configure Speed Input.32Figure 9-47. Configure Speed Input.32Figure 9-48. Configure Speed Input.33Figure 9-49. Configure Speed Input.33Figure 9-49. Configure Speed Input.33Figure 9-49. Configure Speed Input.33Figure 9-49. Configure Speed Input.33Figure 9-49. Configure Start Logic33Figure 9-50. Configure Tip Latch34Figure 9-51. Configure Test Modes35Figure 9-53. Configure Test Modes35Figure 9-54. Configure Periodic Overspeed35Figure 9-55. Configure Inter Modes36Figure 9-55. Configuration Management Menu36Figure 9-56. Configuration Overview37Woodward27                                                                                                    | Figure 9-32. Monitor Module Information                  | . 24       |
| Figure 9-34. Overspeed/Overacceleration Log.26Figure 9-35. Trip Log.26Figure 9-36. Alarm Log27Figure 9-37. Trip Cycle Time Log27Figure 9-38. Sequence Of Events Log.28Figure 9-39. Event Log.28Figure 9-39. Event Log.29Figure 9-40. Peak Speed/Accel Log29Figure 9-41. Reset Logs.29Figure 9-42. Configure Menu30Figure 9-43. Configure Speed Input.30Figure 9-44. Save Configure Speed Input.32Figure 9-45. Configure Speed Input.32Figure 9-46. Configure Speed Input.32Figure 9-47. Configure Speed Input.33Figure 9-48. Configure Speed Input.33Figure 9-45. Configure Speed Input.33Figure 9-50. Configure Speed Input.33Figure 9-51. Configure Trip Latch34Figure 9-52. Configure Test Modes35Figure 9-53. Configure Periodic Overspeed35Figure 9-54. Configure Periodic Overspeed35Figure 9-55. Configuration Management Menu36Figure 9-56. Configuration Overview37Woodward2                                                                                                    | Figure 9-33. Logs Menu                                   | . 25       |
| Figure 9-35. Thp Log                                                                                                    | Figure 9-34. Overspeed/Overacceleration Log.             | . 26       |
| Figure 9-36. Alarm Log27Figure 9-37. Trip Cycle Time Log27Figure 9-38. Sequence Of Events Log.28Figure 9-39. Event Log28Figure 9-40. Peak Speed/Accel Log29Figure 9-41. Reset Logs.29Figure 9-42. Configure Menu30Figure 9-43. Configure Speed Input.30Figure 9-44. Save Configuration31Figure 9-45. Configure Speed Input.32Figure 9-46. Configure Speed Input.32Figure 9-47. Configure Speed Input.33Figure 9-48. Configure Speed Input.33Figure 9-49. Configure Speed Input.33Figure 9-47. Configure Speed Input.33Figure 9-48. Configure Speed Input.33Figure 9-50. Configure Start Logic33Figure 9-51. Configure Trip Latch34Figure 9-52. Configure Test Modes35Figure 9-53. Configure Periodic Overspeed35Figure 9-54. Configure Modbus36Figure 9-55. Configure Modbus36Figure 9-54. Configure Modbus36Figure 9-55. Configure Test Modes35Figure 9-54. Configure Nanagement Menu36Figure 9-55. Configuration Management Menu36Figure 9-56. Configuration Overview37Woodward2                                                                                                    | Figure 9-35. The Log                                     | . 20       |
| Figure 9-37. The Cycle Time Log27Figure 9-38. Sequence Of Events Log.28Figure 9-39. Event Log.28Figure 9-40. Peak Speed/Accel Log29Figure 9-41. Reset Logs.29Figure 9-42. Configure Menu30Figure 9-43. Configure Speed Input.30Figure 9-44. Save Configuration31Figure 9-45 Configure Speed Input.32Figure 9-46. Configure Speed Submenu32Figure 9-47. Configure Speed Input.33Figure 9-48. Configure Speed Input.33Figure 9-49. Configure Start Logic33Figure 9-49. Configure Start Logic33Figure 9-50. Configure Trip Latch34Figure 9-51. Configure Test Modes35Figure 9-53. Configure Periodic Overspeed35Figure 9-54. Configure Modbus36Figure 9-55. Configure Modbus36Figure 9-56. Configuration Management Menu36Figure 9-56. Configuration Overview37Woodward2                                                                                                    | Figure 9-30. Aldrii Log                                  | . 21       |
| Figure 9-39. Event Log.28Figure 9-39. Event Log.28Figure 9-40. Peak Speed/Accel Log29Figure 9-41. Reset Logs.29Figure 9-42. Configure Menu30Figure 9-43. Configure Speed Input.30Figure 9-44. Save Configuration31Figure 9-45 Configure Speed Input.32Figure 9-46. Configure Speed Input.32Figure 9-47. Configure Speed Input.33Figure 9-48. Configure Speed Input.33Figure 9-49. Configure Speed Input.33Figure 9-49. Configure Start Logic.33Figure 9-50. Configure Trip Latch34Figure 9-51. Configure Test Modes35Figure 9-52. Configure Test Modes35Figure 9-53. Configure Modbus36Figure 9-54. Configure Modbus36Figure 9-55. Configuration Management Menu36Figure 9-56. Configuration Overview37Woodward2                                                                                                    | Figure 9-37. The Cycle Time Log                          | . 21<br>20 |
| Figure 9-40. Peak Speed/Accel Log29Figure 9-41. Reset Logs29Figure 9-42. Configure Menu30Figure 9-43. Configure Speed Input30Figure 9-44. Save Configuration31Figure 9-45. Configure Speed Input32Figure 9-46. Configure Speed Input32Figure 9-47. Configure Speed Input33Figure 9-48. Configure Acceleration33Figure 9-49. Configure Speed Input33Figure 9-49. Configure Start Logic33Figure 9-50. Configure Trip Latch34Figure 9-51. Configure Test Modes35Figure 9-53. Configure Periodic Overspeed35Figure 9-54. Configure Modbus36Figure 9-55. Configure Modbus36Figure 9-56. Configure Modbus36Figure 9-56. Configuration Management Menu36Figure 9-56. Configuration Overview37Woodward2                                                                                                    | Figure 9-56. Sequence Of Events Log                      | . 20<br>20 |
| Figure 9-41. Reset Logs29Figure 9-41. Reset Logs29Figure 9-42. Configure Menu30Figure 9-43. Configure Speed Input30Figure 9-44. Save Configuration31Figure 9-45. Configure Speed Input32Figure 9-46. Configure Speed Submenu32Figure 9-47. Configure Speed Input33Figure 9-48. Configure Acceleration33Figure 9-49. Configure Start Logic33Figure 9-50. Configure Trip Latch34Figure 9-51. Configure Test Modes35Figure 9-53. Configure Periodic Overspeed35Figure 9-54. Configure Modbus36Figure 9-55. Configuration Management Menu36Figure 9-56. Configuration Overview37Woodward2                                                                                                    | Figure 9-39. Event Log                                   | . 20       |
| Figure 9-42. Configure Menu30Figure 9-43. Configure Speed Input30Figure 9-44. Save Configuration31Figure 9-45. Configure Speed Input32Figure 9-46. Configure Speed Submenu32Figure 9-47. Configure Speed Input33Figure 9-48. Configure Speed Input33Figure 9-49. Configure Start Logic33Figure 9-50. Configure Trip Latch34Figure 9-51. Configure Test Modes35Figure 9-53. Configure Periodic Overspeed35Figure 9-54. Configure Modbus36Figure 9-55. Configuration Management Menu36Figure 9-56. Configuration Overview37Woodward2                                                                                                    | Figure 9-40. Feak Speeu/Accel Log                        | . 29       |
| Figure 9-43. Configure Speed Input.30Figure 9-44. Save Configuration31Figure 9-45. Configure Speed Input.32Figure 9-46. Configure Speed Submenu32Figure 9-47. Configure Speed Input.33Figure 9-48. Configure Speed Input.33Figure 9-49. Configure Start Logic33Figure 9-50. Configure Trip Latch34Figure 9-51. Configure Test Modes35Figure 9-52. Configure Test Modes35Figure 9-53. Configure Modbus36Figure 9-54. Configure Modbus36Figure 9-55. Configure Modbus36Figure 9-56. Configuration Overview37Woodward2                                                                                                    | Figure 9-41. Neset Logs                                  | 30         |
| Figure 9-44. Save Configure Speed Input.31Figure 9-45 Configure Speed Input.32Figure 9-46. Configure Speed Submenu32Figure 9-47. Configure Speed Input.33Figure 9-48. Configure Acceleration33Figure 9-49. Configure Start Logic33Figure 9-50. Configure Trip Latch34Figure 9-51. Configure Test Modes35Figure 9-52. Configure Test Modes35Figure 9-53. Configure Modbus36Figure 9-54. Configure Modbus36Figure 9-55. Configuration Management Menu36Figure 9-56. Configuration Overview37Woodward2                                                                                                    | Figure 9-42. Configure Meriu                             | 20         |
| Figure 9-45 Configure Speed Input.32Figure 9-46. Configure Speed Submenu32Figure 9-47. Configure Speed Input.33Figure 9-48. Configure Acceleration33Figure 9-49. Configure Start Logic33Figure 9-50. Configure Trip Latch34Figure 9-51. Configure Trip Latch34Figure 9-52. Configure Test Modes35Figure 9-53. Configure Periodic Overspeed35Figure 9-54. Configure Modbus36Figure 9-55. Configuration Management Menu36Figure 9-56. Configuration Overview37Woodward2                                                                                                    | Figure 9-43. Configure Opeca Input.                      | . 30       |
| Figure 9-46. Configure Speed Nubmenu32Figure 9-47. Configure Speed Input.33Figure 9-48. Configure Speed Input.33Figure 9-49. Configure Acceleration33Figure 9-50. Configure Start Logic.33Figure 9-51. Configure Trip Latch34Figure 9-52. Configure Test Modes35Figure 9-53. Configure Periodic Overspeed35Figure 9-54. Configure Modbus36Figure 9-55. Configuration Management Menu36Figure 9-56. Configuration Overview37Woodward2                                                                                                    | Figure 9-44. Save Configuration                          | 32         |
| Figure 9-47. Configure Opeca Outment33Figure 9-47. Configure Speed Input.33Figure 9-48. Configure Acceleration33Figure 9-49. Configure Start Logic33Figure 9-50. Configure Trip Latch34Figure 9-51. Configure Analog Output34Figure 9-52. Configure Test Modes35Figure 9-53. Configure Periodic Overspeed35Figure 9-54. Configure Modbus36Figure 9-55. Configuration Management Menu36Figure 9-56. Configuration Overview37Woodward2                                                                                                    | Figure 9-46 Configure Speed Submenu                      | 32         |
| Figure 9-48. Configure Opeca Input.33Figure 9-48. Configure Acceleration33Figure 9-49. Configure Start Logic33Figure 9-50. Configure Trip Latch34Figure 9-51. Configure Analog Output34Figure 9-52. Configure Test Modes35Figure 9-53. Configure Periodic Overspeed35Figure 9-54. Configure Modbus36Figure 9-55. Configuration Management Menu36Figure 9-56. Configuration Overview37Woodward2                                                                                                    | Figure 9-47. Configure Speed Input                       | . 02<br>33 |
| Figure 9-40. Configure Acceleration33Figure 9-40. Configure Start Logic33Figure 9-50. Configure Trip Latch34Figure 9-51. Configure Analog Output34Figure 9-52. Configure Test Modes35Figure 9-53. Configure Periodic Overspeed35Figure 9-54. Configure Modbus36Figure 9-55. Configuration Management Menu36Figure 9-56. Configuration Overview37Woodward2                                                                                                    | Figure 9-47. Configure Opeed Input                       | . 33       |
| Figure 9-50. Configure Trip Latch34Figure 9-51. Configure Analog Output34Figure 9-52. Configure Test Modes35Figure 9-53. Configure Periodic Overspeed35Figure 9-54. Configure Modbus36Figure 9-55. Configuration Management Menu36Figure 9-56. Configuration Overview37Woodward2                                                                                                    | Figure 9-49 Configure Start Logic                        | 33         |
| Figure 9-51. Configure Analog Output       34         Figure 9-52. Configure Test Modes       35         Figure 9-53. Configure Periodic Overspeed       35         Figure 9-54. Configure Modbus       36         Figure 9-55. Configuration Management Menu       36         Figure 9-56. Configuration Overview       37         Woodward       2                                                                                                    | Figure 9-50 Configure Trip Latch                         | . 34       |
| Figure 9-52. Configure Test Modes       35         Figure 9-53. Configure Periodic Overspeed       35         Figure 9-54. Configure Modbus       36         Figure 9-55. Configuration Management Menu       36         Figure 9-56. Configuration Overview       37         Woodward       2                                                                                                    | Figure 9-51, Configure Analog Output                     | .34        |
| Figure 9-53. Configure Periodic Overspeed       35         Figure 9-54. Configure Modbus       36         Figure 9-55. Configuration Management Menu       36         Figure 9-56. Configuration Overview       37         Woodward       2                                                                                                    | Figure 9-52. Configure Test Modes                        | .35        |
| Figure 9-54. Configure Modbus                                                                                                    | Figure 9-53. Configure Periodic Overspeed                | .35        |
| Figure 9-55. Configuration Management Menu                                                                                                    | Figure 9-54. Configure Modbus                            | .36        |
| Figure 9-56. Configuration Overview                                                                                                    | Figure 9-55. Configuration Management Menu               | .36        |
| Woodward 2                                                                                                    | Figure 9-56. Configuration Overview                      | . 37       |
|                                                                                                    | Woodward                                                 | 2          |

| Manual 26547V2                             | MicroNet Safety Module Fault Tolerant Protection System |
|--------------------------------------------|---------------------------------------------------------|
| Figure 9-57. Configuration Compare         |                                                         |
| Figure 9-58. Configuration Copy            |                                                         |
| Figure 9-59. Password Change               |                                                         |
| Figure 9-69. Test Modes Menu               |                                                         |
| Figure 9-70. Temporary Overspeed Test.     |                                                         |
| Figure 9-70. Temporary Overspeed Test.     |                                                         |
| Figure 9-71. Manual Simulated Speed Te     | st                                                      |
| Figure 9-72. Test Frequency Resolution     |                                                         |
| Figure 9-74. Periodic Overspeed Test       |                                                         |
| Figure 9-75. User Defined Test             |                                                         |
| Figure 9-76. User Defined Test             |                                                         |
| Figure 9-77. Lamp Test                     |                                                         |
| Figure 10-1. Logic Gate Monitor screen (f  | ront panel)83                                           |
| Figure 10-2. Latch Monitor screen (front p | anel)                                                   |
| Figure 11-1. Trip Valve Block Control Circ | uit                                                     |
| Figure 11-2. Trip Valve Block Pressure Ch  | eck Circuit110                                          |
| Figure 11-3. Turning Gear Enable Output    |                                                         |
| Figure 11-4. Emergency Pump MCC            |                                                         |
| Figure 11-6. Zero Speed Detection Proxin   | niter                                                   |
| Figure 11-7. Vibration Monitor System      |                                                         |
| Figure 11-8. Lube Oil Pressure             |                                                         |
| Figure 11-9. Speed Fail Override           |                                                         |
| Figure 11-10. Temperature Sensors          |                                                         |
| Table 9-1. 60 Teeth Gear with Gear Ratio   | of 1                                                    |
| Table 10-2. Logic Gate Input selections    |                                                         |
| Table 10-3. Input Selections in the Config | urable Logic Definitions100                             |

# Warnings and Notices

# **Important Definitions**

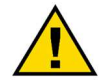

This is the safety alert symbol used to alert you to potential personal injury hazards. Obey all safety messages that follow this symbol to avoid possible injury or death.

- **DANGER** Indicates a hazardous situation, which if not avoided, will result in death or serious injury.
- **WARNING** Indicates a hazardous situation, which if not avoided, could result in death or serious injury.
- **CAUTION** Indicates a hazardous situation, which if not avoided, could result in minor or moderate injury.
- **NOTICE** Indicates a hazard that could result in property damage only (including damage to the control).
- **IMPORTANT** Designates an operating tip or maintenance suggestion.

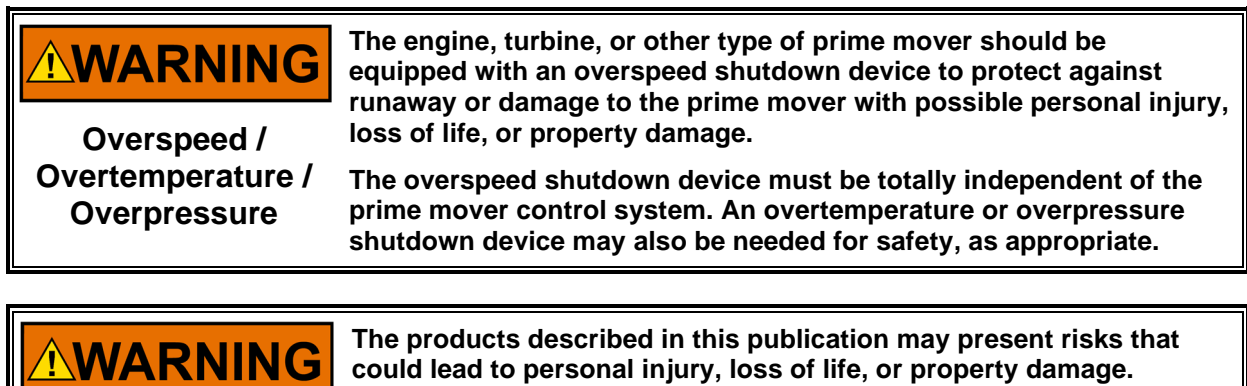

Personal Protective Equipment

- The products described in this publication may present risks that could lead to personal injury, loss of life, or property damage. Always wear the appropriate personal protective equipment (PPE) for the job at hand. Equipment that should be considered includes but is not limited to:
- Eye Protection
- Hearing Protection
- Hard Hat
- Gloves
- Safety Boots
- Respirator

Always read the proper Material Safety Data Sheet (MSDS) for any working fluid(s) and comply with recommended safety equipment.

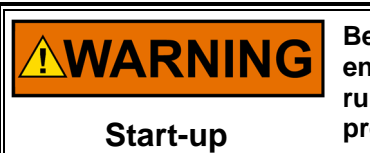

Be prepared to make an emergency shutdown when starting the engine, turbine, or other type of prime mover, to protect against runaway or overspeed with possible personal injury, loss of life, or property damage.

# **Electrostatic Discharge Awareness**

| NOTICE                       | Electronic controls contain static-sensitive parts. Observe the following precautions to prevent damage to these parts:                                                                                                    |
|------------------------------|----------------------------------------------------------------------------------------------------|
| Electrostatic<br>Precautions | <ul> <li>Discharge body static before handling the control (with power to the control turned off, contact a grounded surface and maintain contact while handling the control).</li> <li>Avoid all plastic, vinyl, and Styrofoam (except antistatic versions) around printed circuit boards.</li> <li>Do not touch the components or conductors on a printed circuit board with your hands or with conductive devices.</li> <li>To prevent damage to electronic components caused by improper handling, read and observe the precautions in Woodward manual 82715, Guide for Handling and Protection of Electronic Controls, Printed Circuit Boards, and Modules.</li> </ul> |

Follow these precautions when working with or near the control.

- 1. Avoid the build-up of static electricity on your body by not wearing clothing made of synthetic materials. Wear cotton or cotton-blend materials as much as possible because these do not store static electric charges as much as synthetics.
- 2. Do not remove the printed circuit board (PCB) from the control cabinet unless absolutely necessary. If you must remove the PCB from the control cabinet, follow these precautions:
  - Do not touch any part of the PCB except the edges.
  - Do not touch the electrical conductors, the connectors, or the components with conductive devices or with your hands.
  - When replacing a PCB, keep the new PCB in the plastic antistatic protective bag it comes in until you are ready to install it. Immediately after removing the old PCB from the control cabinet, place it in the antistatic protective bag.

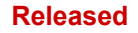

MicroNet Safety Module Fault Tolerant Protection System

# **Regulatory Compliance**

Regulatory Compliance information is contained in Manual 26547V1.

# Chapter 9. Front Panel Interface

# Introduction

The front panel of the MicroNet<sup>™</sup> Safety Module allows the user to view current values for any inputs, Alarm, Trip, and Event logs, current values of all logic including configured functions, and navigate through configured logic. The user can also reset a module, initiate start logic, initiate tests (including user defined tests), and configure Speed functions. This chapter defines the features and functions accessible through the Front Panel of the MicroNet Safety Module.

| 5  | W.woodwa           | RD                                      | DO NOT OPEN DOOR<br>WHELE EXERCICED<br>URLEES AREA B VIOLAN<br>TO BE MAN HUMBOOID |  |
|----|--------------------|-----------------------------------------|-----------------------------------------------------------------------------------|--|
|    | Speed RPM<br>1875  | Speed RPM<br>1875                       | Speed RPM<br>1875                                                                 |  |
|    |                    |                                         |                                                                                   |  |
|    | TREPTED LEAT ALAGE |                                         | MODULE C                                                                          |  |
| ĨĻ |                    | MicroNet <sup>®</sup> Sa<br>FAULT TOLET | afety Module                                                                      |  |

Figure 9-1. Gas Stop/Ratio Valve (typical; 3-inch shown)

There are four main views:

- Monitor Menu—View configuration settings, real time values, and status indications.
- View Logs—View all logged events with corresponding time stamps.
- **Config Menu**—Configure basic operation functions, overspeed, acceleration trip, etc. Complex user defined functionality is configured using the Programming and Configuration Tool (PCT).
- **Test Menu**—Perform system tests. Overspeed, Simulated Speed, Periodic Overspeed, and custom configured user-defined tests.

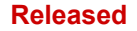

# **Screen Layout**

Each screen on the MicroNet Safety Module modules follows a consistent layout pattern as shown in Figure 9-2.

|                                                               | Screen Name |            |            |  |
|---------------------------------------------------------------|-------------|------------|------------|--|
| Screen Name SCREEN DATA SCREEN ANNUNCIATION or Screen Message |             |            |            |  |
| Soft Key 1                                                    | Soft Key 2  | Soft Key 3 | Soft Key 4 |  |

Figure 9-2. MicroNet Safety Module Screen

Screen Name – At the top of each screen is the "Screen Name" which identifies the type of data being displayed or the function being performed on that screen.

Screen Data – The middle or main body of each screen shows either data, a menu of selectable fields, or fields for entering data or passwords. Values in **BLUE font** are values that can change. **BLACK font** is used for static labels or values that can only change by changing the configuration.

**Note:** In cases where there is too much information to show in the screen data field, a slider bar will appear on the right side to show that additional information can be accessed by using the UP/DN arrow keys.

Screen Annunciation or Message – Below the Screen Data, there is an area reserved for Messages to aid the user. If the screen is in one of the Monitor Menu screens and is just displaying data, this space is reserved to annunciate any alarm or trip messages. The alarm or trip messages are shown in a larger text and highlighted with either yellow or red, respectively. Otherwise this field is used to show user prompts to help with selection or entry of data.

Soft Keys – At the bottom of each screen are four (4) Soft Keys descriptions which are associated with the 4 keys immediately below them. Depending on the screen, the soft keys may be used to select different views, enter data such as setpoints or passwords, select from a list of options, or initiate a function such as performing a test or copying a module's configuration.

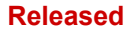

# **Keypad Functions**

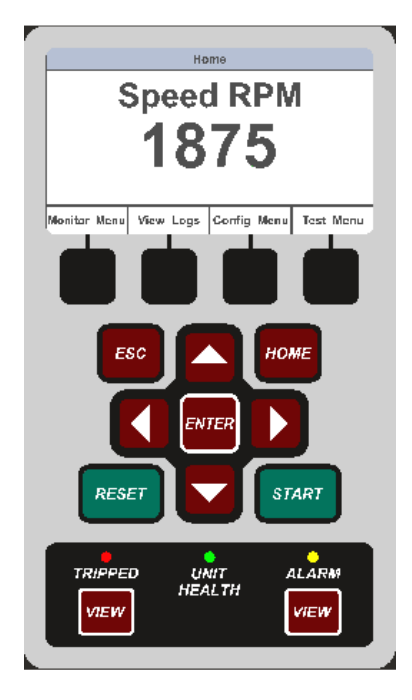

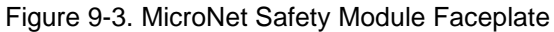

Unless defined otherwise for a screen, the keys have the following functions:

| START                                                         | One source of the Start signal defined elsewhere in this manual.                                                                                                    |
|---------------------------------------------------------------|----------------------------------------------------------------------------------------------------|
| RESET                                                         | One source of the Reset signal defined elsewhere in this manual.                                                                                                    |
| Up Arrow                                                      | Navigate up through the menus or displayed pages.                                                                                                    |
| Down Arrow                                                    | Navigate down through the menus or displayed pages.                                                                                                    |
| Right Arrow                                                   | Scroll through the configurable Inputs and Logic menus                                                                                                    |
| Left Arrow                                                    | Scroll through the configurable Inputs and Logic menus                                                                                                    |
| ENTER                                                         | Select from the menu or edit a specific value in configuration.                                                                                                    |
| VIEW                                                          | Displays the Trip Log or Alarm Log, respectively.                                                                                                    |
| Tripped Indicator<br>Unit Health Indicator<br>Alarm Indicator | Illuminates RED when a tripped condition exists.<br>Illuminates GREEN when there are no errors in the safety functionality.<br>Illuminates RED if there is an error in the safety functionality. Off indicates a<br>communication or power failure either to the display or to the module.<br>Illuminates YELLOW when an Alarm condition exists. |

# **Navigation**

Selecting the Soft Keys below "Monitor Menu", "View Logs", "Config Menu", and "Test Menu", will bring up the associated menu for that category. Use the Up/Down arrows to navigate through the menu items, Select Enter to open the associated screen.

## Home

On power-up, the "Home" page is displayed. The "Home" screen shows the sensed speed and provides access to the soft keys to select from the four main menus. Selecting "HOME" brings up the "Home" screen. Selecting "ESC" repeatedly navigates up through the menu hierarchy until the "Home" screen is displayed.

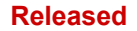

MicroNet Safety Module Fault Tolerant Protection System

Manual 26547V2 With an Alarm

|                          | Home      |             |           |  |
|--------------------------|-----------|-------------|-----------|--|
| Speed RPM<br><b>3000</b> |           |             |           |  |
| MODULE ALARM             |           |             |           |  |
| Monitor Menu             | View Logs | Config Menu | Test Menu |  |

Figure 9-4. Home screen (with Alarm)

## With a Trip

| Speed RPM<br>5000 |           |             |           |  |
|-------------------|-----------|-------------|-----------|--|
| MODULE TRIP       |           |             |           |  |
| Monitor Menu      | View Logs | Config Menu | Test Menu |  |

Figure 9-5. Home screen (with Trip)

# Passwords

The MicroNet Safety Module utilizes two password levels, a Test Level Password and a Config Level Password. The same passwords are used by the Programming and Configuration Tool (PCT) and Front Panel.

The Test Level Password is required to:

- Initiate tests
- Reset logs (except for the Peak Speed/Acceleration Log)
- Change the Test Level Password

The Config Level Password provides access to any function that requires the Test Level Password. Additionally, the Config Level Password is required to:

- Change any program setting
- Download an application program file into a module
- Reset the Peak Speed/Acceleration Log.
- Change the Config Level Password

Each of these passwords meets NERC (North American Electric Reliability Corporation) cyber security requirements.

## MicroNet Safety Module Fault Tolerant Protection System

## **Password Entry**

When prompted for a password, the screen below appears.

- The password is six characters long and can be configured using upper-and lower-case alpha characters, numeric characters, and some special symbols (#, @, !, <, etc.).
  - Use the "Aa 0-9 @" soft key to select upper case letters, lower case letters, numbers, or a list of usable special characters.
  - Use the "Value  $\checkmark$ " or "Value  $\blacktriangle$ " soft keys to change the highlighted value.
  - $\circ$  Use the "Cursor  $\rightarrow$  " soft key to move the highlighted character to the right.
- Press the Enter Key after the password is selected. If the password is invalid, an error message will appear at the bottom of the screen; otherwise, the password is accepted, and the next screen provides access to the password change function.

|                                        | Password Entry |         |          |  |
|----------------------------------------|----------------|---------|----------|--|
| Enter Password                         |                |         |          |  |
| USETPS                                 |                |         |          |  |
| Press Enter to submit of ESC to cancel |                |         |          |  |
| Range: ABCDEFGHIJKLMNOPQRSTUVWXYZ      |                |         |          |  |
| Aa 0-9 @                               | Value 🔻        | Value 🔺 | Cursor → |  |

Figure 9-6. Password Entry Screen

# **Monitor Menu**

From the "Monitor Menu" the user can view configuration settings, real time values, and status indications. When the "Monitor Menu" is selected from the soft keys, the following menu is shown:

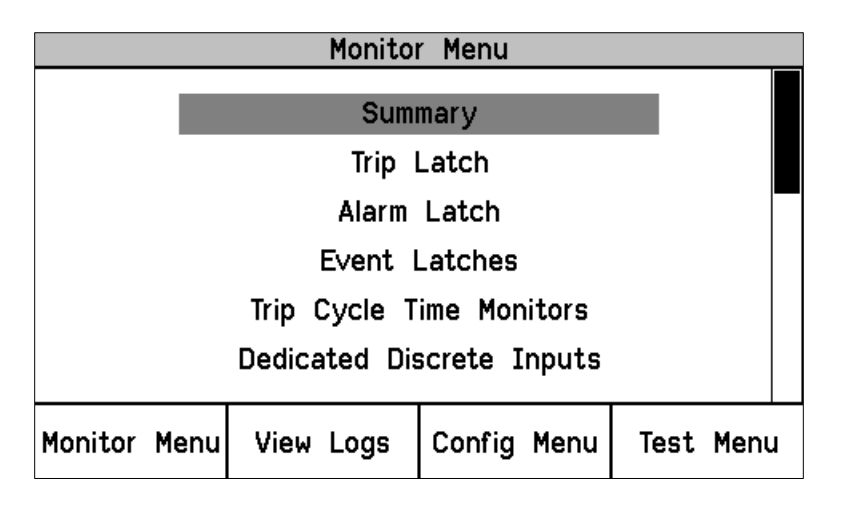

Figure 9-7. Monitor Menu

## Manual 26547V2

## MicroNet Safety Module Fault Tolerant Protection System

The "Up Arrow" and "Down Arrow" keys are used to highlight the desired sub-menu item. Pressing the "ENTER" key will open the highlighted item screen. The following items are available from the Monitor Menu:

- Summary
- Trip Latch
- Alarm Latch
- Event Latches
- Trip Cycle Time Monitors
- Dedicated Discrete Inputs
- Configurable Inputs
- Configurable Logic
- Programmable Relays
- Speed Input
- Speed Fail Timer
- Analog Output
- Modbus<sup>®</sup> \*
- Date / Time
- System Status
- Module Information

\*--Modbus is a trademark of Schneider Automation Inc.

Detailed information on the contents of these screens and examples follows:

# Monitor Summary (Page 1)

- Speed—Current value of speed in rpm.
- Acceleration—Current value of acceleration in rpm/s.
- Overspeed Trip Setpoint—Current setting for overspeed trip in rpm.
- Speed Fail Override Status—Condition of the override.
- Analog Output—Current value of Analog Output in mA.
- Date—Current date.
- Time—Current time.

| Monitor Summary                                                                                                    |           |        |      |           |
|----------------------------------------------------------------------------------------------------|-----------|--------|------|-----------|
| Speed 3000 RPM<br>Acceleration 0 RPM/s<br>Overspeed Trip Setpoint 3500 RPM<br>Speed Fail Override Status FALSE<br>Apelog Output 5.5 mA |           |        |      |           |
| Date 08 Jun 2010<br>Time 12:20:26                                                                                                    |           |        |      |           |
| Page 1 of 3                                                                                                    |           |        |      |           |
| Monitor Menu                                                                                                    | View Logs | Config | Menu | Test Menu |

Figure 9-8. Monitor Summary (Page 1)

### Manual 26547V2

#### MicroNet Safety Module Fault Tolerant Protection System

## Monitor Summary (Page 2)

- Input—Number of the configurable input.
- Name—Application/customer name for that configurable input.
- Value—Current status. Analog value is based on the input scaling.
- Unit—Units configured for the input (PSI shown as example).

|       | Monitor             | Summary     |           |
|-------|---------------------|-------------|-----------|
| Input | Name                | Yalue       | Unit      |
| 1     | INPUT NOT USED      |             |           |
| 2     | My Analog CH 2      | 0.0         | 244 PSI   |
| 3     | My Discrete CH3     | TRU         | JE        |
| 4     | INPUT NOT USED      |             |           |
| 5     | INPUT NOT USED      |             |           |
| 6     | INPUT NOT USED      |             |           |
| 7     | INPUT NOT USED      |             |           |
| 8     | INPUT NOT USED      |             |           |
| 9     | INPUT NOT USED      |             |           |
| 10    | INPUT NOT USED      |             |           |
|       | Page                | 2 of 3      |           |
| Moni  | itor Menu View Logs | Config Menu | Test Menu |

Figure 9-9. Monitor Summary (Page 2)

## Monitor Summary (Page 3)

• Programmable Relay Status.

|                             | Monitor  | Summary       |           |  |
|-----------------------------|----------|---------------|-----------|--|
| Programmable<br>Relay 1     |          | Alarm         | TRUE      |  |
| Programmable<br>Relay 2     | Not      | Not Connected |           |  |
| Programmable Not<br>Relay 3 |          | Connected     | FALSE     |  |
| Page 3 of 3                 |          |               |           |  |
| Monitor Menu V              | iew Logs | Config Menu   | Test Menu |  |

Figure 9-10. Monitor Summary (Page 3)

## MicroNet Safety Module Fault Tolerant Protection System

# **Monitor Trip Latch**

Displays the status of any latched trip conditions and first out information. All trip conditions are latched and require a reset command to clear the fault indication.

The following trips are always displayed:

- Internal Fault Trip—Indicates a failure internal to the TPS. Additional details on the fault cause are provided in the PCT's Module Faults Log.
- Power Up Trip—Indicates a power-up condition was detected. Only provided if configured as deenergize to trip.
- Configuration Trip—Indicates new configuration settings were loaded into the module. Pressing the Reset button will clear the error.
- Parameter Error— Indicates a parameter error was detected, meaning there was a problem reading the settings out of the ProTech<sup>®</sup> non-volatile memory during initial startup. When this is true, the MicroNet Safety Module remains in a tripped state. The configuration must be re-loaded from the PCT and a power cycle is required to clear this error.
- Overspeed Trip—Indicates an overspeed trip.
- Speed Probe Open Wire—Indicates an open wire on the speed input. Only available when configured for passive probe type.

The following trips are displayed when configured:

- Overaccel Trip—Indicates an overacceleration trip. Speed Lost Trip—Indicates a sudden loss of speed.
- Speed Fail Trip—Indicates speed detected below the fail threshold.
- Speed Fail Timeout Trip—Indicates lack of speed detected during a start condition.
- Resettable Trip—Indicates a trip commanded by the resettable trip function's discrete input.
- Trip Latch xx or the "user-defined" Name for Trip Latch Number xx—Indicates a trip condition caused by the configured trip latch input.

| Monitor Trip Latch     |               |               |  |  |  |  |
|------------------------|---------------|---------------|--|--|--|--|
| TRIPPED                |               |               |  |  |  |  |
| Latch Input Name       | Latched Inp   | out First Out |  |  |  |  |
| Internal Fault Trip    | FALSE         | FALSE         |  |  |  |  |
| Power Up Trip          | FALSE         | FALSE         |  |  |  |  |
| Configuration Trip     | FALSE         | FALSE         |  |  |  |  |
| Parameter Error        | FALSE         | FALSE         |  |  |  |  |
| 0∨erspeed Trip         | TRUE          | TRUE          |  |  |  |  |
| Speed Probe Open W     | lire FALSE    | FALSE         |  |  |  |  |
|                        |               |               |  |  |  |  |
| Monitor Menu View Logs | s Config Menu | Test Menu     |  |  |  |  |

Figure 9-11. Monitor Trip Latch

# **Monitor Alarm Latch**

Displays the status of any latched alarm conditions. All alarm conditions are latched and require a reset command to clear the fault indication. The following alarms are always displayed:

- Internal Fault Alarm—Indicates a failure internal to the TPS. Additional details on the fault cause are provided in the PCT's Module Faults Log.
- Configuration Mismatch—Modules do not have the same configuration.
- Power Supply 1 Fault—Out of range input power detected on Input #1.
- Power Supply 2 Fault— Out of range input power detected on Input #2.
- Tmp Overspeed Setpoint On—Temp Overspeed Setpoint Test Active.
- Manual Sim. Speed Test—Manual Simulated Speed Test Active.
- Auto Sim. Speed Test—Auto Simulated Speed Test Active.
- Periodic Ovrspd Test—Periodic Overspeed Test Active.

## Manual 26547V2

## MicroNet Safety Module Fault Tolerant Protection System

The following alarms are displayed when configured:

- Speed Lost Alarm —Indicates a sudden loss of speed.
- Speed Fail Alarm —Indicates speed detected below the fail threshold.
- User Defined Test 1-3—User Defined Test Active.
- Trip Time Mon 1-2 Alarm —Indicates Trip Cycle Time Monitor time exceeded.
- IRIG Signal Lost Alarm Indicates the IRIG Time Synchronization Signal has been lost
- Alarm Latch xx or the "user-defined" Name for Alarm Latch Number xx —Indicates an alarm condition caused by the configured alarm latch input.

| Monitor Alarm Latch |                              |                |        |       |           |      |
|---------------------|------------------------------|----------------|--------|-------|-----------|------|
|                     |                              | ALARMS         | PRES   | ENT   |           |      |
|                     |                              | Latch Input Na | me     | Latcl | ned Input |      |
|                     | Inter                        | nal Fault Alar | m      | E/    | ALSE      |      |
|                     | Confi                        | guration Misma | atch   | E.    | ALSE      |      |
|                     | Powe                         | r Supply 1 Fa  | ault   | E.    | ALSE      |      |
|                     | Powe                         | r Supply 2 Fa  | ault   | T     | RUE       |      |
|                     | Tmp                          | Ovrspd Setpoi  | int On | E.    | ALSE      |      |
|                     | Manual Sim. Speed Test FALSE |                |        |       |           |      |
|                     |                              |                |        |       |           |      |
| Monitor             | Menu                         | View Logs      | Config | Menu  | Test      | Menu |

Figure 9-12. Monitor Alarm Latch

## **Monitor Event Latches**

• Monitor configurable event latches—Shown with events present.

| Monitor Event Latch 1          |                  |              |             |  |
|--------------------------------|------------------|--------------|-------------|--|
|                                | EVENTS           | PRESENT      |             |  |
|                                | Latch Input Name | Latched Inpu | ıt FirstOut |  |
| My Event                       |                  | TRUE         | TRUE        |  |
|                                |                  |              |             |  |
|                                |                  |              |             |  |
|                                |                  |              |             |  |
|                                |                  |              |             |  |
| Reset:                         | Reset Func       | tion St      | ate: FALSE  |  |
| Press ENTER to branch to input |                  |              |             |  |
| Monitor Menu                   | View Logs        | Config Menu  | Test Menu   |  |

Figure 9-13. Monitor Event Latch

# **Monitor Trip Cycle Timer Monitors**

• Monitor time between trip and acknowledgement of that trip.

| Мо                             | nitor Trip Cyc | cle Time | Monito | ors  |      |
|--------------------------------|----------------|----------|--------|------|------|
|                                | Trip Cycle T   | me Monit | tor 1  |      |      |
| Trip Cycle T                   | ime            | 0.728 s  |        |      |      |
| Trip Cycle A                   | larm F         | ALSE     |        |      |      |
| Trip Indicato                  | r Input        | Discret  | te Inp | ut 3 |      |
|                                | Trip Cycle T   | me Monit | tor 2  |      |      |
|                                |                |          |        |      |      |
|                                | NOT            | USED     |        |      |      |
|                                |                |          |        |      |      |
| Press ENTER to branch to input |                |          |        |      |      |
| Monitor Menu                   | View Logs      | Config   | Menu   | Test | Menu |

Figure 9-14. Monitor Trip Cycle Time Monitors

# Monitor Dedicated Discrete Inputs

- Condition of the Start Reset and Speed Fail Override Inputs.
- Start Input—Start Input Active.
- Note: This is TRUE if either the Front Panel START key or the START discrete input are active.
- Reset Input—Reset Input Active.
- Speed Fail Override Input—Speed Fail Override Input Active.

|                                    | Monit | tor | Dedicated | Discret  | e Inp        | uts  |      |
|------------------------------------|-------|-----|-----------|----------|--------------|------|------|
| Start Input<br>(or Start Button)   |       |     |           | Т        | RUE          |      |      |
| Reset Input<br>Speed Fail Override |       |     | e Input   | FA<br>FA | ALSE<br>ALSE |      |      |
| Monitor                            | Menu  | Vie | w Logs    | Config   | Menu         | Test | Menu |

Figure 9-15. Monitor Dedicated Discrete Inputs

## **Monitor Configurable Inputs**

• Monitor the configuration and status of the ten configurable inputs.

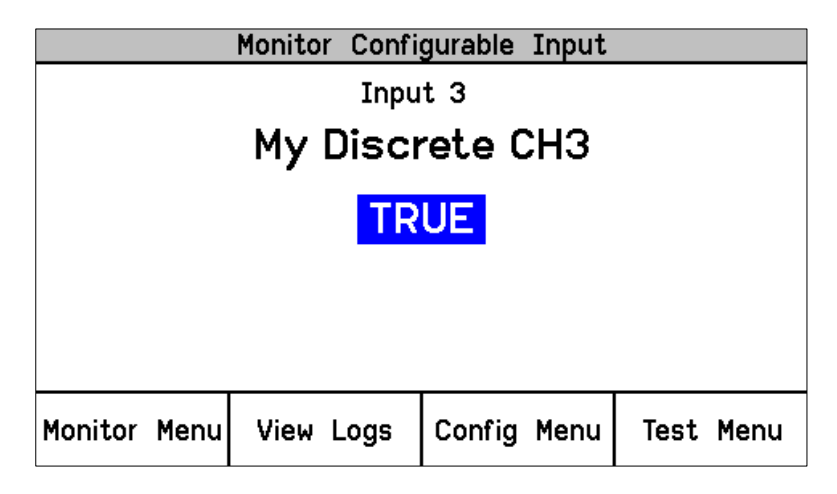

Figure 9-16. Monitor Configurable Inputs

## **Monitor Configurable Logic**

- Monitor the configuration, setting, and status of configurable logic.
- In all the following screens, when an Input Source is highlighted and "Press ENTER to branch to input" appears in the screen message area, selecting "ENTER" will bring up the monitor screen associated with that source. Also, when an Input Source is highlighted, selecting "Up Arrow" or "Down Arrow" will highlight other inputs to the function.

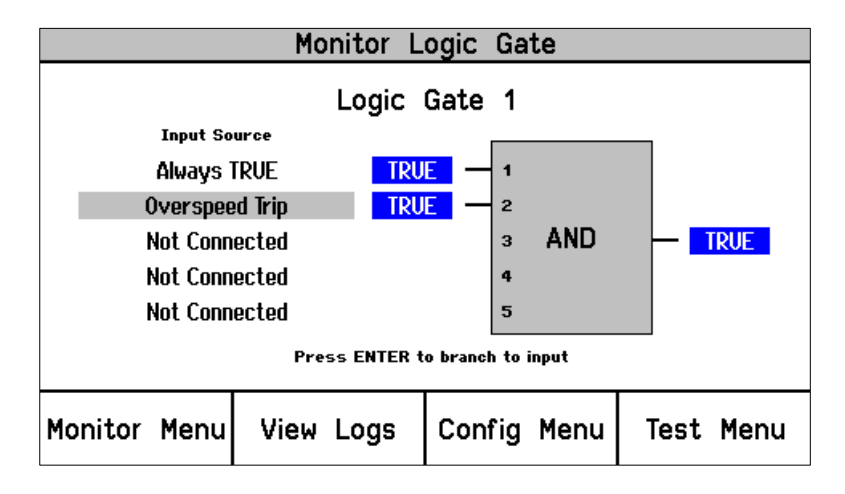

Figure 9-17. Monitor Logic Gates

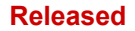

#### MicroNet Safety Module Fault Tolerant Protection System

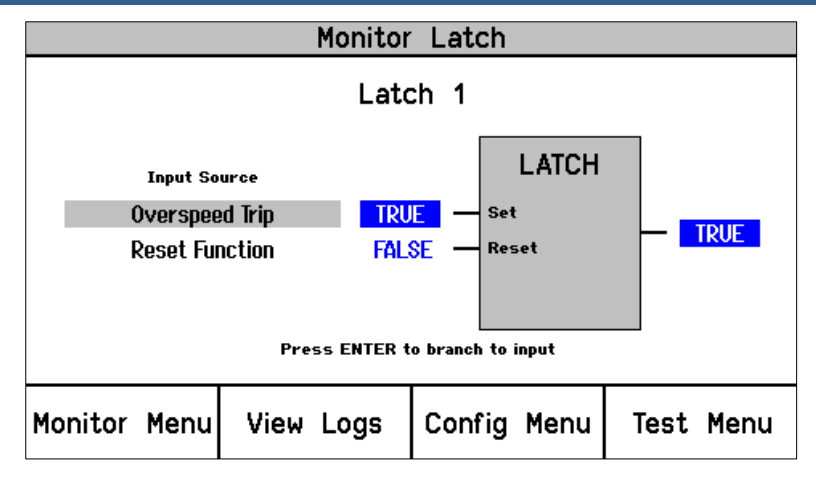

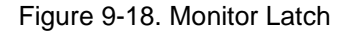

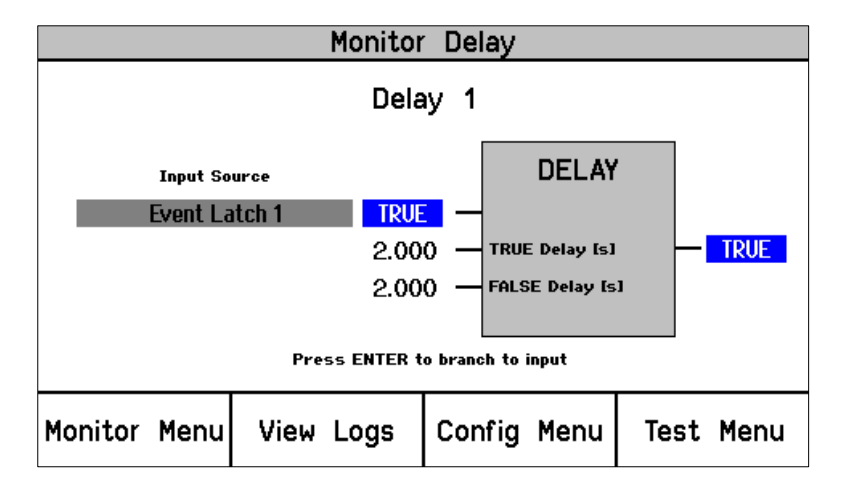

Figure 9-19. Monitor Delay

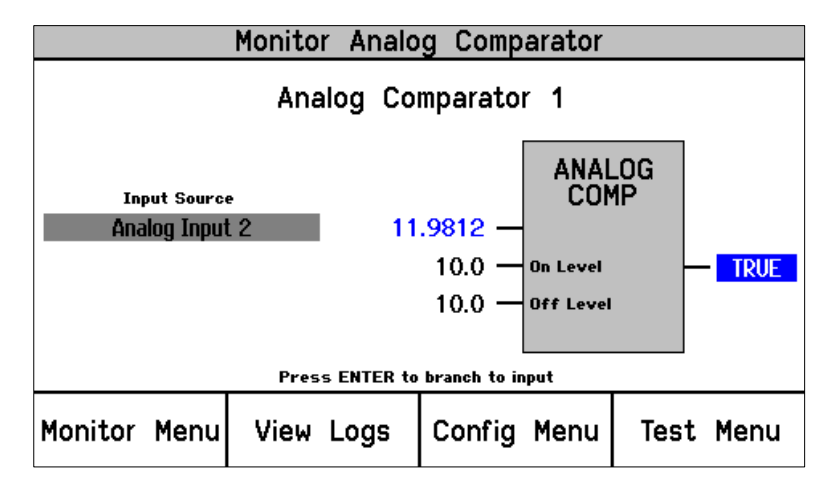

Figure 9-20. Monitor Analog Comparator

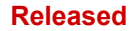

#### MicroNet Safety Module Fault Tolerant Protection System

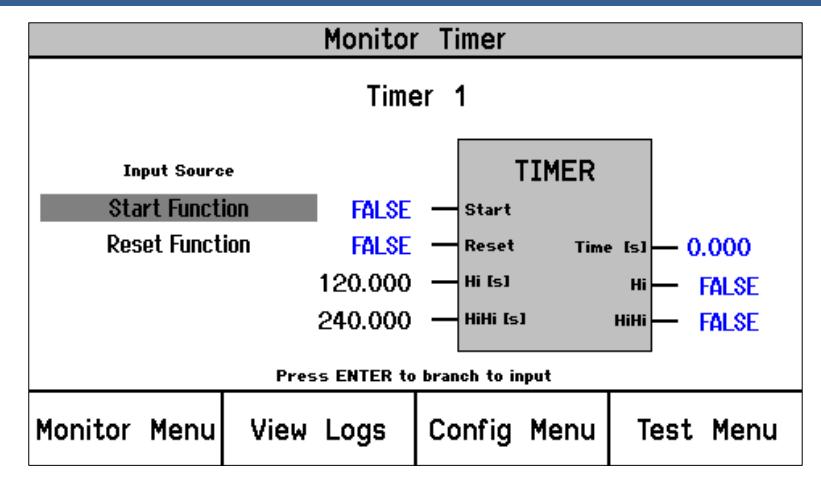

Figure 9-21. Monitor Timer

## **Monitor Programmable Relays**

Monitor the configuration, setting, and Status of the programmable relays.
 Note: the TRUE or FALSE indication represents the state of the signal driving the relay. Since the Polarity for the relay may be "Inverting" or "Non-Inverting", this does not necessarily reflect the state of the relay.

| Monitor Programmable Relays    |                      |            |           |      |       |      |
|--------------------------------|----------------------|------------|-----------|------|-------|------|
|                                |                      | Programmat | ole Relay | y 1  |       |      |
|                                | Input                | Ala        | rm        |      | TRUE  |      |
|                                | Programmable Relay 2 |            |           |      |       |      |
|                                | Input                | : Not Cor  | nnected   |      | FALSE |      |
|                                |                      | Programmab | le Relay  | / 3  |       |      |
|                                | Input                | : Not Cor  | nnected   |      | FALSE |      |
| Press ENTER to branch to input |                      |            |           |      |       |      |
| Monitor                        | Menu                 | View Logs  | Config    | Menu | Test  | Menu |

Figure 9-22. Monitor Programmable Relays

## **Monitor Speed Input**

• Monitor speed and acceleration.

|              | Monitor 3 | Speed In | put   |      |      |
|--------------|-----------|----------|-------|------|------|
| Speed        | ł         | 30       | )00 F | RPM  |      |
|              |           |          |       |      |      |
| Accel        | eration   | 0 RPM/S  |       |      |      |
|              |           |          |       |      |      |
| Monitor Menu | View Logs | Config   | Menu  | Test | Menu |

Figure 9-23. Monitor Speed Input

## **Monitor Speed Fail Timer**

• Monitor speed fail timer.

|                                                        | Monitor Speed Fail Timer    |           |             |           |  |
|--------------------------------------------------------|-----------------------------|-----------|-------------|-----------|--|
| Timer Running<br><sup>Time remaining</sup><br>00:00:14 |                             |           |             |           |  |
|                                                        | Speed Fail Setpoint 100 RPM |           |             |           |  |
| Monitor                                                | Menu                        | View Logs | Config Menu | Test Menu |  |

Figure 9-24. Monitor Speed Fail Timer

Timer Inactive: Timer not used or not started

Timer Running: Timer started, timer remaining displayed. Timer starts when the start button is pressed or the start discrete signal occurs.

Timer Expired: Indicates Timer reached zero

**Note:** The Speed Fail Timeout trip is reset by the reset command. **Note:** If the speed fail timer is active, the Home screen will display the time remaining.

# **Monitor Analog Output**

• Monitor speed and analog output value.

| Monitor               | Analog | Output    |           |
|-----------------------|--------|-----------|-----------|
| Speed                 |        | 250       |           |
| Speed                 |        | 200       |           |
| Analog Outp           | but    | 12.(      | D mA      |
| Monitor Menu View Log | gs Cor | nfig Menu | Test Menu |

Figure 9-25. Monitor Analog Output

## **Monitor Modbus**

• Monitor Modbus status.

| Monitor Modbus |           |             |           |  |  |
|----------------|-----------|-------------|-----------|--|--|
|                |           |             |           |  |  |
|                |           |             |           |  |  |
| N              | 1odbus Li | nk Status   | 5         |  |  |
|                |           |             |           |  |  |
|                |           |             |           |  |  |
|                |           |             |           |  |  |
|                |           |             |           |  |  |
| Monitor Menu   | View Logs | Config Menu | Test Menu |  |  |
|                |           |             |           |  |  |

Figure 9-26. Monitor Modbus Status

Link OK: **Modbus** Link OK Link Error: **Modbus** Link not operating properly

## Monitor/Set Date & Time

The screen is used to monitor and set the current date and time. The date automatically accounts for leap year. The time setting must be re-set for all local time changes (e.g. daylight savings time).

|                         | Monitor/Set | Date & Time |           |  |  |  |
|-------------------------|-------------|-------------|-----------|--|--|--|
| Date 24 Jan 2010        |             |             |           |  |  |  |
|                         | Time        | 12:17:15    | 5         |  |  |  |
| Press ENTER to set time |             |             |           |  |  |  |
| Monitor Menu            | View Logs   | Config Menu | Test Menu |  |  |  |

Figure 9-27. Monitor Date & Time

To set the Time and Date, press the "ENTER" key.

|              | Monitor/Set | Date & Time  |           |
|--------------|-------------|--------------|-----------|
|              | Date 24     | Jan 2010     |           |
|              | 11116       | 12.17.10     | ,         |
|              | Press ENTER | to edit item |           |
| Monitor Menu | View Logs   | Config Menu  | Test Menu |

Figure 9-28. Set Date & Time

#### Manual 26547V2

#### MicroNet Safety Module Fault Tolerant Protection System

The field to be edited will be highlighted. Pressing the UP/DOWN/RIGHT/LEFT arrows will highlight other fields. Press ENTER to edit the highlighted item and use the soft keys as indicated to adjust the value to the desired value.

| Monitor/Set Date & Time |                              |                                     |          |  |
|-------------------------|------------------------------|-------------------------------------|----------|--|
|                         | Date <mark>08</mark><br>Time | Jun 2010<br>14:51 <mark>:5</mark> 2 |          |  |
| Range:                  | 00:00:00 T                   | 0 23:59:59                          |          |  |
| Cursor ←                | Value 🔻                      | Value 🔺                             | Cursor → |  |

Figure 9-29. Set Date & Time

Select ENTER to save the change or ESC to return the value to its original value. Set other fields as required. After all changes have been made use the soft keys to either "Set Time" or "Cancel".

| Monitor/Set     | Date & Time    |   |
|-----------------|----------------|---|
|                 |                |   |
|                 |                |   |
|                 |                |   |
| Date 08         | Jun 2010       | ) |
| Time            | 14:55:00       | ) |
| , me            | 14.00.00       |   |
|                 |                |   |
|                 |                |   |
| <br>Press ENTER | t to edit item |   |
| Sot Timo        | Cancel         |   |
| Set Time        | Cancer         |   |

Figure 9-30. Monitor/Set Date & Time

### Manual 26547V2

Selecting ESC is the same as "Cancel" and the time and date remain at the original values.

#### **System Status**

• Monitor the health status of all modules in the system.

|              | Monitor S | System Status  |           |
|--------------|-----------|----------------|-----------|
|              |           |                |           |
|              |           |                |           |
| Mod          | ule A     | Unit Health OK |           |
| Mod          | ule B     | Unit Health OK |           |
| Mod          | ule C     | Unit Health OK |           |
|              |           |                |           |
|              |           |                |           |
|              |           | 1 1            |           |
| Monitor Menu | View Logs | s Config Menu  | Test Menu |

Figure 9-31. Monitor System Status

**Unknown Status:** Status is unknown possibly due to a communication failure with the front panel **Unit Health OK:** Unit is running properly

**Internal Alarm:** An internal alarm is present. View the PCT Module Faults Log **Internal Error:** An internal error is present. View the PCT Module Faults Log

## **Module Information**

• Displays Product ID, Module S/N, and Software P/N and revision.

|                            | Monitor Modul | e Information |           |  |
|----------------------------|---------------|---------------|-----------|--|
|                            |               |               |           |  |
| Product ID                 | ProTech 1     | PS            |           |  |
| Software P/N 5418-3630 NEW |               |               |           |  |
|                            |               |               |           |  |
|                            |               |               |           |  |
| Monitor Menu               | View Logs     | Config Menu   | Test Menu |  |

Figure 9-32. Monitor Module Information

#### Manual 26547V2

#### MicroNet Safety Module Fault Tolerant Protection System

## **View Logs**

From the "View Logs" screens the user can view logged events with corresponding time stamps. Logged data can be viewed and exported to a file using the Programming and Configuration Tool (PCT).

The time stamps in the logs are based on the internal clock at the time of the event. Time stamps are not changed when the internal clock time is modified (e.g. time/date is set or a 24 Hr time sync command).

When the "View Logs" is selected from the soft keys, the following menu is shown:

|                                                            | Logs      | Menu        |           |   |  |
|------------------------------------------------------------|-----------|-------------|-----------|---|--|
| Overspeed/Acceleration Log<br>Trip Log                     |           |             |           |   |  |
| Alarm Log<br>Trip Cycle Time Log<br>Sequence Of Events Log |           |             |           |   |  |
| Event Log 1                                                |           |             |           |   |  |
| Monitor Menu                                               | View Logs | Config Menu | Test Menu | r |  |

## Figure 9-33. Logs Menu

The "Up Arrow" and "Down Arrow" keys are used to highlight the desired Log. Pressing the "ENTER" key will open the highlighted Log screen. The following items are available from the Logs Menu:

- Overspeed/Acceleration Log
- Trip Log
- Alarm Log
- Trip Cycle Time Log
- Sequence Of Events Log
- Event Log 1
- Event Log 2
- Event Log 3
- Peak Speed/Acceleration Log
- Reset Logs Menu

Detailed information on the contents of these screens and examples follows:

### Manual 26547V2

#### MicroNet Safety Module Fault Tolerant Protection System

## **Overspeed/Acceleration Log**

- Log of any overspeed or acceleration trip events.
- Displays the cause of a trip (Overspeed or Overaccelleration)
- Displays the date and time of the trip
- Displays the speed and acceleration at the time of the trip
- Displays the maximum speed and acceleration reached after the trip.
- Displays time and date stamp, actual values, and configured trip values.

|               | Overspeed | Acceleration Log  |              |
|---------------|-----------|-------------------|--------------|
| Overaccelerat | ion Trip  | 2010-01-24 1      | 2:13:15      |
| Trip Speed    | 3194 RPM  | Trip Acceleration | 1085 RPM/s   |
| Max. Speed    | 6000 RPM  | Max. Acceleration | 2983 RPM/s   |
| Overspeed Tri | P         | 2010-01-24 1      | 2:03:56 TEST |
| Trip Speed    | 4255 RPM  | Trip Acceleration | 2600 RPM/s   |
| Max. Speed    | 6000 RPM  | Max. Acceleration | 373 RPM/s    |
|               | Pag       | ge 1 of 4         |              |
| Monitor Menu  | View Log  | s Config Menu     | Test Menu    |

Figure 9-34. Overspeed/Overacceleration Log

TEST will appear next to the time in **RED** if the module was in test mode at the time of the trip.

## Trip Log

• Log of any trip events. Displays event ID, time and date stamp, first out, and test information.

The first-out (FO) symbol indicates the event(s) that caused the trip. Events that occurred while a test mode was active are noted in the Test column. An example would be an overspeed trip that occurred during a periodic overspeed test.

|                                    | Trip Log              |                 |    |  |
|------------------------------------|-----------------------|-----------------|----|--|
| Event Id                           | Time Stamp            | Time Stamp FO 1 |    |  |
| Configuration Trip                 | 2010-01-24 12:15:37   |                 |    |  |
| Overspeed Trip                     | 2010-01-24 12:15:26   |                 |    |  |
| Overacceleration Trip              | 2010-01-24 12:14:21   | •               |    |  |
| Speed Fail Trip                    | 2010-01-24 12:13:53   |                 |    |  |
| Speed Lost Trip                    | 2010-01-24 12:13:53   |                 |    |  |
| Configuration Trip                 | 2010-01-24 12:13:26   |                 |    |  |
| Overspeed Trip 2010-01-24 12:13:15 |                       |                 |    |  |
| Page 1 of 5                        |                       |                 |    |  |
| Monitor Menu View                  | Logs Config Menu Test | Me              | nu |  |

Figure 9-35. Trip Log

## Manual 26547V2

## Alarm Log

- Log of any alarm events.
- Displays event ID, time and date stamp, and test information.

Events that occurred while a test mode was active are noted in the Test column. An example would be a periodic overspeed test.

| Alarm Log           |                                          |               |           |  |
|---------------------|------------------------------------------|---------------|-----------|--|
| Event Id Time Stamp |                                          |               |           |  |
| Speed Fail Alarn    | n                                        | 2010-01-24 12 | 2:13:53   |  |
| Trip Time Mon 1     | Alarm                                    | 2010-01-24 11 | :56:48    |  |
| Power Supply 2      | Fault                                    | 2010-01-24 11 | :04:02    |  |
| Power Supply 2      | Power Supply 2 Fault 2010-01-24 10:49:48 |               |           |  |
|                     |                                          |               |           |  |
|                     |                                          |               |           |  |
|                     |                                          |               |           |  |
| Page 1 of 1         |                                          |               |           |  |
| Monitor Menu        | View Logs                                | Config Menu   | Test Menu |  |

Figure 9-36. Alarm Log

## **Trip Cycle Time Log**

• Log of any trip cycle time events, and the information for Trip Cycle Time Monitor 1 and 2.

|                | Trip | Cycle | Time Log    |               |
|----------------|------|-------|-------------|---------------|
| Trip           |      |       | 2010-06-09  | 10:21:08      |
| Discrete Input | 3    |       | 0.728 s     |               |
| Discrete Input | 3    |       | 0.728 s     |               |
| Trip           |      |       | 2010-06-09  | 10:19:07 TEST |
| Discrete Input | 3    |       | 1.388 s     |               |
| Discrete Input | 3    |       | 60.000 s    |               |
| Page 1 of 8    |      |       |             |               |
| Monitor Menu   | View | Logs  | Config Menu | Test Menu     |

Figure 9-37. Trip Cycle Time Log

# Sequence Of Events Log

- Log of any configured events with up to 1 ms resolution.
- Displays event ID, time and date stamp, and test information.

| Sequer              | nce Of | Events     | Log   |             |      |
|---------------------|--------|------------|-------|-------------|------|
| Event Id            |        | Time Stamp |       |             | Test |
| SOE Input 2         | 2      | 2010-10-   | 18 14 | 1:20:25.570 |      |
| Start Function      | :      | 2010-10-   | 18 14 | 1:20:24.690 |      |
| SOE Input 2         | :      | 2010-10-   | 18 14 | 1:20:23.570 |      |
| SOE Input 2         | :      | 2010-10-   | 18 14 | 1:20:18.320 |      |
| Start Function      | :      | 2010-10-   | 18 14 | 1:20:17.980 |      |
| SOE Input 2         | :      | 2010-10-   | 18 14 | 1:20:17.570 |      |
| Start Function      | 2      | 2010-10-   | 18 14 | 4:20:16.340 |      |
| Page 1 of 2         |        |            |       |             |      |
| Monitor Menu View L | ogs    | Config M   | lenu  | Test Me     | nu   |

## Events Logs 1, 2 & 3

• Log of any configured events; displays event ID, time and date stamp, first out, and test information.

|              | Event     | Log 1         |         |        |
|--------------|-----------|---------------|---------|--------|
| Even         | t Id      | Time Stamp    |         | 0 Test |
| My Event     |           | 2010-06-09 09 | 9:41:07 | •      |
| My Event     |           | 2010-06-09 09 | 9:40:35 |        |
| My Event     |           | 2010-06-09 09 | 9:07:04 |        |
| My Event     |           | 2010-06-09 08 | 3:38:58 | • •    |
| My Event     |           | 2010-06-09 08 | 3:37:12 | •      |
| My Event     |           | 2010-06-09 08 | 3:18:37 |        |
| My Event     |           | 2010-06-09 08 | 3:16:57 | • •    |
| Page 1 of 3  |           |               |         |        |
| Monitor Menu | View Logs | Config Menu   | Test    | Menu   |

Figure 9-39. Event Log

## **Peak Speed/Acceleration Log**

• Log of peak speed and acceleration recorded since the saved values were last cleared.

|              | Peak Speed/Acceleration Log |             |           |  |  |
|--------------|-----------------------------|-------------|-----------|--|--|
|              |                             |             |           |  |  |
|              |                             |             |           |  |  |
|              |                             |             |           |  |  |
| Poak         | Speed                       | 4000 5      | DM        |  |  |
| reak         | Speed                       | 4000 RPM    |           |  |  |
| Peak         | Acceleration                | 920 RPM/s   |           |  |  |
|              |                             |             |           |  |  |
|              |                             |             |           |  |  |
|              |                             |             |           |  |  |
|              |                             |             |           |  |  |
| Monitor Menu | View Loas                   | Config Menu | Test Menu |  |  |
|              | Logo                        | comy nona   | leet nonu |  |  |

Figure 9-40. Peak Speed/Accel Log

## **Reset Logs**

 Allows the user to reset All Logs (Trip, Alarm, Events, Sequence Of Events, Overspeed/Overacceleration, and Trip Cycle Time Monitor Logs), or just the Peak Speed/Acceleration log.

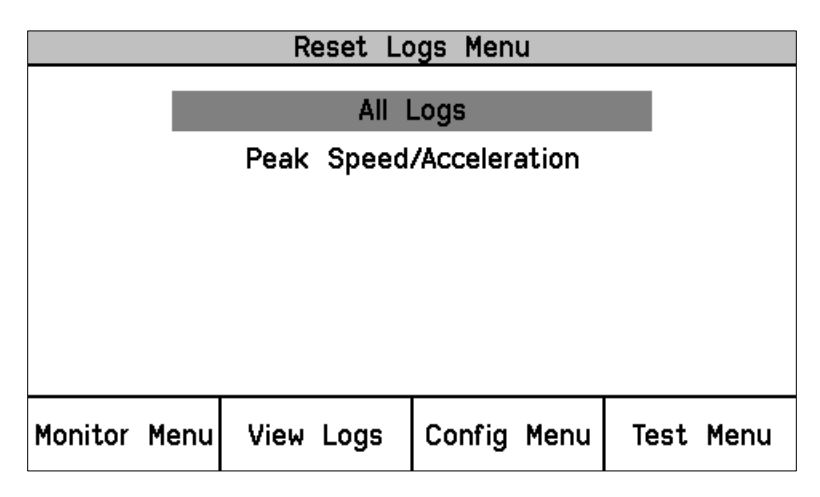

Figure 9-41. Reset Logs

## **Reset Log Procedure**

- 1. Use the Up Down arrows to select reset "All Logs" or "Peak Speed/Acceleration" and press Enter.
- 2. At the Prompt to "Reset Logs?" or "Reset Peak Speed/Acceleration", select Reset to continue, or Cancel to back out of this screen
- If Reset is selected, the user will be prompted to enter a password. To reset All Logs, either the Test or Config level passwords may be entered. To reset Peak Speed/Acceleration, the Config Level Password must be entered
- 4. After the correct password is entered, press Enter to reset the log.

# **Configure Menu**

The user can configure the standard values from the front panel, such as speed, acceleration, analog output scaling, etc. The Programming and Configuration Tool (PCT) must be used to configure custom logic, timers, latches, and events. The unit must be in a tripped condition for any configuration parameters to be changed whether the Front Panel or the PCT are used.

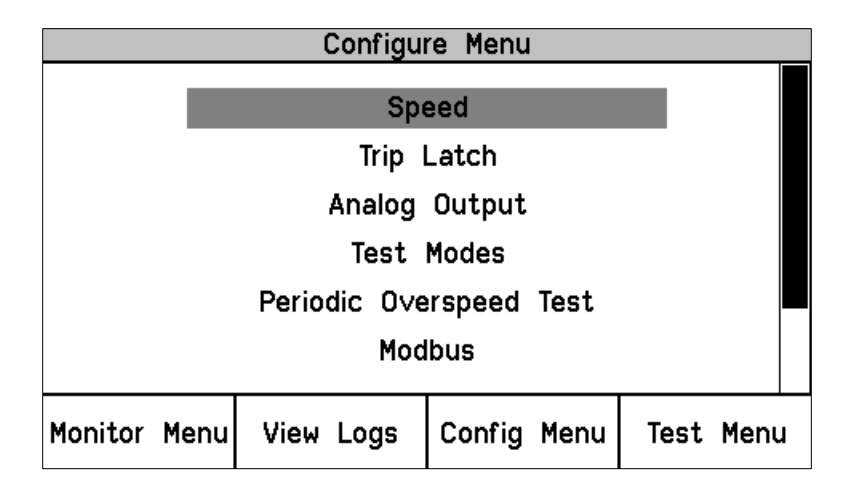

Figure 9-42. Configure Menu

## Entering the Edit Mode from the Front Panel

When a value that can be edited is highlighted, the Screen Message "Press ENTER to Edit value" appears. If the module is not Tripped and ENTER is selected the Screen Message "Module Not Tripped!" appears briefly (for about 5 seconds). If the module is tripped and ENTER is selected, the Password Entry screen appears. When the correct Config Level Password is entered, the fields can be edited with the soft key selections.

|                           | Configure Speed Input |           |        |          |           |
|---------------------------|-----------------------|-----------|--------|----------|-----------|
| Probe Type                |                       |           |        | PASSIV   | Ε         |
| Nr of Gear Teeth          |                       |           |        | I        | 50        |
| Gear Ratio                |                       |           |        | 1.0000   |           |
| 0∨erspeed Trip            |                       |           |        | 4000 RPM |           |
| Sudden Speed Loss         |                       |           | SS     | TRIP     |           |
| Press ENTER to edit value |                       |           |        |          |           |
| Monitor                   | Menu                  | View Logs | Config | Menu     | Test Menu |

Figure 9-43. Configure Speed Input

Once a password has been successfully entered, it will remain in effect until the user exits the configuration menu tree.

## Manual 26547V2

## MicroNet Safety Module Fault Tolerant Protection System

## **Configuration Procedure**

- 1. Module must be tripped to make any configuration changes.
- 2. Use the Up / Down function keys to select the category.
- 3. Use the Up / Down function keys to select the parameter.
- 4. Press Enter to edit a value and the password screen will appear.
- 5. Select the password for Config level, and press Enter.
- 6. The screen is now in edit mode. Using the soft keys, edit the desired value:
  - a. Use the Cursor  $\rightarrow$  key to move to the left.
  - b. Use the value  $\mathbf{\nabla}$  or  $\mathbf{A}$  keys to change the highlighted value.
  - c. Use the Cursor  $\rightarrow$  key to move to the right.
- 7. Navigate within the Config Menu to other editable values using Front Panel UP/Down Keys and ESC / Enter keys to change pages.
- 8. After all desired parameters have been changed; press the Home key to exit Configure Mode.
- 9. If any parameters were changed in Configure Mode, the TPS will display a prompt "Save Configuration". The options are:
  - a. Save to save any changes then display the Home screen
  - b. Discard to ignore any changes then display the Home screen
  - c. Cancel to go back to the last used configuration screen
     Note: This does not exit the configure mode so re-entering the Password will not be required if ENTER is selected to edit a value.

|   | Save Configuration |           |        |  |  |  |
|---|--------------------|-----------|--------|--|--|--|
| 5 | ave Conf           | iguration | ?      |  |  |  |
|   | Sa∨e               | Discard   | Cancel |  |  |  |

Figure 9-44. Save Configuration

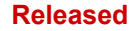

## **Editing Values from the Front Panel**

Once a valid password has been entered. The parameter is highlighted. If the parameter is a value or string, a cursor indicates which digit or character is being edited. The soft keys are used to change the digit or character and to move the cursor. The screen message is used to indicated valid ranges or to select from a list of options (i.e. ACTIVE or PASSIVE, TRIP or ALARM, DE\_ENERGIZE TO TRIP OR ENERGIZE TO TRIP). Selecting ESC restores a value being edited to its last entered value.

| Configure Speed Input |           |  |  |  |  |
|-----------------------|-----------|--|--|--|--|
| Probe Type            | PASSIVE   |  |  |  |  |
| Nr of Gear Tee        | th 60     |  |  |  |  |
| Gear Ratio            | 1.0000    |  |  |  |  |
| 0∨erspeed Trip        | 3500 RPM  |  |  |  |  |
| Sudden Speed          | Loss TRIP |  |  |  |  |
| PASSIVE               | ACTIVE    |  |  |  |  |
| Select ←              | Select →  |  |  |  |  |

Figure 9-45 Configure Speed Input

If an attempt is made to adjust a value outside of its permitted range, the value is changed to its closest valid value and the message "**LIMIT REACHED**" appears briefly (for about 5 seconds) next to the Screen Message that indicates the valid range.

## **Configure Speed**

• Set values for speed, acceleration, and start logic.

|         |              | Config | jure Sp | eed Sub | omenu |      |      |
|---------|--------------|--------|---------|---------|-------|------|------|
|         |              |        | Speed   | Input   |       |      |      |
|         | Acceleration |        |         |         |       |      |      |
|         |              |        | Start   | Logic   |       |      |      |
|         |              |        |         |         |       |      |      |
|         |              |        |         |         |       |      |      |
|         |              |        |         |         |       |      |      |
| Monitor | Menu         | View   | Logs    | Config  | Menu  | Test | Menu |

Figure 9-46. Configure Speed Submenu

• Configure Speed Input—Set the following parameters.

|                           | Configure S   | Speed Input |           |  |
|---------------------------|---------------|-------------|-----------|--|
| Prol                      | ре Туре       | PASSIV      | Ξ         |  |
| Nr                        | of Gear Teeth | (           | 50        |  |
| Gea                       | r Ratio       | 1.00        | 00        |  |
| 0∨erspeed Trip            |               | 400         | DO RPM    |  |
| Sud                       | den Speed Lo  | ss TRIP     |           |  |
| Press ENTER to edit value |               |             |           |  |
| Monitor Menu              | View Logs     | Config Menu | Test Menu |  |

Figure 9-47. Configure Speed Input

• Configure Acceleration—Set the following parameters.

| Configure Acceleration            |                 |        |      |           |  |
|-----------------------------------|-----------------|--------|------|-----------|--|
| Enable /                          | Acceleration Tr | ip     | YES  |           |  |
| Accel. Trip Enabled Speed 250 RPM |                 |        |      |           |  |
| Acceleration Trip                 |                 |        | 5    | RPM/s     |  |
| Press ENTER to edit value         |                 |        |      |           |  |
| Monitor Menu                      | View Logs       | Config | Menu | ſest Menu |  |

Figure 9-48. Configure Acceleration

• Configure Start Logic—Set the following parameters.

|                           | Configure S  | Start Logic |            |  |
|---------------------------|--------------|-------------|------------|--|
| Speed Fail                | Setpoint     | 10          | RPM        |  |
| Speed Fail                | Trip         | NOT USED    | 1          |  |
| Speed Fail                | Alarm        | NOT USED    | I          |  |
| Speed Fail                | Timeout Trip | USED        |            |  |
| Speed Fail                | Timeout Time | 00:00:30    | 0 hh:mm:ss |  |
| Press ENTER to edit value |              |             |            |  |
| Monitor Menu              | View Logs    | Config Menu | Test Menu  |  |

Figure 9-49. Configure Start Logic

## **Configure Trip Latch**

• Set action of the Trip Latch (Energize or De-energize to Trip).

| Configure Trip Latch |            |               |           |  |  |
|----------------------|------------|---------------|-----------|--|--|
| Trip Confi           | guration D | E-ENERGIZE T( | D TRIP    |  |  |
| Monitor Menu         | View Logs  | Config Menu   | Test Menu |  |  |

Figure 9-50. Configure Trip Latch

## **Configure Analog Output**

• Scale the analog output to RPM.

|              | Configure Ar | nalog Output  |           |
|--------------|--------------|---------------|-----------|
|              |              |               |           |
|              |              |               |           |
| s            | peed @ 4mA   | 0 RPM         | 1         |
| s            | peed @ 20mA  | 5000 RPI      | 1         |
|              |              |               |           |
|              |              |               |           |
|              | Press ENTER  | to edit value |           |
| Monitor Menu | View Logs    | Config Menu   | Test Menu |

Figure 9-51. Configure Analog Output
#### **Configure Test Modes**

- Set parameters for internal test modes.
  - Temporary Overspeed Trip The value that the overspeed trip setpoint will be changed to while the Temporary Overspeed Trip Test is active.
  - Temp Overspeed Trip Timeout How long the unit will stay in this test mode, before aborting the test (0-30 minutes).
  - Simulated Speed Timeout How long the unit will stay in the Auto or Manual Simulated Speed Test, before aborting the test (0-30 minutes).
  - Test Mode Interlock Disabled NO, will prevent the test from being run when any other module is tripped. YES, will allow the user to run this test regardless if any other modules are tripped.

| Configure Test Modes                                                                                                  |           |             |           |
|----------------------------------------------------------------------------------------------------|-----------|-------------|-----------|
| Temporary Overspeed Trip2000 RPMTemp. Overspeed Trip Timeout00:00:30 hh:mm:ssSimulated Speed Timeout00:00:40 hh:mm:ss |           |             |           |
| Test Mode Interlock Disabled NO                                                                                       |           |             |           |
| Monitor Menu                                                                                                    | View Logs | Config Menu | Test Menu |

Figure 9-52. Configure Test Modes

# **Configure Periodic Overspeed Test**

- Set parameters for Periodic Overspeed Test.
  - Periodic Test Enabled YES, enables this test.
  - Test Interval Sets automatic Interval of this test (0-999 days).
  - Operator Can Disable Test Set to yes will allow the operator to disable this test from the front panel.

**Note:** This test can only be configured on Module A. Modules B and C automatically use Module A's settings.

| Con                           | Configure Periodic Overspeed Test |               |           |
|-------------------------------|-----------------------------------|---------------|-----------|
|                               |                                   |               |           |
| Periodic                      | Test Enabled                      | YES           |           |
| Test Interval 7 days          |                                   | 7 days        |           |
| Operator Can Disable Test YES |                                   | ;             |           |
|                               |                                   |               |           |
|                               | Proce ENTER                       | to edit uslue |           |
|                               | Fress ENTER                       | to eurc value |           |
| Monitor Menu                  | View Logs                         | Config Menu   | Test Menu |

Figure 9-53. Configure Periodic Overspeed

#### Manual 26547V2

# Configure Modbus—Set Parameters for Modbus Communications

- The optional modes are RS-232 or RS-485.
  - Set BAUD rate, parity and slave address
  - Enable Write Commands: NO prevents Modbus data from using write commands, YES allows use of the commands
  - $_{\odot}$  The write commands are Reset, User Defined tests 1 3, and Auto Simulated Speed Test.

| Configure Modbus          |           |             |           |
|---------------------------|-----------|-------------|-----------|
| Mode                      |           | R\$232      |           |
| Baud Ra                   | te        | 19200       | bits/s    |
| Communication Parity      |           | NO PARI     | ΓY        |
| Slave Address             |           |             | 2         |
| Enable Write Commands     |           | s NO        |           |
| Press ENTER to edit value |           |             |           |
| Monitor Menu              | View Logs | Config Menu | Test Menu |

Figure 9-54. Configure Modbus

# **Configuration Management Menu**

- Configuration Overview—CRC values for configurable parameters.
- Configuration Compare—User selects if this comparison feature is used or not. This feature continuously compares the configuration of the current module against the other two modules in the MicroNet Safety Module.
- Copy Configuration—Allows the user to copy the configuration in the current module to one or both other two modules in the MicroNet Safety Module.

The following are expected to be unique and are not included in the compare or copy functions:

- Configurable Input names and units
- Trip Latch names
- Alarm Latch names
- Event Latch names
- Modbus Slave Address

Note: Passwords are not considered part of the configuration.

| Co                    | onfiguration Ma | anagement Mer | าน        |
|-----------------------|-----------------|---------------|-----------|
|                       | Configuratio    | on Overview   |           |
| Configuration Compare |                 |               |           |
| Copy Configuration    |                 |               |           |
|                       |                 |               |           |
|                       |                 |               |           |
|                       |                 |               |           |
| Monitor Menu          | View Logs       | Config Menu   | Test Menu |

# Figure 9-55. Configuration Management Menu

# NOTICE

Before putting the MicroNet Safety Module into operation, verify that the same configuration is in all three modules. Use the Configuration Compare routine to confirm that this is true.

| Configuration Overview  |                |        |       |         |      |
|-------------------------|----------------|--------|-------|---------|------|
| Configuration CRC 68EEh |                |        |       |         |      |
|                         | Parameter Bloc | k      | CR    | C Value |      |
| Spee                    | d Sense        |        | 20    | C98h    |      |
| Overaccel Trip          |                |        | 4DF2h |         |      |
| 0∨erspeed Trip          |                |        | CE70h |         |      |
| Start Logic             |                |        | 3CEFh |         |      |
| Analog Output           |                |        | E63Eh |         |      |
| Programmable Relays     |                | /S     | 7     | 3ECh    |      |
| Page 1 of 4             |                |        |       |         |      |
| Monitor Menu            | View Logs      | Config | Menu  | Test    | Menu |

Figure 9-56. Configuration Overview

For additional details on the values displayed on this screen, refer to the Parameter Block Definitions in the Configuration Overview screen section of the Programming and Configuration Tool (PCT) chapter.

Configuration Compare—User selects whether this comparison feature is USED or NOT USED. This
routine compares the configuration of the current module against the other two modules in the
MicroNet Safety Module and generates an alarm if there is a difference.

| Configure Configuration Compare |               |               |           |
|---------------------------------|---------------|---------------|-----------|
| Conf                            | iguration Com | pare USE      | D         |
|                                 | Press ENIER   | to edit value |           |
| Monitor Menu                    | View Logs     | Config Menu   | Test Menu |

Figure 9-57. Configuration Compare

#### Manual 26547V2

• Copy Configuration—Allows the user to copy the configuration in the current module to one or both of the other two modules in the MicroNet Safety Module.

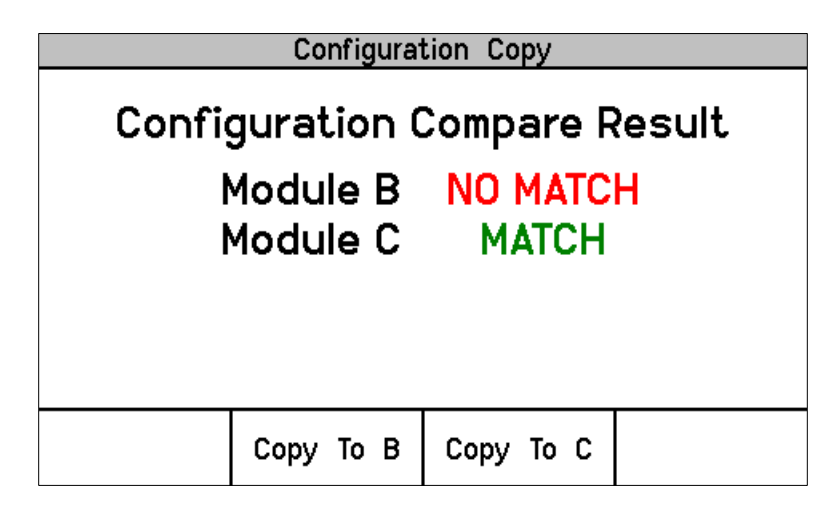

Figure 9-58. Configuration Copy

# **Configuration Copy Procedure**

- 1. Configuration Compare must be configured to "Used" on the current module and the target module(s), for this routine to function.
- 2. If Configuration Compare is NOT USED on the current module, selecting Copy Configuration will bring up the message:

Configuration Compare Disabled

Configuration Copy is not available

- 3. If the Configuration Compare is NOT USED on the target module, its Configuration Compare Result will show as UNKNOWN and there will be no soft key option to copy to that module.
- 4. The Configuration Copy screen will display the current configuration status of the other two modules.
  - a. Match Indicates that the target module already has the same configuration as the current module.
  - b. No Match Indicates that the configurations do not match.
  - c. Unknown Indicates that the target module is not configured to use Configuration Compare so cannot be read or copied to or that the module is missing, powered off, or that the CAN communications to that module are not working.
- 5. The current module can be in a tripped, or un-tripped state
- 6. Any target modules must be in a tripped state to accept the configuration.
- 7. Press "Copy to \_" for either of the other two modules.
- 8. Select the password for Config level, and press Enter.
- 9. Displays "Copying configuration to target...".
- 10. Displays "Done saving target configuration"
- 11. The screen will show that the target module is now a Match.

**IMPORTANT** The Configuration Copy does NOT copy user defined text associated with Inputs, Outputs, or Alarm, Trip, or Event Latches.

# Password Change Menu

- Allows the user to change the Test Level or Configuration Level passwords.
- The current password must be re-entered before any changes can be made.

| Password Change Menu  |         |      |        |      |      |      |
|-----------------------|---------|------|--------|------|------|------|
| Test Level Password   |         |      |        |      |      |      |
| Config Level Password |         |      |        |      |      |      |
|                       |         |      |        |      |      |      |
|                       |         |      |        |      |      |      |
|                       |         |      |        |      |      |      |
|                       |         | I    |        |      |      |      |
| Monitor Me            | nu View | Logs | Config | Menu | Test | Menu |

Figure 9-59. Password Change

Password Change Procedure

- 1. Select the Level of password to change.
- 2. At the Change Password prompt Select Yes to continue or Cancel to back out of this screen.
- 3. If changing the Test Level Password, either the current test or configure password may be entered. If changing the Config Level Password, the current configure password must be entered.
- 4. After successfully selecting the correct password, press Enter.
- 5. The user must now select the NEW password for that level.
  - a. Use the Aa 0-9 @ soft key to select upper case letters, lower case letters, numbers, or a list of usable special characters.
  - b. Use the value  $\nabla$  or  $\blacktriangle$  keys to change the highlighted value.
  - c. Use the Cursor  $\rightarrow$  key to move the highlighted character to the right.
- 6. Once the new password has been selected press Enter to save it.
- 7. A message will appear to confirm that the password has been changed.

**IMPORTANT** There is no means to reset the password if it is forgotten. Units requiring a password reset must be returned to Woodward.

# **Test Modes Menu**

The Test Modes Menu provides access to all the MicroNet Safety Module tests. The user can initiate any configured test the front panel. The Test or Config Level password must be entered to start any of these tests except for the Lamp Test.

The system is equipped with several internal test routines to verify configurable logic and that parameters are working correctly. The test menu of the MicroNet Safety Module keypad contains following tests:

#### • Temporary overspeed setpoint

This is an overspeed test with adjusted test speed setpoint executed with the real hardware speed signal from the rotating machine. The speed of the rotating machine must be raised within the allowed test time span in order to test trip action. If the overspeed setpoint is not exceeded within this time span, the overspeed test is aborted.

## MicroNet Safety Module Fault Tolerant Protection System

# Manual simulated speed test

This is an overspeed test with the speed setpoint that is valid for the machine executed with a simulated speed signal from an internal frequency generator that initiates at the overspeed setpoint minus 100 rpm and must be manually raised within the allowed time span to above the overspeed setpoint in order to test the trip action. If the overspeed setpoint is not exceeded within this time span, the overspeed test is aborted.

## Auto simulated speed test

This is an overspeed test with the speed setpoint that is valid for the machine executed with a simulated speed signal from an internal frequency generator that initiates at the overspeed setpoint minus 100 rpm and is automatically raised to above the overspeed setpoint in order to test the trip action. If the overspeed setpoint is not exceeded within the requested time span, the overspeed test is aborted.

# • Periodic overspeed test

The periodic overspeed test provides an auto simulated speed test at the configured test interval. Since module A initiates the test sequence, the periodic overspeed test can only be configured in module A.

- User defined test 1
- User defined test 2
- User defined test 3

| Test Modes Menu |                                                                                              |                                                                                          |           |
|-----------------|----------------------------------------------------------------------------------------------|------------------------------------------------------------------------------------------|-----------|
| Te<br>M         | emporary O∨er<br>Ianual Simulat<br>Auto Simulate<br>Periodic O∨e<br>User-defin<br>User-defin | speed Setpoin<br>ed Speed Test<br>d Speed Test<br>erspeed Test<br>ed Test 1<br>ed Test 2 | ıt        |
| Monitor Menu    | View Logs                                                                                    | Config Menu                                                                              | Test Menu |

Figure 9-69. Test Modes Menu

In general, a test may not be started if any other module is tripped or in test or if the current module is tripped or in test. One exception to these rules is the Temporary Overspeed Trip Setpoint which can be applied to multiple modules or if another module is tripped. The other is the Lamp Test which can be applied to any module at any time without a password. If a test is not permitted, or aborted, the following messages explain the cause:

**Module Already Tripped! Test Aborted** – Indicates that the test cannot be started because the module is already tripped.

**Test in Progress** - Indicates that the test cannot be started because the module is already in the test mode.

Other Module Tripped! Test Aborted – Indicates that the test cannot be started or that a running test was aborted because another module is tripped.

NOTE: This test mode interlock can be disabled in the Test Modes Configuration of the PCT.

Other Module In Test Mode! Test Aborted. – Indicates that the test cannot be started because either of the other modules are in a test mode.

**Note:** The Test Mode Interlock can be disabled in the configurable software.

#### Manual 26547V2

# MicroNet Safety Module Fault Tolerant Protection System

# **Temporary Overspeed Setpoint Test**

- Temporary Overspeed Trip Setpoint—Trip setting for testing.
- Actual Speed—Current Actual Speed.
- Overspeed Trip Setpoint—Configured Actual Overspeed Setpoint.

| Temporary Oversp    | eed Setpoint Test  |
|---------------------|--------------------|
| Temporary O∨ers     | peed Trip Setpoint |
| 200                 | 0 RPM              |
| Actual Speed        | 2000 RPM           |
| 0∨erspeed Trip Setp | oint 3500 RPM      |
|                     |                    |
|                     |                    |
|                     |                    |
|                     | <u> </u>           |
| Start Test          |                    |
|                     |                    |

Figure 9-70. Temporary Overspeed Test

# **Temp. Overspeed Test Procedure**

To configure this test, see Configure Test Modes Procedure in the section above. See Chapter 3 for a full description of this test.

- 1. Module cannot be tripped to run this test.
- 2. Press the Start Test softkey.
- 3. Select the password for Test or Config level.
- 4. To run the test press Apply, or press Cancel to exit..
- 5. The Temp Overspeed Trip Timer will be displayed and counting down.
- 6. The user can end the test and restore the Overspeed Trip Setpoint to the Configured Actual Overspeed Setpoint.
- 7. If the Timer expires before the test has ended, the unit will display a message Test Time Expired, and revert back to the Start test screen

| Temporary Oversp             | eed Setpoint Test    |  |
|------------------------------|----------------------|--|
| Temporary O∨ersp             | eed Trip Setpoint    |  |
| 2000                         | D RPM                |  |
| Actual Speed                 | 1600 RPM             |  |
| 0∨erspeed Trip Setp          | oint 3500 RPM        |  |
|                              |                      |  |
|                              |                      |  |
| Test Time Remaining 00:00:25 |                      |  |
| Temporary Overspeed          | Trip Setpoint Active |  |
|                              | End Test             |  |
|                              |                      |  |

Figure 9-70. Temporary Overspeed Test

The following Messages may be seen on the Temp. Overspeed Threshold Test page:

At Least One Other Module Is Tripped! – This is only used for the Temporary Overspeed Trip as a warning that another module is tripped. It does not prohibit applying this test.

#### Manual 26547V2

#### MicroNet Safety Module Fault Tolerant Protection System

**Temporary Overspeed Trip Setpoint Active** - Indicates the Temporary Overspeed Trip Test is active (and the current speed is less that the Overspeed Trip Setpoint).

**Speed > Overspeed Trip Setpoint!** - Indicates the Temporary Overspeed Trip Test is active and the current speed is greater than the Overspeed Trip Setpoint. When the test is ended by the user or when the Test Time is Expired, the module will trip.

Test Time Expired - Indicates the timer has reached zero.

Test Ended by Modbus - Indicates the test was ended by a Modbus command.

#### Simulated Speed Test

- Test Mode—Manual or Auto.
- Actual Speed—Current Actual Speed.
- Overspeed Trip Setpoint—Configured Actual Overspeed Setpoint.

| Manual Simulated         | Speed Test  |
|--------------------------|-------------|
| Test Mode                | MANUAL MODE |
| Actual Speed             | 3500 RPM    |
| 0∨erspeed Trip Threshold | d 4000 RPM  |
|                          |             |
|                          |             |
|                          |             |
|                          |             |
| Start Test               |             |

Figure 9-71. Manual Simulated Speed Test

**Note:** The resolution of the internal simulated speed decreases as frequency increases. The following table indicates a few spot frequencies. In the following table and graph, it is assumed that a 60 teeth gear is used with a gear ratio of 1, making frequency the same as RPM.

Table 9-1. 60 Teeth Gear with Gear Ratio of 1

| RPM   | <b>Resolution (RPM)</b> |
|-------|-------------------------|
| 6     | 9.5E-5                  |
| 100   | .0016                   |
| 1000  | 0.16                    |
| 10000 | 2.0                     |
| 32000 | 20.5                    |

The resolution of the internal frequency generator is described in the following graph. The discontinuities in the chart occur when different internal clock scaling occurs to optimize resolution.

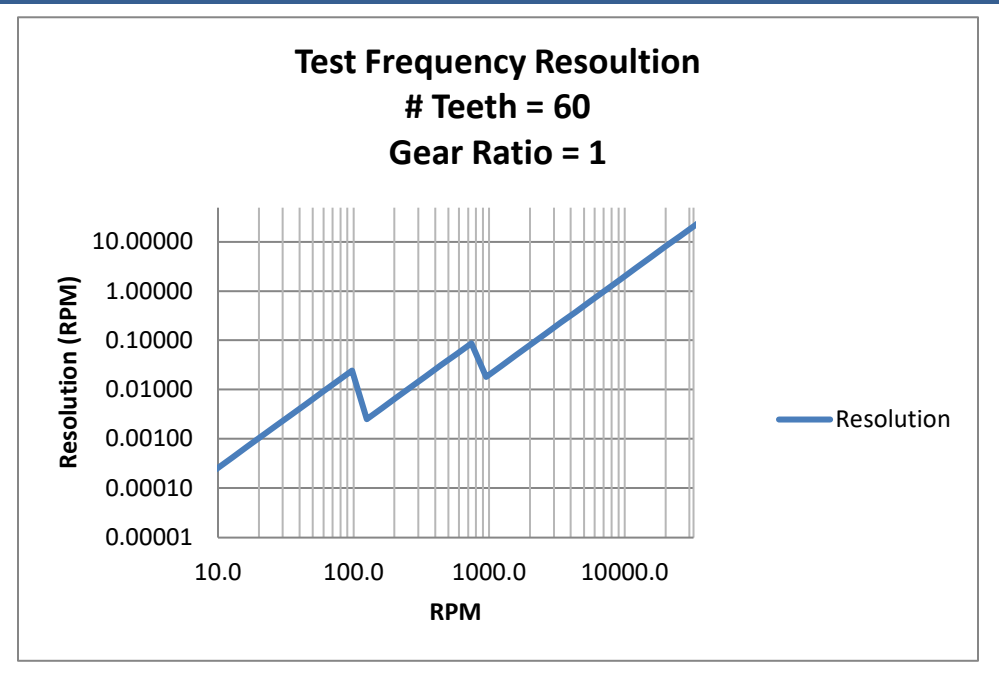

Figure 9-72. Test Frequency Resolution

The following Messages may be seen on the Manual Simulated Speed Test page:

Manual Simulated Speed Active - Indicates the Manual Simulated Speed Test is active.

Auto Simulated Speed Active - Indicates the Auto Simulated Speed Test is active.

**Test Time Expired** - Indicates the timer has reached zero.

Test Ended by Modbus - Indicates the test was ended by a Modbus command.

# Simulated Speed Test (Auto or Manual) Procedure

To configure this test, see Configure Test Modes Procedure in the section above. See Chapter 3 for a full description of this test.

- 1. Module cannot be tripped to run this test.
- 2. Press the Start Test soft key.
- 3. Select the password for Test or Config level.
- 4. To run the test press Apply, or press Cancel to exit.
  - a. Manual Mode
    - i. The Simulated Speed Timeout counter will be displayed and counting down.
    - ii. The user can use the value ♥or ▲ keys to change the simulated speed setting
    - iii.If the simulated speed is raised above the trip point, the unit will switch to the Home screen with the Module Trip displayed.
    - iv.Select End Test to Exit
    - v.If the timer expires before a simulated trip occurs, the unit will display a message Test Time expired and revert back to the Start test Screen.
  - b. Auto Mode
    - i. The module will automatically start ramping the simulated speed up to the trip point
    - ii.When the simulated speed exceeds the trip point, the unit will switch to the Home screen with the Module Trip displayed.
    - iii.There is no timer in Auto mode.
    - iv.Select End Test to Exit

Manual 26547V2

MicroNet Safety Module Fault Tolerant Protection System

| Mai                          | nual Simulat | ed Speed Te | st       |
|------------------------------|--------------|-------------|----------|
| Test Mod                     | e            | MANU        | AL MODE  |
| Actual Sp                    | beed         | 34          | 100 RPM  |
| 0verspee                     | d Trip Setp  | oint 39     | 500 RPM  |
| Simulated Speed 3400 RPM     |              |             |          |
| Test Time Remaining 00:00:33 |              |             |          |
| Man                          | ual Simulate | d Speed Act | ive      |
|                              | Value 🔻      | Value 🔺     | End Test |

Figure 9-73. Manual Simulated Speed Test

#### **Periodic Overspeed Test**

- Displays time until the next test.
- Display results of last test.
- This test can only be configured on Module A.

|                     | Periodic Ove          | erspeed Test  |                          |
|---------------------|-----------------------|---------------|--------------------------|
|                     |                       |               |                          |
| Ti                  | me Remaining          | Until Next Te | st                       |
|                     | 7 days 0 hours 0 mins |               |                          |
| Result Of Last Test |                       |               |                          |
|                     | TEST I                | PASSED        |                          |
|                     |                       |               |                          |
|                     |                       | 1             |                          |
| Start Test          |                       |               | Disable<br>Periodic Test |

Figure 9-74. Periodic Overspeed Test

Result of Last Test can be:

TEST NOT STARTED, TEST PASSED, TEST FAILED, TEST NOT COMPLETED.

#### Periodic Overspeed Test Procedure

To configure this test, see Configure Periodic Overspeed Test Procedure in the section above. See Chapter 3 for a full description of this test.

- 1. No module can be tripped or in the test mode when this test is started.
- 2. Test can only be initiated on Module A.
- 3. Press the Start Test soft key.
- 4. Enter the Test or Config Level Password and select "ENTER".
- 5. Once the correct password has been entered, press the Start Test soft key to initiate the test.
- 6. Module A will initiate the internal Overspeed Trip Test.
- 7. Periodic Overspeed test Active
- 8. If any module is tripped or placed in test, the Time Remaining Until Next Test timer will be prevented from counting below 1 hour. If the timer is already below 1 hour it will be increased to 1 hour.

#### Manual 26547V2

# MicroNet Safety Module Fault Tolerant Protection System

- 9. If no other module is tripped.
  - a. The test will run on Module A only
  - b. Switch to the Home screen and display "Module Trip".
  - c. Automatically reset the module.
  - d. Move on to Module B and repeat steps b and c.
  - e. Move on to Module C and repeat steps b and c.
- 10. This test will repeat at the next configured interval.

The operator can disable the periodic test from the front panel of the module. When the Periodic test is Disabled, or if any module is in trip or test, the Time Remaining Until Next Test will be prevented from counting below 1 hour. If the timer is already below 1 hour it will be increased to 1 hour. When Enable Periodic Test is selected and no modules are tripped or in test, this function is removed.

# User Defined Test 1, 2, & 3

User configured tests are described in chapter 3.

When one of these screens is selected, one of the following status messages will be shown:

# **NOT CONFIGURED**

Test Not Started

Test Ended by:

- a. Front-Panel
- b. Test Timeout
- c. Configurable Logic

# **User-defined Test Procedure**

To configure this test, see Configure User-defined Test Procedure in the section above. See Chapter 3 for a full description of this test.

- 1. No module can be tripped or in the test mode when this test is started.
- 2. Press the Start Test soft key.
- 3. Enter the Test or Config Level Password and select "ENTER".
- Once the correct password has been entered, the Message "Start User-defined Test X\*?" will appear.
- 5. Press the "Start" soft key to initiate the test or "Cancel" to cancel the test.
- 6. The user defined test latch will be set and the associated logic executed.
- 7. During the test, the message **User-defined Test X\* Active** and the Test Time Remaining timer, and the "End Test" soft key are shown.
- 8. If End Test is selected, the message End Test Mode? will be shown and the soft keys "Yes" and "No" will be shown. Selecting "Yes" will reset the User-defined Test Latch.
- 9. The test will be ended if the test timer reaches 00:00:00, if the "End Test" soft key is select, if the test is aborted by a Modbus command, or if the Configurable Logic resets the test.

\* "X" indicates the number of the User-defined test - 1, 2, or 3

# **NOTICE** The logic behind the User-defined Test must be validated by the user for all possible modes of operation including normal test, test failure(s), or test abort(s).

Manual 26547V2

|        | User-defin    | ed Test 1     |        |
|--------|---------------|---------------|--------|
| Test E | inded by:     | Trip Conditi  | ion    |
|        | Start User-de | fined Test 1? |        |
| Start  |               |               | Cancel |

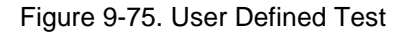

| User-defined Test 1          |  |  |  |
|------------------------------|--|--|--|
| Test Started by: Front-Panel |  |  |  |
| Test Time Remaining 00:00:13 |  |  |  |
| User-defined Test 1 Active   |  |  |  |
| End Test                     |  |  |  |
| User-defined Test 1          |  |  |  |
| Test Ended by: Test Timeout  |  |  |  |
| Test Time Expired            |  |  |  |
| Start Test                   |  |  |  |

Figure 9-76. User Defined Test

I

# Lamp Test

The Lamp Test is provided to verify front panel LED functionality. During the test, each LED is cycled off and through the provided color combinations listed below. The test can be repeated as needed. A cancel function is also available. No password is required to run the test.

#### Manual 26547V2

# MicroNet Safety Module Fault Tolerant Protection System

# Lamp Test Procedure

- 1. Select Start Test
  - a.
  - Tripped LED—Turns red. Unit Health LED—Turns red, then green. b.
  - Alarm LED—Turns yellow. c.
- 2. When the test is complete, LEDs return to normal operation.

|            | Lamp     | Test     |        |
|------------|----------|----------|--------|
|            |          |          |        |
|            |          |          |        |
|            |          |          |        |
|            |          |          |        |
|            |          |          |        |
|            |          |          |        |
|            | Start La | mp Test? |        |
| Start Test |          |          | Cancel |

Figure 9-77. Lamp Test

# Chapter 10. Programming and Configuration Tool

# General

Each MicroNet<sup>™</sup> Safety Module module includes preset overspeed, over-acceleration, alarm latch, and trip latch functionality. It can be custom configured to meet a specific application through a module's front panel or the provided Programming and Configuration Tool (PCT).

A custom application program is required for use of any of the MicroNet Safety Module control's configurable inputs and outputs and related functionality. The MicroNet Safety Module includes a software based PCT that can be loaded onto a computer and used to:

- Create and change custom application programs
- Change overspeed and over-acceleration functionality settings
- Save application and configuration settings to a file
- Download application and configuration settings to each MicroNet Safety Module module
- Upload application and configuration settings from a MicroNet Safety Module module
- Upload and view stored logged files from a MicroNet Safety Module module

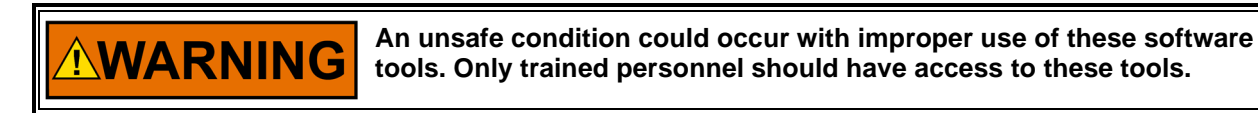

A straight-through serial cable is used to allow the designated computer (with the PCT program loaded on it) to communicate with a MicroNet Safety Module. Refer to Figure 2-18 for cable-specific information.

The PCT consists of a combination of Woodward's "ToolKit" HMI (Human Machine Interface) software program and a special MicroNet Safety Module application file. Although the PCT is provided with each MicroNet Safety Module on an included software installation CD, it can also be uploaded from Woodward's Internet website (www.woodward.com/software).

The PCT is designed to allow off-line (while not connected to the MicroNet Safety Module) program and configuration settings to be generated, saved, then downloaded into a MicroNet Safety Module. On-Line (while connected to the MicroNet Safety Module) configuration settings can be manipulated. This is an example of a typical process to follow to program and/or make changes to the MicroNet Safety Module via the PCT:

- 1. Open ToolKit and select a .wset file to modify/edit or create a new one from SID specification defaults.
- 2. Create program logic or make changes to existing logic.
- 3. Save the .wset file to a directory on the computer.
- 4. Connect to the MicroNet Safety Module via the PCT connection wizard.
- 5. Download the saved .wset file to the MicroNet Safety Module module (module must be in tripped state).
- 6. Using the Config Menu's Configuration Management function copy the downloaded program to the other two MicroNet Safety Module modules.

# Installation of the PCT

The MicroNet Safety Module control's PCT is a combination of Woodward's "Toolkit" software and a special MicroNet Safety Module application program.

Use the following installation procedure to install the PCT (Programming and Configuration Tool).

- 1. Locate/obtain MicroNet Safety Module PCT Installation CD provided with each MicroNet Safety Module. (Alternatively, the MicroNet Safety Module PCT can be downloaded from Woodward's Internet website [www.woodward.com/software]).
- 2. Run the installation program and follow all installation instructions.

# Programming and Configuration Tool (PCT) Help

On-Line Programming and Configuration Tool (PCT) help is available and included with the installation of the Programming and Configuration Tool (PCT) product. Help can be accessed from the Programming and Configuration Tool (PCT) 'Help' menu located on the Main Window.

# Levels of Operation of the Programming and Configuration Tool (PCT)

The MicroNet Safety Module Programming and Configuration Tool (PCT) can be used in different operating levels:

- Isolated from the MicroNet Safety Module (Off-Line)
- Test Level (On-Line)
- Config Level (On-Line)

# Isolated level:

- A communication link between PC and MicroNet Safety Module is not required.
- Password is not required.
- The configuration file to be loaded into the MicroNet Safety Module can be created by the Programming and Configuration Tool (PCT).

#### Test Level:

- A serial communication link must be established and operational.
- Password for Test Level is required.
- The configuration file to be loaded into the MicroNet Safety Module can be created by the Programming and Configuration Tool (PCT).
- The configuration file stored in the MicroNet Safety Module can be copied to the PC.
- Log files can be viewed or exported.
- All logs (except Peak Speed and Peak Acceleration) can be reset.

#### Config Level:

- A serial communication link must be established and operational.
- A password for Config Level is required.
- The configuration file stored in the MicroNet Safety Module can be copied to the PC.
- The configuration file created by the Programming and Configuration Tool (PCT), can be uploaded to the MicroNet Safety Module.
- Log files can be viewed, exported, or reset.
- On-Line configuration is enabled.

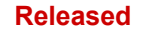

# Using the Programming and Configuration Tool (PCT)

In order to use the MicroNet Safety Module Programming and Configuration Tool (PCT), the following actions must be executed:

- 1. The correct Toolkit version is supplied with the Installer CD that is provided with the product and must be installed on a PC.
- 2. Run the Toolkit service tool by double-clicking on the file MicroNet Safety Module.wstool. The following introduction screen will be displayed on the PC.

| 🗱 MicroNetSM.wstool - Woodward ToolKit                                                                                                    |                                                                                                |  |  |
|----------------------------------------------------------------------------------------------------|------------------------------------------------------------------------------------------------|--|--|
| Ele View Device Settings Tools Help                                                                                                    | i Bernet Storent                                                                               |  |  |
| Home                                                                                                    | Sconnect Disconnect                                                                            |  |  |
| MicroNet' - Programming a                                                                                                    | nd Configuration Tool WOODWARD                                                                 |  |  |
| Non-Line Me                                                                                                    | nu (Must be connected to unit)                                                                 |  |  |
| CONFIGURATION - Upload - Download                                                                                                    | View MicroNet <sup>™</sup> Safety Module Logs                                                  |  |  |
| Edit/View Configuration                                                                                                    | View Trip and Alarm Log View Overspeed/Acceleration<br>and Trip Cycle Time Log View Events Log |  |  |
| View Configuration Error Log                                                                                                    | View<br>Sequence of Events Log View Module Faults Log Configuration Overview                   |  |  |
| Notes:                                                                                                    |                                                                                                |  |  |
| To Edit Off-Line Files - Use the above 'Settings' Edit Settings File Function<br>To Edit On-Line Settings - Use the above 'Connect' Function then the 'On-Line Menu' Functions |                                                                                                |  |  |
| Peak Speed/Acceleration Log                                                                                                    | RPM Peak Acceleration RPM/s                                                                    |  |  |
|                                                                                                    | <u>~</u>                                                                                       |  |  |
| Disconnected                                                                                                    |                                                                                                |  |  |

The PCT is ready to be used in isolated level. In order to use the PCT in either Test or Config level, the following actions must be executed:

3. A serial interface cable must be installed between PC and one of the units of the MicroNet Safety Module. The serial cable must be wired as shown in Figure 2-19.

#### Manual 26547V2

#### MicroNet Safety Module Fault Tolerant Protection System

4. Establish communication by using the "connect" function. After pressing "Connect", the following pop-up window appears which prompts you to select a network:

| -                 |                           |   |
|-------------------|---------------------------|---|
| Network           |                           | I |
| СОМ1              |                           |   |
| STCP/IP           |                           |   |
|                   |                           |   |
|                   |                           |   |
|                   |                           |   |
|                   |                           |   |
|                   |                           |   |
|                   |                           |   |
|                   |                           |   |
|                   |                           |   |
|                   |                           |   |
|                   |                           |   |
| Baud Bate: AutoDe |                           |   |
|                   |                           |   |
|                   |                           |   |
|                   |                           |   |
|                   |                           |   |
| Always connect to | my last selected network. |   |
| 3                 | Connect                   |   |

- 5. Select the Communication port that the serial interface cable is connected to and click on the Connect button in the pop-up window.
- 6. When the communication link is established, the following pop-up window appears:
- 7. Select either "Test Level", or "Config Level", and enter the associated Password for the selected level and log in. Select Close if Test or Config level functions are not required.
- 8. If the communication link cannot be established, the Programming and Configuration Tool (PCT) will continue to attempt to establish the communication link until the Disconnect Button is pressed.
- 9. After communication has been established, the MicroNet Safety Module Programming and Configuration Tool (PCT) provides two menu options:
  - o On-Line Menu
  - o Off-Line Menu

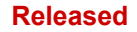

# **On-Line Menu**

| ₩ MicroNetSM.wstool - Woodward ToolKit                                                                                                    |                                                                                             |                        |  |  |
|----------------------------------------------------------------------------------------------------|---------------------------------------------------------------------------------------------|------------------------|--|--|
| : File <u>Vi</u> ew <u>D</u> evice <u>S</u> ettings <u>T</u> ools <u>H</u> elp<br>:<br><b>P</b> P II I II :<br>+<br>+<br>+<br>+<br>+<br>+<br>+<br>+<br>-<br>- | . I I Connect I                                                                             | Disconnect             |  |  |
| MicroNet <sup>™</sup><br>Safety Module - Programming and Configuration Tool WOODWARD                                                                          |                                                                                             |                        |  |  |
| On-Line Menu (Must be connected to unit)                                                                                                    |                                                                                             |                        |  |  |
| CONFIGURATION - Upload - Download                                                                                                    | d View MicroNet <sup>™</sup> Safety Module L                                                | ogs                    |  |  |
| Edit/View Configuration                                                                                                    | View Trip and Alarm Log View Overspeed/Acceleratie<br>and Trip Cycle Time Log               | on View Events Log     |  |  |
| View Configuration Error Log                                                                                                    | View Sequence of Events Log                                                                 | Configuration Overview |  |  |
| Notes:                                                                                                    |                                                                                             |                        |  |  |
| To Edit Off-Line Files - Use the abo<br>To Edit On-Line Settings - Use the a                                                                                  | ve 'Settings' Edit Settings File Function<br>above 'Connect' Function then the 'On-Line Men | u' Functions           |  |  |
| Peak Speed/Acceleration Log                                                                                                    |                                                                                             |                        |  |  |
| Peak Speed                                                                                                    | 1000 RPM Peak Acceleration                                                                  | 0.00 RPM/s             |  |  |
| Reset Peak Speed/Acceleration                                                                                                    | on                                                                                          |                        |  |  |
| Reset All Logs                                                                                                    |                                                                                             | _                      |  |  |
| Note: This button resets<br>• Trip Log<br>• Alarm Log<br>• Events Log<br>• Sequence of Events Log                                                             |                                                                                             |                        |  |  |
| Connected on COM4                                                                                                    |                                                                                             |                        |  |  |

The On-Line menu provides seven buttons:

- Edit/View Configuration
- View Configuration Error Log
- View Trip and Alarm Log
- View Sequence of Events Log
- View Overspeed/Acceleration and Trip Cycle Time Log
- View Event Logs
- View Module Faults Log
- Configuration Overview

This menu is always available; however a communication link must be established before the information in the logs is available for monitoring.

When logged in at the appropriate Security Level, the following buttons are available also:

- Reset Peak Speed/Acceleration
- Reset All Logs

#### MicroNet Safety Module Fault Tolerant Protection System

Selecting **Reset Peak Speed/Acceleration** button will clear the Peak Speed/Acceleration. The Reset All Logs button is only visible when logged in with Test Level permissions or higher. If desired, the logs can be cleared from the front panel user interface (see Logs Menu).

Selecting the **Reset All Logs** button will clear the Trip, Alarm, Overspeed /Acceleration and Trip Cycle Time, Sequence of Events, Event Log 1, Event Log 2 and Event Log 3 logs. The Reset All Logs button is only visible when logged in with Test Level permissions or higher. If desired, the logs can be cleared from the front panel user interface (see Logs Menu).

#### Home

Use this "Home" button to return to this On-Line Menu after any one of the five logs have been opened.

#### **View Configuration Error Log**

After selecting "View Configuration Error Log", a list of all configuration faults of the configuration that have been loaded in the MicroNet Safety Module is displayed.

**Note:** If the configuration has not been changed since the last power cycle, configuration faults do not appear.

|                                                                | N                                                                                                | Configuration Error Log                                                                                                    | 🔹 🕴 Connect 🖉 Disconnect                                                                            | J               |
|----------------------------------------------------------------|--------------------------------------------------------------------------------------------------|----------------------------------------------------------------------------------------------------|----------------------------------------------------------------------------------------------------|-----------------|
| MicroNe<br>Safety Mo                                           | et™ - Programm<br>odule                                                                          | ing and Configuration Tool                                                                                                    | wood                                                                                                | WARD            |
| <b>( )</b>                                                     | 2                                                                                                | Configuration Erro                                                                                                    | r Log                                                                                               |                 |
| CONFIGUR                                                       | ATION - Upload - Dowr                                                                            | nload View M                                                                                                    | licroNet <sup>™</sup> Safety Module Logs                                                            |                 |
| E                                                              | dit/View Configuration                                                                           | View Trip and Alarm Log                                                                                                    | View Overspeed/Acceleration<br>and Trip Cycle Time Log                                              | iew Events Log  |
| View                                                           | Configuration Error Log                                                                          | View<br>Sequence of Events Log                                                                                                    | View Module Faults Log                                                                              | ration Overview |
|                                                                | Message                                                                                          |                                                                                                    |                                                                                                    |                 |
| Type                                                           | Programmable Inp                                                                                 | ut 1 is configured as ANALOG but has no analo                                                                                                    | a outputs connected.                                                                                |                 |
| Type<br>Warning                                                |                                                                                                  | ut 1 is configured as ANALOG but has discrete                                                                                                    | outputs connected.                                                                                  |                 |
| Type<br>Warning<br>Error                                       | Programmable Inp                                                                                 |                                                                                                    |                                                                                                    |                 |
| Type<br>Waming<br>Error<br>Waming                              | Programmable Inp<br>Programmable Inp                                                             | ut 2 is configured as ANALOG but has no analo                                                                                                    | g outputs connected.                                                                                |                 |
| Type<br>Waming<br>Error<br>Waming<br>Error                     | Programmable Inp<br>Programmable Inp<br>Programmable Inp                                         | ut 2 is configured as ANALOG but has no analo<br>ut 2 is configured as ANALOG but has discrete                                                                                                    | g outputs connected.<br>outputs connected.                                                          |                 |
| Type<br>Waming<br>Error<br>Waming<br>Error<br>Waming           | Programmable Inp<br>Programmable Inp<br>Programmable Inp<br>Programmable Inp                     | ut 2 is configured as ANALOG but has no analo<br>ut 2 is configured as ANALOG but has discrete<br>ut 3 is configured as DISCRETE but has no disc                                                   | og outputs connected.<br>outputs connected.<br>crete outputs connected.                             |                 |
| Type<br>Waming<br>Error<br>Waming<br>Error<br>Waming<br>Waming | Programmable Inp<br>Programmable Inp<br>Programmable Inp<br>Programmable Inp<br>Programmable Inp | ut 2 is configured as ANALOG but has no analo<br>ut 2 is configured as ANALOG but has discrete<br>ut 3 is configured as DISCRETE but has no disc<br>ut 4 is configured as DISCRETE but has no disc | ig outputs connected.<br>outputs connected.<br>crete outputs connected.<br>crete outputs connected. |                 |

Configuration faults include warnings and/or errors.

If a configuration warning exists, the configuration is saved to the MicroNet Safety Module.

Configuration warnings can be logical or analog outputs from any function not connected.

If a configuration error exists, the configuration is not saved and the following screen appears when trying to upload the settings file to the MicroNet Safety Module.

| Load Settings File to Device |                                                          |
|------------------------------|----------------------------------------------------------|
| Finished                     |                                                          |
| Configuration Error detec    | ted. Close window and check the log listing for details. |
|                              |                                                          |
|                              | Close                                                    |

All configuration errors must be resolved before a successful upload of the settings file can be completed. Configuration errors can include:

- Inputs configured as discrete inputs connected to comparators.
- Inputs configured as analog inputs connected to logical inputs.
- Inputs configured as "Not Used" but are connected to other components.

## View Trip and Alarm Log

After selecting "View Trip and Alarm Log", a list of all recent trips and/or alarms that have been detected and logged in the MicroNet Safety Module are displayed. Each log can contain up to 50 events. Logs can be cleared from the View Events Log screen or from the front panel user interface, with Test Level permissions or higher.

The list contains a description, the time stamp, first-out and/or test-mode indicators. The first-out indicator contains an asterisk (\*) for the first detected fault condition(s) after the latch was cleared of all active faults. The test mode indication contains an asterisk (\*) if the ProTech was in any of the test modes when the fault condition(s) occurred.

The logs can be saved to an html file using the Export button.

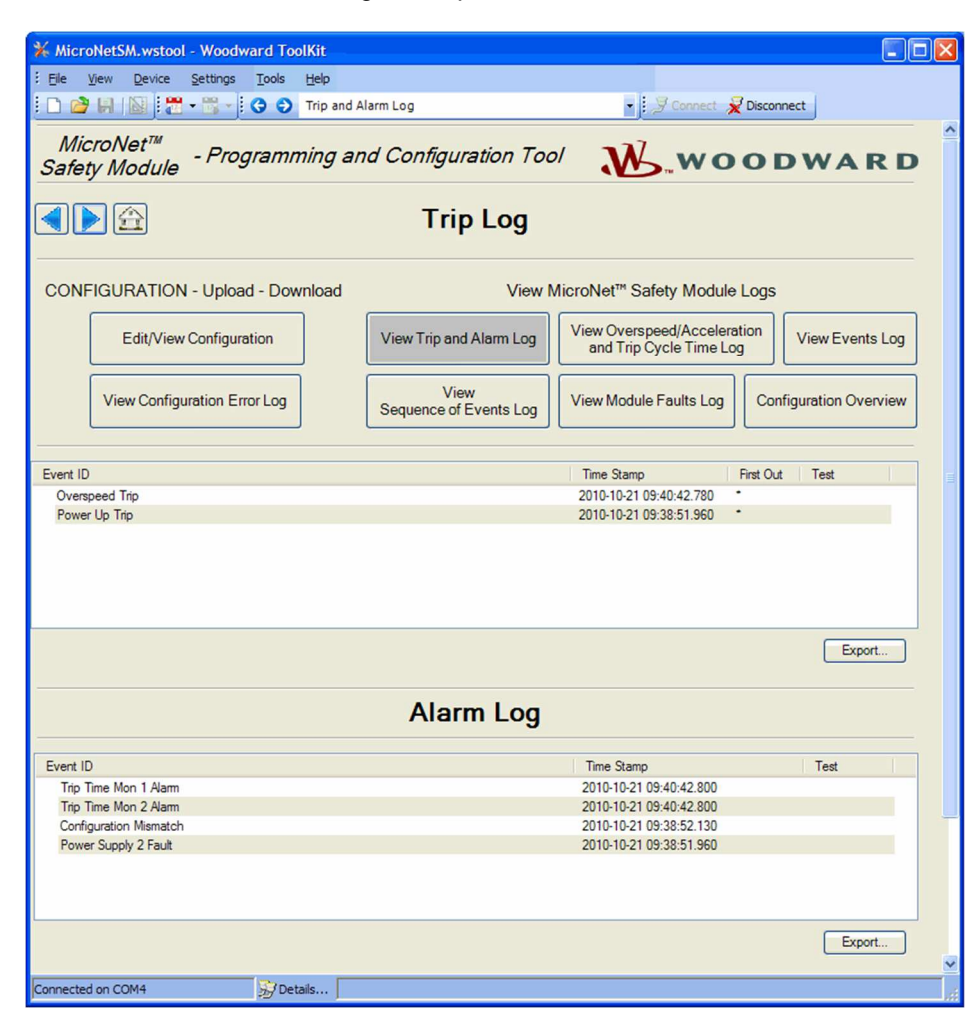

# Log Timestamp

The time stamps in the logs are based on the internal clock at the time of the event. Time stamps are not changed when the internal clock time is modified (e.g. time/date is set or a 24 Hr time sync command).

# View Overspeed/Acceleration and Trip Cycle Time Log

After selecting "View Overspeed/Acceleration and Trip Cycle Time Log", two lists are displayed:

- A list of all recent overspeed trips and alarms that have been detected and logged in the ProTech is displayed. The maximum length of this list is 20 lines. The list contains a description, the timestamp, the actual speed when overspeed was detected, the acceleration when overspeed was detected, the maximum speed reached (after trip) and the maximum acceleration.
- A Trip Cycle Time Log which displays the time of the trip and the delay time to receive the trip feedback signal, when used. The cycle time is displayed in milliseconds.

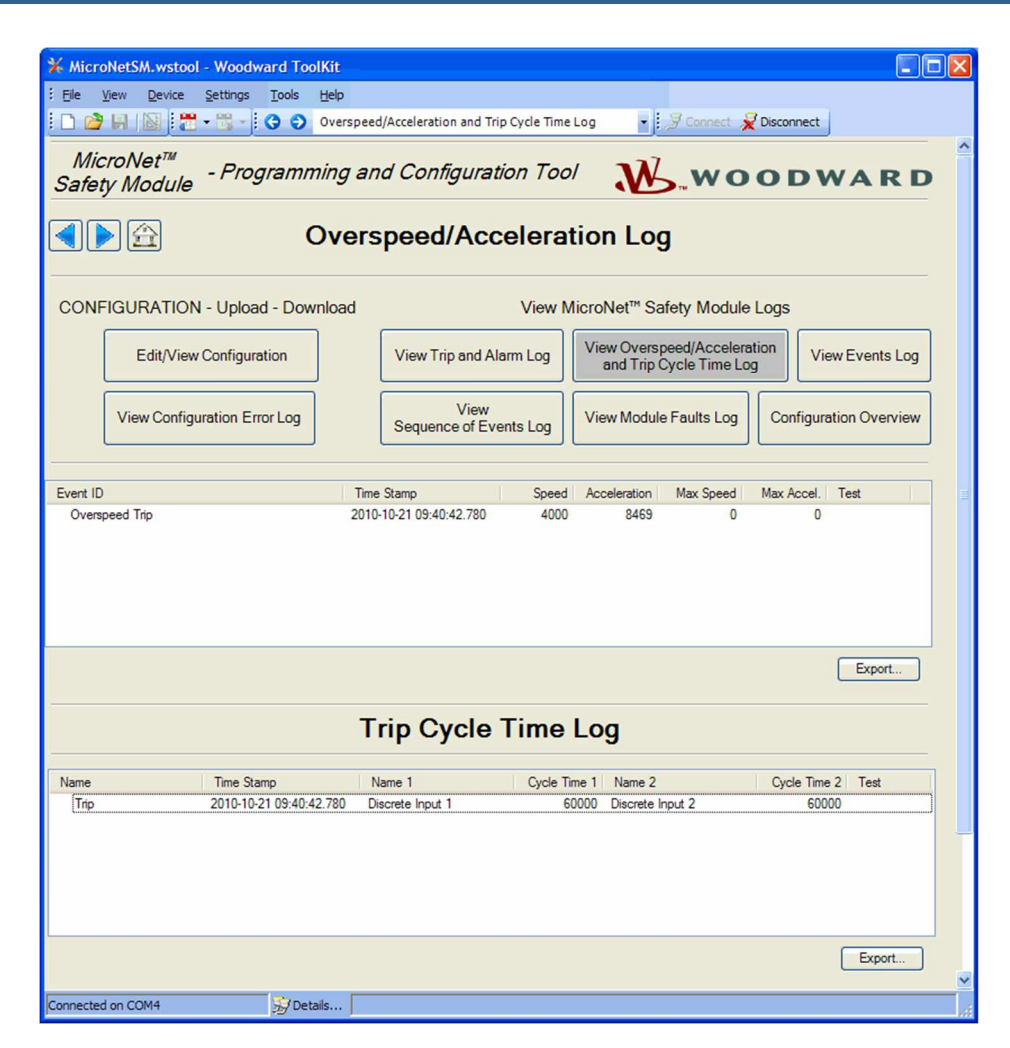

# **View Event Logs**

It is possible to view the contents of the three event logs by selecting "Event Logs". Each log can contain up to 50 events. Log inputs must be configured and displayed 'names' are user-configurable (see configuration of event logs).

The displayed log list contains a user-definable description (name), the time stamp of the event, first out indication and test mode indication. The first out indication contains an asterisk (\*) for the first detected event(s) after the event latch was cleared of all active events. The test mode indication contains an asterisk (\*) if the ProTech was in any of the test modes when the event occurred.

The logs can be saved to an html file using the Export button.

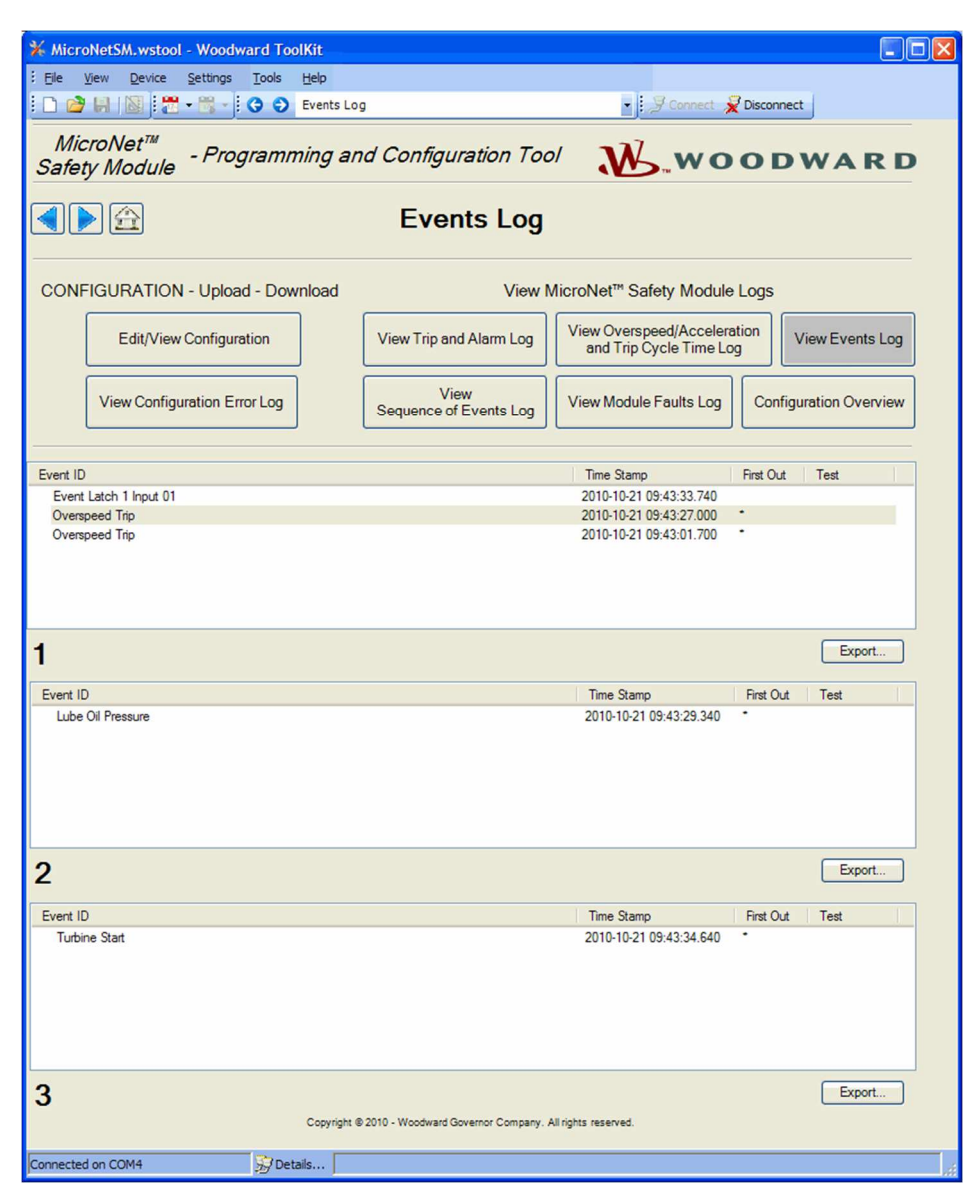

#### **View Module Faults Log**

It is possible to view additional details of Internal Fault Alarm and Trip conditions by selecting "View Module Faults Log". The list contains a description containing type of fault (trip or alarm), fault originator (identify which CPU faulted: Logic, Comm or Display), fault type, fault source code address, and a time stamp of the fault.

Select the **Clear Module Faults Log** button to clear this log. This button is only visible with when logged in with Test Level permissions or higher.

The Module Faults Log is only available from the Programming and Configuration Tool (PCT), it is not displayed on the front panel user interface.

The log can be saved to an html file using the Export button.

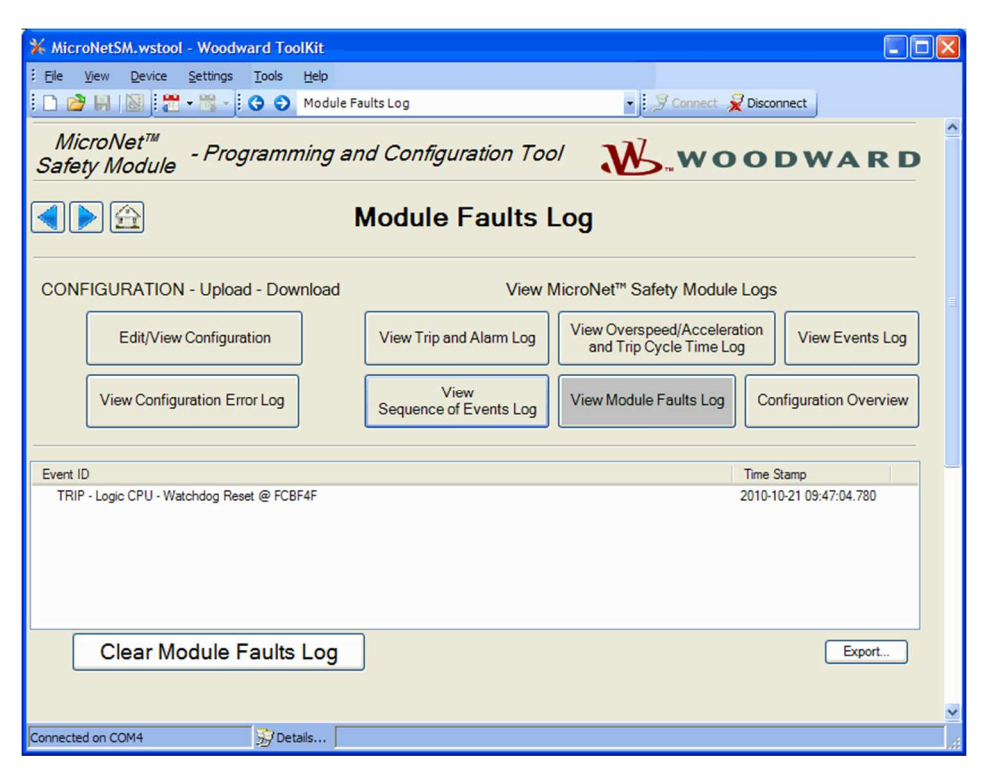

## **Configuration Overview**

The Configuration Overview screen shows CRC codes associated with the overall configuration and with individual (sub-component) configurations. The CRC is a value calculated from the configuration data, so that if the data changes, the CRC will change. CRC codes that do not match represent dissimilar configurations and matching CRC codes represent identical configurations.

Comparing CRCs between modules or before and after a software change can provide confirmation of where configurations are the same and to facilitate isolation of configuration changes.

The CRC values are also displayed on the front panel user interface (see Configuration Overview).

The log can be saved to an html file using the Export button.

#### Parameter Block Definitions

- **Configuration CRC**: CRC codes for the entire configuration individually listed below.
- **Speed Sense**: CRC codes of the following settings in the Configure Speed Input section on the Speed page: Probe Type, Nr of Gear Teeth, Gear Ratio, and Sudden Speed Loss.
- **Overaccel Trip**: CRC codes of the Configure Acceleration section on the Speed page.
- **Overspeed Trip**: CRC codes of the Overspeed Trip setting in the Configure Speed Input section on the Speed page.
- Start Logic: CRC codes of the Configure Start Logic section on the Speed page.
- Analog Output: CRC codes of Configure Analog Output settings on the Other Outputs page.
- **Programmable Relays:** CRC codes of Configure Discrete Outputs settings on the Other Outputs page.
- •
- **Trip Relay:** CRC codes of Configure Trip Latch setting on the Trip Latch page.
- **Configurable Inputs:** CRC codes of programmable input settings (Programmable Inputs 1-10) on the Inputs page. This CRC does not include the user-definable input names or units.
- Alarm Latch: CRC codes of Alarm Latch settings (1-50) on the Alarm Latch page. This CRC does not include the user-definable input names.

#### Manual 26547V2

#### MicroNet Safety Module Fault Tolerant Protection System

- **Trip Latch:** CRC codes of Trip Latch settings (1-25) on the Trip Latch page, excludes the Trip Configuration (energize/de-energize) which is individually stored/displayed (see Trip Relay above). This CRC does not include the user-definable input names.
- Event Latch 1: CRC codes of Event Latch 1 settings on the Event Latches page. This CRC codes does not include the user-definable input names.
- Event Latch 2: CRC codes of Event Latch 2 settings on the Event Latches page. This CRC does not include the user-definable input names.
- Event Latch 3: CRC codes of Event Latch 3 settings on the Event Latches page. This CRC does not include the user-definable input names.
- **Configurable Logic:** CRC codes of the entire configurable logic (Gates, Latches, Delays, Unit Delays, Comparators, Timers, and User Defined Tests). This includes:
  - Gate settings (1-50) on the Logic Gates page.
  - $\circ$   $\;$  Latch settings (1-10) on the Latches page.
  - $\circ$  Delay settings (1-15) on the Delays page.
  - Unit Delay settings (1-10) on the Unit Delays page.
  - Comparators settings (1-10) on the Comparators page.
  - Timers settings (1-15) on the Timers page.
  - User-defined Test settings (1-3) on the Test Modes page.
- Trip Cycle Time Monitors: CRC codes of the settings on the Trip Cycle Timers page.
- **Time Synchronization:** CRC codes of the settings on the Time Synchronization page. This setting, when used, will typically be unique for each module A, B, or C. As a result, this setting is included in the overall CRC but is not used in the configuration compare function (not copied or compared).
- **Speed Test:** CRC codes of the Temporary Overspeed Trip, Temporary Overspeed Trip Timeout, and Simulated Speed Timeout settings in the Configure Test Modes section of the Test Modes page. Note: see Test Modes CRC for Test Mode Interlock Disabled setting.
- **Modbus:** CRC codes of Configure Modbus settings on the Modbus page, excluding the Slave Address setting which has a separate CRC.
- **Configuration:** CRC codes of Module to Module Configuration Compare settings on the Home page of the Program Mode.
- **Resettable Trip:** CRC codes of Resettable Trip settings on the Reset Logic page.
- Test Modes: CRC codes of Test Mode Interlock Disabled setting on the Test Modes page.
- **Periodic Test:** CRC codes of Configure Periodic Overspeed Test settings on the Test Modes page.
- **Modbus Slave Address:** CRC codes of Modbus Slave Address setting on the Modbus page. This setting, when used, will typically be unique for each module A, B, or C. As a result, this setting is included in the overall CRC but is not used in the configuration compare function (not copied or compared).
- **Reset Block:** CRC codes of Configurable Reset Source setting on the Reset Logic page.
- Sequence of Events Log: CRC codes of Sequence of Events Log settings on the Sequence of Events Log page.

# Manual 26547V2

# MicroNet Safety Module Fault Tolerant Protection System

| K MicroNetSM.wtool - Woodward ToolKi                                        |                                |                                                        |                       |  |  |
|-----------------------------------------------------------------------------|--------------------------------|--------------------------------------------------------|-----------------------|--|--|
| File View Device Settings Tools H                                           | p                              |                                                        |                       |  |  |
|                                                                             | ofician Querrian               | E Germant B D                                          | connect               |  |  |
|                                                                             | higuration Overview            | · J Connect X De                                       | sconnect              |  |  |
| MicroNet <sup>™</sup> - Programming and Configuration Tool <b>№WOODWARD</b> |                                |                                                        |                       |  |  |
| Configuration Overview                                                      |                                |                                                        |                       |  |  |
| CONFIGURATION - Upload - Downle                                             | ad View M                      | /licroNet™ Safety Module Log                           | S                     |  |  |
| Edit/View Configuration                                                     | View Trip and Alarm Log        | View Overspeed/Acceleration<br>and Trip Cycle Time Log | View Events Log       |  |  |
| View Configuration Error Log                                                | View<br>Sequence of Events Log | View Module Faults Log                                 | onfiguration Overview |  |  |
|                                                                             |                                |                                                        |                       |  |  |
| Parameter Block                                                             |                                |                                                        | CRC Value             |  |  |
| Configuration CRC                                                           |                                |                                                        | 0xADE7                |  |  |
| Speed Sense                                                                 |                                |                                                        | 0x2C98                |  |  |
| Overaccel Trip                                                              |                                |                                                        | 0x3CFA                |  |  |
| Overspeed Trip                                                              |                                |                                                        | 0xCE70                |  |  |
| Start Logic 0x1687                                                          |                                |                                                        |                       |  |  |
| Analog Output 0xBFD8                                                        |                                |                                                        |                       |  |  |
| Programable Relays 0x73EC                                                   |                                |                                                        |                       |  |  |
| Trip Relay                                                                  |                                |                                                        | 0xE5B1                |  |  |
| Configurable Inputs                                                         |                                |                                                        | 0x6B0A                |  |  |
| Alam Latch                                                                  |                                |                                                        | 0x162C                |  |  |
| Trip Latch                                                                  |                                |                                                        | 0x8975                |  |  |
| Event Latch 1                                                               |                                |                                                        | 0x843A                |  |  |
| Event Latch 2                                                               |                                |                                                        | 0x530F                |  |  |
| Event Latch 3                                                               |                                |                                                        | 0x9B4C                |  |  |
| Configurable Logic                                                          |                                |                                                        | 0xA884                |  |  |
| Trip Cycle Time Monitors                                                    |                                |                                                        | 0xB771                |  |  |
| Time Synchronization                                                        |                                |                                                        | 0x003C                |  |  |
| Speed Test                                                                  |                                |                                                        | 0x9602                |  |  |
| Modbus                                                                      |                                |                                                        | 0xA7A4                |  |  |
| Configuration                                                               |                                |                                                        | 0x2130                |  |  |
| Resettable Trip                                                             |                                |                                                        | 0xC031                |  |  |
| Test Modes                                                                  |                                |                                                        | 0xE011                |  |  |
| Periodic Test                                                               |                                |                                                        | 0x78D1                |  |  |
| Modbus Slave Address                                                        |                                |                                                        | 0xF0BF                |  |  |
| Reset Block                                                                 |                                |                                                        | 0x2380                |  |  |
| Sequence Of Events Log                                                      |                                |                                                        | 0xC697                |  |  |
|                                                                             |                                |                                                        | Export                |  |  |
| Connected on COM4                                                           |                                |                                                        |                       |  |  |

# **Edit/View Configuration**

After selecting "Edit/View Configuration", all parameters can be set or changed and loaded to the device while the MicroNet Safety Module is operational. After selecting this button, the following screen is displayed.

| Edit/View Configuration                                                                |                                                                                         |                                                                                                    |      |
|----------------------------------------------------------------------------------------|-----------------------------------------------------------------------------------------|----------------------------------------------------------------------------------------------------|------|
| MicroNet <sup>™</sup><br>Safety Module - Program                                       | ming and Configuration Tool V                                                           | <b>WOODWARD</b>                                                                                    | ^    |
| Input Configuration<br>Speed<br>Inputs<br>Modbus<br>Time Synchronization<br>Test Modes | Logic Gates     Comparators       Latches     Timers       Delays     Trip Cycle Timers | Output Configuration<br>Trip Latch<br>Alarm Latch<br>Reset Logic<br>Other Outputs<br>Event Latches |      |
| Module to Module Configuration Compare                                                 | Sequence of Events Log                                                                  |                                                                                                    |      |
|                                                                                        |                                                                                         | OK <u>C</u> ancel A                                                                                | pply |

A selection can be made for the parameters to be configured on-line. The changes have the same result as off-line configuration - changed parameters are immediately operational. In Off-Line configuration, parameters are only changed in a configuration file.

The Off-Line program mode has the following buttons on the "Home" screen:

- Speed
- Inputs
- Modbus
- Time Synchronization
- Test Modes
- Logic Gates
- Latches
- Delays
- Comparators
- Timers
- Trip Cycle Timers
- Sequence Of Events Log
- Trip Latch
- Alarm Latch
- Reset Logic
- Other Outputs
- Event Latches

These buttons can be used either in On-Line configuration or in Off-Line configuration. Reference the following paragraphs.

Manual 26547V2

# Configuration of the MicroNet Safety Module

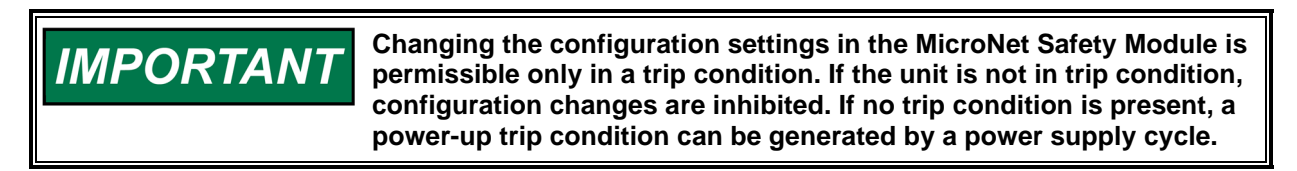

Changing the configuration settings in the MicroNet Safety Module is possible in two ways:

- Directly through the front panel of the MicroNet Safety Module
- By the Programming and Configuration Tool (PCT)

The changes that can be done via the front panel are limited to the following functions:

- Speed Probe Type
- Number of Gear Teeth
- Gear Ratio
- Overspeed Trip Setpoint
- Sudden Speed Loss Alarm/Trip
- Acceleration Trip Enable/Disable
- Accel trip Enabled Speed Setpoint
- Acceleration Trip Setpoint [rpm/s]
- Speed Fail Setpoint
- Speed Fail Trip Enable/Disable
- Speed Fail Alarm Enable/Disable
- Speed Fail Timeout Trip
- Speed Fail Timeout Time
- Trip Latch Energize/De-energize to Trip
- Analog Output 4 mA and 20 mA Settings
- Test Modes
- Periodic Overspeed Test
- Modbus Communication Parameters
- Configuration Compare and Copy Features
- Changing Passwords

All other configurations, including the ones that can be configured by the front panel, can only be implemented by use of the Programming and Configuration Tool (PCT). With the PCT, it is possible to do:

- On-Line configuration
- Off-Line configuration

# **On-Line Configuration**

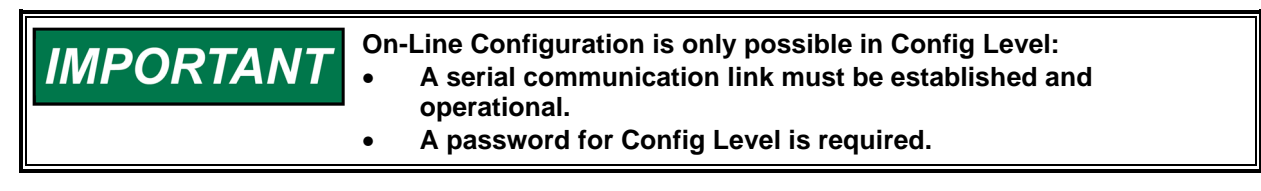

After selecting "Edit/View Configuration", all parameters can be set or changed and loaded to the device while the MicroNet Safety Module is operational.

#### Manual 26547V2

For on-line configuration, the following "Home" screen buttons are available:

- Speed
- Inputs
- Modbus
- Time Sync
- Test Modes
- Logic Gates
- Latches
- Delays
- Comparators
- Timers
- Trip Cycle Timers
- Sequence of Events Log
- Trip Latch
- Alarm Latch
- Reset Logic
- Analog and Discrete Outputs
- Event Latches

These buttons are only available if a serial communications link is established.

After selecting one of the buttons, a pop-up screen is displayed in which particular parameters for the selected function can be checked and modified if necessary.

For executing this configuration, see "Configuration Settings" in this chapter.

The right bottom corner of each sub-screen has three buttons and an information bar.

The information bar shows the minimum and maximum values that can be selected on the input field where the cursor is located.

In the example below (in the speed pop-up screen), if the cursor is located at the overspeed setting, the valid range of values is between 100 and 32000.

|                      | ОК | Cancel | Apply |   |
|----------------------|----|--------|-------|---|
| Min: 100, Max: 32000 |    |        |       | 1 |

If a serial communication link is active, and Config level is active, and there are no configuration errors, then:

• After the OK or Apply button is pressed, the new configuration setting will immediately be uploaded to the MicroNet Safety Module.

If the new configuration setting is not immediately uploaded, there are three possibilities:

- Test level was selected.
- A configuration error is detected.
- MicroNet Safety Module module is not in trip condition.

# Test level was selected

If test level was selected, the following pop-up window appears:

| Load Settings File to Device                             |       |
|----------------------------------------------------------|-------|
| Finished                                                 |       |
| Configuration Level Access is required to load settings. |       |
|                                                          |       |
|                                                          | Close |

Now communication must be stopped and restarted using Config level. Once logged in at the Config level, configuration settings can be changed.

#### A configuration error is detected

If a configuration error is detected, the following pop up window appears:

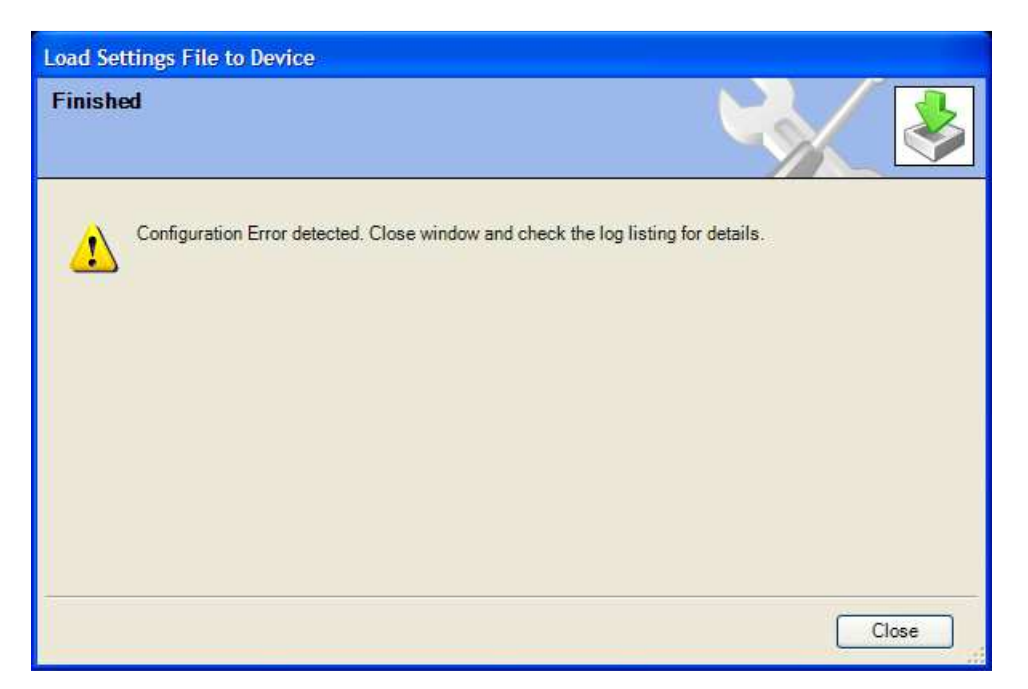

#### MicroNet Safety Module module is not in a trip condition

If the MicroNet Safety Module module is not in a trip condition, the following pop-up window appears:

| Load Settings File to Device                              |       |
|-----------------------------------------------------------|-------|
| Finished                                                  |       |
| Module is not tripped. Configuration could not be loaded. |       |
|                                                           |       |
|                                                           | Close |

To load a configuration from a PC to a MicroNet Safety Module, the MicroNet Safety Module must be in a trip condition. If the unit is not in trip condition, uploading is inhibited. If no trip condition is present and the unit is configured as "De-energize to Trip", a power-up trip condition can be established by cycling the power supply.

For configuration of all parameters, see "Configuration Settings" in this chapter.

# **Off-Line Configuration**

With the Programming and Configuration Tool (PCT), a settings file can be created, modified, saved, loaded to, and retrieved from the MicroNet Safety Module.

Configuration can only be created or modified by the editing of the settings files that are transferred to or from the MicroNet Safety Module.

Creating the configuration settings in the MicroNet Safety Module:

- 1. Create the settings file.
- 2. Save the settings file on the PC.
- 3. Load the settings file from PC to the MicroNet Safety Module.

Modifying the configuration settings in the MicroNet Safety Module:

- 1. Copy the settings file from MicroNet Safety Module to a file on the PC.
- 2. Modify the settings file.
- 3. Save the settings file on the PC.
- 4. Load the settings file to the MicroNet Safety Module.

See Drop-down Menu "Settings" for information on how to create and modify configuration files.

#### Manual 26547V2

# Drop-down Menu "Settings"

The drop-down menu settings are used to create and modify the configuration files for the MicroNet Safety Module.

Configuration files can be created, modified, loaded, retrieved, compared, etc.

The following selections are available in the Drop-down Menu "Settings":

| 💥 MicroNetSM.wtool - Woodward ToolKit |                                             |  |  |  |
|---------------------------------------|---------------------------------------------|--|--|--|
| : File View Device                    | Settings Tools Help                         |  |  |  |
| i 🗅 💣 📕  🚼                            | New from SID Specification Defaults         |  |  |  |
| A.4'                                  | Save from Device to File                    |  |  |  |
| Microivet'                            | Edit Settings File                          |  |  |  |
| Safety Module                         | Load Settings File to Device                |  |  |  |
|                                       | Associate Settings File with Application    |  |  |  |
|                                       | Compare Settings File Differences           |  |  |  |
|                                       | Replace the Settings in an Application File |  |  |  |

#### Using the Programming and Configuration Tool (PCT) for preparation of the configuration file

When using the MicroNet Safety Module Programming and Configuration Tool (PCT) for preparation of the configuration file, in isolated level, following selections from the settings drop-down menu can be used:

- New from SID Specification Defaults
- Edit Settings File
- Compare Settings File Differences

#### Using the Programming and Configuration Tool (PCT) in Test Level

When using the MicroNet Safety Module Programming and Configuration Tool (PCT) in test level, the management of log files is active, and the following selections from the settings pull down menu can be used:

- New from SID Specification Defaults
- Save from Device to File
- Edit Settings File
- Compare Settings File Differences

#### Using the Programming and Configuration Tool (PCT) in Config Level

When using the MicroNet Safety Module Programming and Configuration Tool (PCT) in config level, the management of log files is active, and the following selections from the settings pull down menu can be used:

- New from SID Specification Defaults
- Save from Device to File
- Edit Settings File
- Load Settings File to Device
- Compare Settings file Differences

#### Manual 26547V2

#### **New from SID Specification Defaults**

With the selection "New from SID Specification Defaults...", under "Settings", a new application with default settings can be started.

After clicking this selection, the following sub-window appears with a list of applications:

| SID Specification Selec            | stor                                                                                        |
|------------------------------------|---------------------------------------------------------------------------------------------|
| Please select the SID Spe<br>with. | ecification file that goes with the application program you intend to use the settings file |
| Specification Name                 | Description                                                                                 |
| MicroNetSM Version-197             | MicroNet <sup>™</sup> Safety Module (MSM)                                                   |
| SID File Locations                 |                                                                                             |
|                                    |                                                                                             |

Select the appropriate file compatible with your ProTech software. If other Woodward applications are installed on your PC, a list of choices in addition to ProTech may appear in this list.

| 🙀 MicroNetSM Version-197 Default Sett                     | ings - Settings Editor     |                      |          |
|-----------------------------------------------------------|----------------------------|----------------------|----------|
| <u>Eile E</u> dit <u>V</u> iew <u>T</u> ools <u>H</u> elp |                            |                      |          |
| : 📙 : 🖾 - 🗄 - 🤅 😋 Home                                    |                            |                      |          |
| MicroNet™<br>Safety Module - Programmi                    | ing and Configuration Tool | WOODWARD             |          |
|                                                           | Off-Line Program Mo        | ode                  |          |
| Input Configuration                                       | Program Logic              | Output Configuration |          |
| Speed                                                     | Logic Gates Comparator     | s Trip Latch         |          |
| Inputs                                                    |                            | Alarm Latch          |          |
| Modbus                                                    | Latches Timers             | Reset Logic          |          |
| Time Synchronization                                      | Delays Trip Cycle Tin      | Other Outputs        |          |
| Test Modes                                                |                            | Event Latches        |          |
|                                                           | Sequence of Events Log     |                      |          |
|                                                           |                            |                      |          |
| Module to Module Configuration Compare                    | Yes                        |                      |          |
|                                                           |                            |                      |          |
| Notes                                                     |                            |                      | <u> </u> |
|                                                           |                            |                      | 100      |
|                                                           |                            |                      |          |
|                                                           |                            |                      | N N      |
|                                                           |                            |                      |          |

#### Manual 26547V2

#### MicroNet Safety Module Fault Tolerant Protection System

With this new window, a new configuration file for the MicroNet Safety Module can be created which means that:

- No logic is pre-programmed
- No Trip, Alarm or Event latches have been configured
- No inputs have been configured
- No test routines have been configured

For executing this configuration, see "Configuration Settings" in this chapter.

After the configuration is complete, the newly created settings file must be saved by using the drop-down menu "File", followed by "Save As".

Assign a file location and name, save the file on the PC and close the Settings Editor screen.

The settings files have a \*.wset extension.

Once the file is saved, it can be uploaded to the MicroNet Safety Module by using pull down menu "Settings" followed by sub-selection "Load settings file to Device".

#### Save from Device to File

In order to modify the configuration in the MicroNet Safety Module, either the settings file of the MicroNet Safety Module must be already available or a settings file must be created by loading the configuration data from the MicroNet Safety Module to a file on PC. With the selection "Save from Device to File", a configuration file can be loaded from the MicroNet Safety Module to a settings file on a PC. A new file can be created or an existing file can be modified.

To save a setting file from the MicroNet Safety Module to a file, either the test or config level login is required.

After clicking this selection, the following sub-window appears:

| Browee |
|--------|
| Didwac |
|        |
|        |

- 1. Use the Browse button to select the location and name of the settings file to be created or to be modified. The settings files have a \*.wset extension.
- 2. Saving settings from device to file requires either the test or config level login. There are two valid conditions:
  - Serial communication was already established, and test level or config level was selected.
  - Serial communication was not yet established.

#### Manual 26547V2

#### MicroNet Safety Module Fault Tolerant Protection System

# Serial communication was already established, and test level or config level was selected

- 3. If serial communication was already established, and test level or config level was selected, the transfer of the configuration file from the MicroNet Safety Module starts immediately.
- 4. The configuration file is ready to be modified by the MicroNet Safety Module Programming and Configuration Tool (PCT). See "Edit Setting File" in this chapter for information on how to modify the configuration file.

# Serial communication was not yet established

5. If serial communication was not yet established, and after the filename is defined and the "Next" button is selected, the following pop-up screen appears. Select the appropriate network.

| Select a network:<br>Network<br>COM1<br>TCP/IP<br>Baud F |                    |
|----------------------------------------------------------|--------------------|
|                                                          | ate: AutoDetection |

- 6. Highlight the communication port where the serial interface cable is connected to and click on the Next button in the pop-up window.
- 7. If a communications link is established, the following pop-up window appears:

| Security Lo<br>Security | agin<br>Iogin requested.                                                             |               |
|-------------------------|--------------------------------------------------------------------------------------|---------------|
| 9                       | Device 0 is a secure device. Please log in.<br>Security Level: Test Level  Password: |               |
|                         |                                                                                      | Cancel Next > |

#### MicroNet Safety Module Fault Tolerant Protection System

- 8. Select "Config Level" security level in the drop down menu and enter the associated password for the selected level. After the password is entered, click on the Next button and the transfer of the configuration file from the MicroNet Safety Module to the PC file starts immediately.
- 9. The configuration file is ready to be modified by the MicroNet Safety Module Programming and Configuration Tool (PCT). See "Edit Setting File" below for information on how to modify the configuration file.
- 10. If the communication link cannot be established, the PCT will continue to attempt to establish the communication link until the Disconnect Button is selected.

#### **Edit Settings File**

With this selection, an existing configuration file can be modified.

In order to modify the configuration in the MicroNet Safety Module, a file must be created (see "Save from Device to File" section), then modified (instructions in this section), and then re-loaded to the MicroNet Safety Module (see Load Settings File to Device).

After clicking the selection "Edit Settings File" in the pull-down menu "Settings", the following sub-window appears with a list of settings files.

The settings-files have extension \*.wset.

| Open Settings          | File                          |                         |   |    |       | ? 🛛    |
|------------------------|-------------------------------|-------------------------|---|----|-------|--------|
| Look in:               | C Settings Files              |                         | ~ | 00 | 🖻 🛄 • |        |
| My Recent<br>Documents | i defaults.wse<br>i test.wset | t                       |   |    |       |        |
| My Documents           |                               |                         |   |    |       |        |
| My Computer            |                               |                         |   |    | 14    |        |
| <b>S</b>               | File name:                    |                         |   |    | *     | Open   |
| My Network             | Files of type:                | Settings Files (*.wset) |   |    | ~     | Cancel |

If no settings files are available, a settings file must be created (New from SID Specification Defaults), or a settings file must be loaded from the MicroNet Safety Module to a PC (Save from Device to File).

After file selection, the Settings Editor window opens.
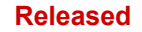

| MicroNetSM Version-197 Default Sett    | ings - Settings Editor   |                          |
|----------------------------------------|--------------------------|--------------------------|
| Ele Edit View Tools Help               |                          |                          |
| MicroNet™<br>Safety Module - Programm  | ing and Configuration To | WOODWARD                 |
|                                        | Off-Line Program         | Mode                     |
| Input Configuration                    | Program Logic            | Output Configuration     |
| Speed Inputs                           | Logic Gates Com          | Trip Latch Alarm Latch   |
| Modbus                                 | Latches                  | mers Reset Logic         |
| Test Modes                             | Delays Trip Cy           | cle Timers Event Latches |
|                                        | Sequence of Events Log   |                          |
| Module to Module Configuration Compare | Yes v                    |                          |
| N                                      |                          | ¥                        |
| notes                                  |                          | <u>×</u>                 |
|                                        |                          |                          |
| []                                     |                          |                          |

With this new window, the configuration file for the MicroNet Safety Module can be modified by using the left-right selection buttons or the drop down menu.

| 🕼 tes | t.wset | - Setti         | ings Edit | tor             |  |
|-------|--------|-----------------|-----------|-----------------|--|
| File  | Edit   | View            | Tools     | Help            |  |
|       | - 📅    | - <sup>10</sup> | 00        | Logic Gates 1-6 |  |

For off-line configuration, the following selections can be used:

- Speed
- Inputs
- Modbus
- Time Sync
- Test Modes
- Logic Gates
- Latches
- Delays
- Comparators
- Timers
- Trip Cycle Timers
- Sequence of Events Log
- Trip Latch
- Alarm Latch
- Reset Logic
- Analog and Discrete Outputs
- Event Latches

After the configuration is finished, the newly created settings file must be saved by using the drop down menu "File", followed by "Save", or "Save As".

Assign a file location and name, and save the file, or overwrite the existing settings file on the PC, then close the Settings Editor screen.

The settings files have a \*.wset extension.

Once the file is saved, it can be uploaded to the MicroNet Safety Module by using drop down menu Settings followed by sub-selection "Load settings file to Device". For configuration of all particular parameters, see "Configuration Settings" in this chapter.

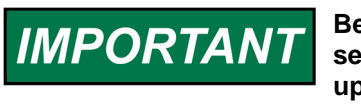

Before the Settings editor is closed, the newly created or modified settings file must be saved in order to have this file available for upload to the MicroNet Safety Module.

To save the created file, use the drop-down menu "File".

#### Load Settings File to Device

In order for the newly created or modified settings to be applied to the MicroNet Safety Module, the saved settings file must be uploaded to the MicroNet Safety Module.

With the selection "Load Settings File to Device", a configuration file can be loaded from the PC to the MicroNet Safety Module.

| IMPORTANT | To save a settings file from the Device to a file, the Config security level is required. The Test security level is not sufficient.                                                                                                    |
|-----------|----------------------------------------------------------------------------------------------------|
|           | To load a settings file to the Device, the MicroNet Safety Module<br>must be in a trip condition. If the unit is not in a trip condition,<br>uploading is inhibited. If no trip condition is present, a power-up trip<br>condition can be established by cycling the power supply. |

After clicking "Load Settings File to Device", the following sub-window appears:

| Settings File Selection<br>Select the settings file to load. |               |
|--------------------------------------------------------------|---------------|
| Click 'Browse' to select the file.                           | Browse        |
| Set selected directory as default directory                  |               |
|                                                              | Cancel Next > |

- 1. Use the Browse button to select the location and name of the settings file to be uploaded to the MicroNet Safety Module. The settings-files have a \*.wset extension.
- 2. For uploads, Config level is required. Test level is not sufficient. There are three valid conditions:
  - Serial communication was already established, and config security level was selected.
  - Serial communication was already established, and test security level was selected.
    - Serial communication was not yet established.

#### MicroNet Safety Module Fault Tolerant Protection System

#### Serial communication was already established, and config security level was selected

3. If serial communication was already established and Config level was selected, and there are no configuration errors, the transfer of the configuration file to the MicroNet Safety Module starts immediately. For uploads, Config level is required. The Test level is not sufficient. If no trip condition exists, transfer is inhibited. A trip condition can be established by a power supply cycle.

If a configuration error exists, uploading of the configuration file is inhibited. All configuration errors must be resolved before a successful upload can be accomplished. See "View Configuration Error Log" in this chapter.

#### Serial communication was already established, and test security level was selected

4. If serial communication was already established, and test level was selected, then the transfer of the configuration file to the MicroNet Safety Module cannot be established. For uploads, Config level is required. Test level is not enough. The following sub-window appears:

| Load Settings File to Device                             |       |
|----------------------------------------------------------|-------|
| Finished                                                 |       |
| Configuration Level Access is required to load settings. |       |
|                                                          |       |
| -                                                        |       |
|                                                          | Close |

5. Use the disconnect button and reconnect utilizing the password for Config security level and restart the "Load Settings File to Device" procedure.

#### Serial communication was not yet established

6. If serial communication was not yet established, and after the filename is defined and the "Next" button is selected, the following pop-up screen appears that requests you to select a Network.

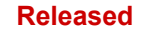

| Load Settings File to Device                             |            |               |        |        |
|----------------------------------------------------------|------------|---------------|--------|--------|
| Network Selection<br>Select the network to connect with. |            |               |        |        |
| Select a network:<br>Network<br>COM1<br>TCP/IP           | Baud Rate: | AutoDetection |        |        |
|                                                          |            |               | Cancel | Next > |

- 7. Highlight the communication port where the serial interface cable is connected to and click on the Next button in the pop-up window.
- 8. If a communications link is established, the following pop-up window appears:

| Security L<br>Security | <b>ogin</b><br>Iogin requested.                                                      |               |
|------------------------|--------------------------------------------------------------------------------------|---------------|
| 9                      | Device 0 is a secure device. Please log in.<br>Security Level: Test Level  Password: |               |
|                        |                                                                                      | Cancel Next > |

- 9. Select "Config Level", and enter the associated password for the selected security level. After the password is entered, the transfer of the configuration file to the MicroNet Safety Module starts. For uploads, Config level is required. Test level is not sufficient. If no trip condition exists, transfer is inhibited. A trip condition can be established by cycling the power supply.
- 10. If the communication link cannot be established, the PCT will continue to attempt to establish the communication link until the disconnect button is used.

#### Manual 26547V2

# **Compare Settings File Differences**

The MicroNet Safety Module Configuration Service Tool can compare two configuration files. By selecting "Compare Settings File Differences", the files can be compared for differences in either values and/or names.

After clicking this selection, the following sub-window appears:

| 🙀 Compare Settings File      | e Differences 🛛 🔀     |
|------------------------------|-----------------------|
| Click 'Browse' to select the | two files to compare. |
| File 1:                      | Browse                |
| File 2:                      | Browse                |
|                              | OK Cancel             |

Select the files to be compared by clicking the appropriate Browse button and select the "OK" button.

| ue Differences Name Differences                                                                        |                      |                      |
|----------------------------------------------------------------------------------------------------|----------------------|----------------------|
| Name                                                                                                   | Test A               | Test B               |
| ervice ToolDatabase.ConfigData.CfgLogicParams.Del<br>ervice ToolDatabase.ConfigData.CfgLogicParams.Gat | Not Connected<br>And | Start Function<br>Or |
|                                                                                                    |                      |                      |
|                                                                                                    |                      |                      |
|                                                                                                    |                      |                      |
|                                                                                                    |                      |                      |
|                                                                                                    |                      |                      |
|                                                                                                    |                      |                      |
|                                                                                                    |                      |                      |
|                                                                                                    |                      |                      |
|                                                                                                    |                      |                      |
|                                                                                                    |                      |                      |
|                                                                                                    |                      | View Differences     |
|                                                                                                    |                      |                      |

The following sub-window is displayed, which shows all differences between the files:

If the configuration contents of a MicroNet Safety Module need to be compared with the configuration contents of a file, a configuration file of the contents of the MicroNet Safety Module must first be created by selecting "Save from Device to File".

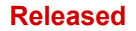

# **Configuration Settings**

The parameter configuration of the MicroNet Safety Module can be modified by either on-line or off-line configuration. Once the communication link is established for on-line configuration, or the **settings editor** is active in off-line configuration, the following parameters can be configured by using the selection buttons in the settings editor:

- Speed
- Inputs
- Modbus
- Time Sync
- Test Modes
- Logic Gates
- Latches
- Delays
- Comparators
- Timers
- Trip Cycle Timers
- Sequence of Events Log
- Trip Latch
- Alarm Latch
- Reset Logic
- Analog and Discrete Outputs
- Event Latches

### Speed

If the "Speed" button is selected, the following screen is displayed:

| 🔡 • 📆 - 🛛 🗿 Spe                  | d                                           |                        |
|----------------------------------|---------------------------------------------|------------------------|
| MicroNet™<br>afety Module - Prog | ramming and Configuration Tool 🛛 💦 woo      | DWARD                  |
|                                  | Off-Line Program Mode - Speed               |                        |
| Speed                            | Inputs Modbus Time Synchronization          | Test Modes             |
| Trip Latch                       | Alarm Latch Reset Logic Other Outputs       | Event Latches          |
| ogic Gates Latches               | Delays Comparators Timers Trip Cycle Timers | Sequence of Events Log |
|                                  |                                             |                        |
| gure Speed Input                 | Configure Acceleration                      | I                      |
| of Core Tool                     | Passive Concentration Trip Frankle Sound    | 100 004                |
| or Gear Teeth                    | 1 0000 Acceleration Trip Enable Speed       | 00 RPM                 |
| ar Ratio                         | Acceleration Trip                           | U RPM/s                |
| erspeed I rip                    |                                             |                        |
| dden Speed Loss                  | Trip 💌                                      |                        |
| gure Start Logic                 | 100 000                                     |                        |
| eeu Fail Selpoint                |                                             |                        |
|                                  | Not Used                                    |                        |
| eeu Fall Alarm                   | Not Used                                    |                        |
| eeu Fan Timeout Trip             |                                             |                        |
| eed Fall Timeout Time            | 1 S                                         |                        |
| 55                               |                                             |                        |
|                                  |                                             |                        |
|                                  |                                             |                        |
|                                  |                                             |                        |
|                                  |                                             |                        |
|                                  |                                             |                        |

The following parameters can be set:

#### Manual 26547V2

# MicroNet Safety Module Fault Tolerant Protection System

# **Configure Speed Input**

- **Probe Type:** Select speed probe type. Valid values: passive or active.
- Nr of Gear Teeth: Set the number of teeth on the gear that the speed sensor is mounted. Valid values: 1-320
- **Gear Ratio:** Set the ratio of the sensed-to-actual speed (sensor wheel/shaft speed). Valid values: 0.1-10
- **Overspeed Trip:** Speed setpoint for an overspeed trip. Valid values: 0-32000 rpm. Frequency equivalent must not exceed 32000 Hz (configuration error).
- Sudden Speed Loss: Select action to take when a sudden speed loss is detected. Valid values: trip or alarm

# **Configure Acceleration**

- Enable Acceleration Trip: Set to yes to use this function. Valid values: yes or no.
- Acceleration Trip Enable Speed: Speed setpoint at which over-acceleration trip is active. Below this speed the acceleration trip is not active. Valid values: 0-32000 rpm.
- Acceleration Trip: Over-acceleration trip setpoint in rpm/second. Valid values: 0-25000 rpm/s.

# Configure Start Logic

- **Speed Fail Setpoint:** Speed setpoint below which the speed signal is considered failed. Valid values: 0-25000 rpm
- **Speed Fail Trip:** When Used, this trip is activated when speed is below the Speed Fail Setpoint and the Speed Fail Override discrete input is not closed. Valid values: Not Used or Used
- **Speed Fail Alarm:** When Used, this alarm is activated when speed is below the Speed Fail Setpoint. Valid values: Not Used or Used
- **Speed Fail Timeout Trip:** When Used, this trip is activated if speed is below Speed Fail Setpoint when the Speed Fail Timeout Time expires. Valid values: Not Used or Used
- **Speed Fail Timeout Time:** Max time for speed to exceed the Speed Fail Setpoint after a 'start' command. This setting is used in conjunction with the Speed Fail Timeout Trip. Valid values: 1-28800 seconds

#### Inputs

Each of the three modules of the MicroNet Safety Module has 10 configurable inputs that can be configured for either analog or discrete input.

When "Inputs" is selected, the following screen is displayed:

| 🙀 Settings.wset - Settings Editor                     |                                                      |
|-------------------------------------------------------|------------------------------------------------------|
| Eile Edit View Tools Help                             |                                                      |
| Programmable Inputs 1-4                               | <u> </u>                                             |
| MicroNet™ - Programming and Configur<br>Safety Module | ation Tool WOODWARD                                  |
| Off-Line Program N                                    | lode-Programmable Inputs 1-4                         |
| Speed Inputs Ma                                       | dbus Time Synchronization Test Modes                 |
| Trip Latch Alarm Latch Rese                           | t Logic Other Outputs Event Latches                  |
| Logic Gates Latches Delays Compara                    | tors Timers Trip Cycle Timers Sequence of Events Log |
| Programmable Inputs 1-4 Programma                     | ble Inputs 5-8 Programmable Inputs 9-10              |
| Input 1 Mode Name                                     | Input 2 Mode Name                                    |
| Analog Input 💌 Input 1                                | Analog Input 🕑 Input 2                               |
| Scaling Unit Unit                                     | Scaling Unit Unit                                    |
| Input 4mA Value 4.0000 mA                             | Input 4mA Value 4.0000 mA                            |
| Input 20mA Value 20.0000                              | Input 20mA Value 20.0000                             |
| Setpoints                                             | Setpoints                                            |
| Lo 0.0000 HiHi 0.0000                                 | Lo 0.0000 HiHi 0.0000                                |
| LoLo 0.0000 Hi 0.0000                                 | LoLo 0.0000 Hi 0.0000                                |
| Input 3 Mode Name                                     | Input 4 Mode Name                                    |
| Discrete Input V Input 3                              | Analog Input V Input 4                               |
|                                                       | Scaling Unit Unit                                    |
|                                                       | Input 4mA Value 4.0000 mA                            |
|                                                       | Input 20mA Value 20.0000                             |
|                                                       | Lo 0.0000 HiHi 0.0000                                |
|                                                       |                                                      |
|                                                       |                                                      |
| Notes                                                 |                                                      |
|                                                       | ×                                                    |
|                                                       |                                                      |
|                                                       |                                                      |
|                                                       |                                                      |
|                                                       |                                                      |
|                                                       |                                                      |
|                                                       |                                                      |

Inputs can be configured using the Programmable Inputs 1-4, 5-8 and 9-10 screens and the options include:

- Not Used
- Discrete Input
- Analog input

Each input can have a name assigned by using the name field. This name is displayed on the front panel on the analog input monitoring screens. The text name for inputs is for reference only and is not used for configuring inputs in ToolKit.

Analog inputs have fields for scaling and assigning engineering units.

| Scaling          |          | Unit |
|------------------|----------|------|
| Input 4mA Value  | 0.0000   | mA   |
| Input 20mA Value | 120.0000 |      |

#### Manual 26547V2

Analog Inputs have fields for assigning low and high setpoints for trips, alarms, events, or any status, or enable purposes.

| Setpoints |         |      |          |
|-----------|---------|------|----------|
| Lo        | 40.0000 | HiHi | 120.0000 |
| LoLo      | 30.0000 | Hi   | 110.0000 |

In order to establish that the low and high setpoints have any effect, these setpoints must be configured as an input in a trip latch, alarm latch, event latch, or any logic gate.

If a discrete input is not used as an input in any other function, the Configuration Error Log will indicate a warning.

If an input is used as input to a comparator while this input is configured to be a discrete input, the Configuration Error Log will indicate an error and the configuration cannot be uploaded to the MicroNet Safety Module.

If none of the results of an analog input are used as an input in any other function, the Configuration Error Log will indicate an alarm.

If any result from the analog input is used, either the analog value or one of the setpoints, then the configuration is regarded correct and no alarm will be displayed in the Configuration Error Log.

If the analog result from the analog input is used as an input for a Boolean (logical) function like a logic gate, delay, etc, the Configuration Error Log will show an error and the configuration cannot be loaded to the MicroNet Safety Module.

The following fields are available for each configurable input:

# **Configure Input**

- Input Mode: Selects the input usage. Valid values: Not Used, Analog Input, or Discrete Input
- Name: User-defined name for the input. Valid values: up to 24 characters

Configure Scaling (only visible if Input Mode is Analog)

- Input 4 mA Value: Scaling value for the input, in user-defined units, corresponding to 4 mA. Valid values: -999999 to 999999
- Input 20 mA Value: Scaling value for the input, in user-defined units, corresponding to 20 mA. Valid values: -999999 to 999999
- Unit. User-defined units for the input. Valid values: up to 7 characters

# Configure Setpoints (only visible if Input Mode is Analog)

- Lo: Lo input level setting, in user-defined units, below which the Analog Input Lo indication is active. Valid values: -999999 to 999999
- LoLo: LoLo input level setting, in user-defined units, below which the Analog Input LoLo indication is active. Valid values: -999999 to 999999
- **Hi:** Hi input level setting, in user-defined units, above which the Analog Input Hi indication is active. Valid values: -999999 to 999999
- **HiHi:** HiHi input level setting, in user-defined units, above which the Analog Input HiHi indication is active. Valid values: -999999 to 999999

# NOTICE

It is highly recommended that the setpoints are used as an integrity check of the analog input signal. These setpoints can be used to detect signals that are out of range of normal operating limits.

#### Modbus

The parameters for Modbus communication can be set in the "Modbus Interface" menu. Modbus utilizes a master/slave network protocol. The MicroNet Safety Module is always a "slave".

| Configure Modbus      |                |
|-----------------------|----------------|
| Mode                  | RS232 🔽        |
| Baud Rate             | 19200 💙 bits/s |
| Communication Parity  | No Parity 🔽    |
| Slave Address         | 2              |
| Enable Write Commands | No 💙           |

The following fields are available:

#### **Configure Modbus settings**

- Mode: Select the serial communication mode. Valid values: RS-232 or RS-485
- Baud Rate: Sets the serial data rate. Valid values: 19200, 38400, 57600, or 115200 bits/second
- **Communication Parity:** Sets the serial parity. Valid values: No Parity, Even Parity, or Odd Parity
- Slave Address: Unique identifier for this module. If all three modules are connected, each will need a unique identifying address. Valid values: 1-247
- Enable Write Commands: Set to yes to allow Modbus commands to be written to the ProTech (e.g. Reset, Initiate User-def Test 1) see Monitor and Control section in Modbus chapter. When set to no, Modbus becomes a monitor-only interface. Valid values: yes or no

#### **Time Synchronization**

The internal clock of the MicroNet Safety Module can be synchronized to external devices using a discrete input (24h Time Sync) or using the IRIG-B Time Synchronization protocol (IRIG-B).

- Mode: Select the time sync mode. Valid values: Not Used, 24h Time Sync or IRIG-B.
- **Synchronization Input Selection:** Selects the discrete input used for synchronizing time. Only appears when Mode is set to 24h Time Sync. Valid values: Discrete Input 1-10
- **Time to Set:** Time of day to be set when commanded by the discrete input. Only appears when Mode is set to 24h Time Sync. Displayed hh:mm:ss, 24-hour format. Valid values: 0-23 for hours, 0-59 for minutes, and 0-59 for seconds.

If 24-hour time-sync is selected, additional input fields appear for the selection of a discrete input for synchronization pulse and the set time.

| Mode                            |   | 24h Time Sync 💟    |
|---------------------------------|---|--------------------|
| Synchronization Input Selection |   | Discrete Input 1 💌 |
| Time to Set                     | 0 | : :                |

#### Manual 26547V2

### **Test Modes**

The system is equipped with several internal test routines to verify configurable logic and that parameters are working correctly. The test menu of the MicroNet Safety Module keypad contains following tests:

Temporary overspeed setpoint

This is an overspeed test with adjusted test speed setpoint executed with the real hardware speed signal from the rotating machine. The speed of the rotating machine must be raised within the allowed test time span in order to test trip action. If the overspeed setpoint is not exceeded within this time span, the overspeed test is aborted.

#### Manual simulated speed test

This is an overspeed test with the speed setpoint that is valid for the machine executed with a simulated speed signal from an internal frequency generator that initiates at the overspeed setpoint minus 100 rpm and must be manually raised within the allowed time span to above the overspeed setpoint in order to test the trip action. If the overspeed setpoint is not exceeded within this time span, the overspeed test is aborted.

#### Auto simulated speed test

This is an overspeed test with the speed setpoint that is valid for the machine executed with a simulated speed signal from an internal frequency generator that initiates at the overspeed setpoint minus 100 rpm and is automatically raised to above the overspeed setpoint in order to test the trip action. If the overspeed setpoint is not exceeded within the requested time span, the overspeed test is aborted.

#### • Periodic overspeed test

The periodic overspeed test provides an auto simulated speed test at the configured test interval. Since module A initiates the test sequence, the periodic overspeed test can only be configured in module A.

- User defined test 1
- User defined test 2
- User defined test 3

#### Lamp test

The lamp test verifies the front panel LED functionality by cycling through the color combinations. When the test is started, the following sequence is followed.

- 1. Tripped, Unit Health, and Alarm LEDs are turned off for 1 second.
- 2. Tripped LED is on and **red**, Unit Health LED is on and **red**, and Alarm LED is on and **yellow** for 1 second.
- 3. Unit Health LED turns green for one second.
- 4. Tripped, Unit Health, and Alarm LEDs are turned off for 1 second.
- 5. LEDs return to displaying their active state based on operating conditions.

The test can be repeated as needed. A cancel option is also provided to cancel the test or to return to the previous test modes screen.

When "Test Modes" is selected, the following screen is displayed:

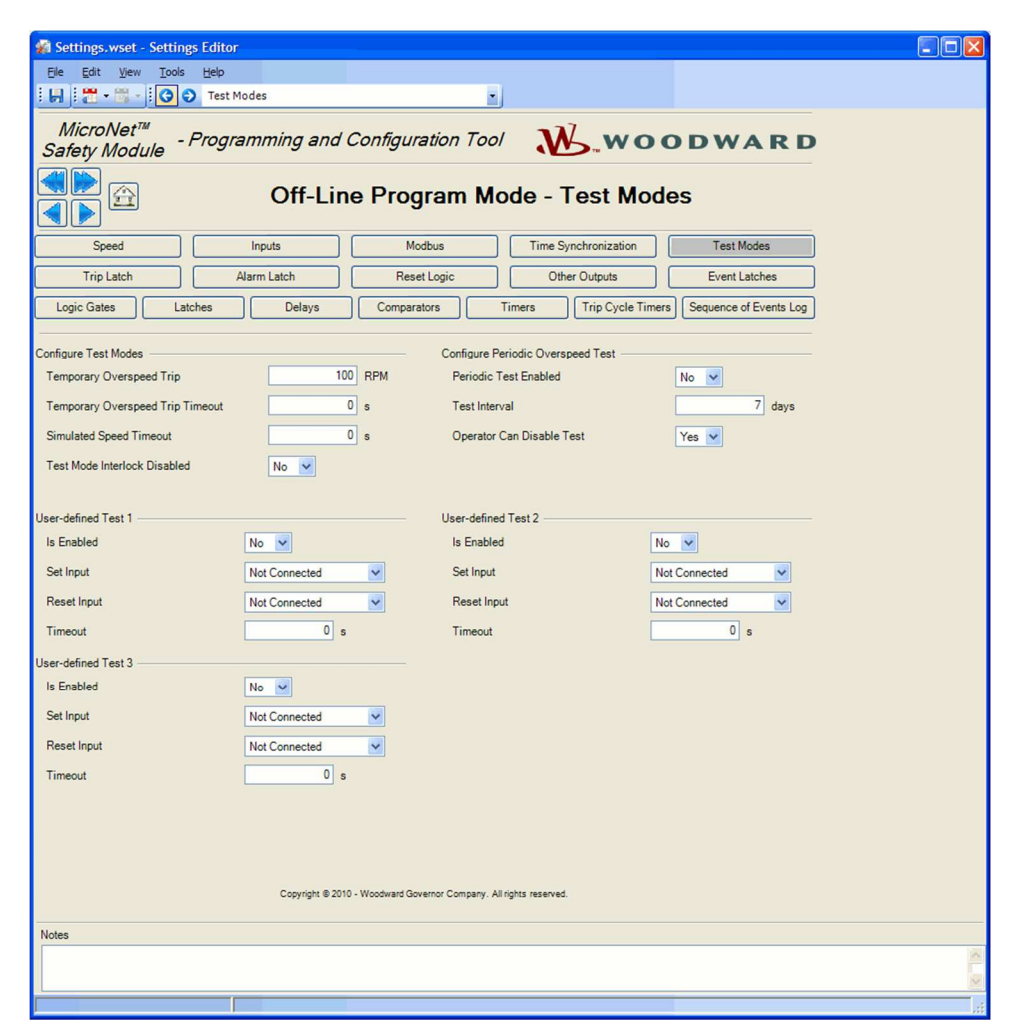

The following fields are available:

#### **Configure Test Modes settings**

- Temporary Overspeed Trip: Overspeed setpoint setting for overspeed tests with actual turbine speed signal. Valid values: 0-32000 rpm and frequency equivalent must not exceed 32000 Hz (configuration error).
- **Temporary Overspeed Trip Timeout:** Sets the time allowed to raise the actual turbine speed above the temporary overspeed setpoint in order to test the trip action. If the overspeed setpoint is not exceeded within this time span, the overspeed test is aborted. Valid values: 0-1800 seconds
- **Simulated Speed Timeout:** Sets the maximum time allowed during the Manual Simulated Speed Test. If the overspeed setpoint is not exceeded within this time span, the overspeed test is aborted. Valid values: 0-1800 seconds
- Test Mode Interlock disable: Set to yes to disable the interlock. Normally this is set to No, however, disabling the interlock may be desirable during commissioning to facilitate testing while the other modules are tripped. Valid values: Yes or No

# **Configure Periodic Overspeed Test settings**

- Periodic Test Enabled: Set to yes to use the function. Valid values: Yes or No
- Test Interval: Interval time for the periodic test (how often it runs). Valid values: 1-999 days
- **Operator can disable test:** Set to yes to permit test intervention. Test disable command options are available from the front panel. When set to no, the test cannot be manually stopped. Valid values: Yes or No

#### Manual 26547V2

# MicroNet Safety Module Fault Tolerant Protection System

# **User-defined Test settings**

- Is Enabled: Set to yes to use the function. Valid values: Yes or No
- Set input: Selection to start the user-defined test. Valid values: (see selection list below)
- Reset input: Selection to stop the user-defined test. Valid values: (see selection list below)
- **Timeout:** Max test time setting. The test will abort after the timeout expires. Valid values: 0-1800 seconds

# **User-defined Test Input selections**

- Not Connected
- Reset Function
- Discrete Input 1-10
- Analog Comparator 1-10
- Logic Gate 1-50
- Latch 1-10
- Delay 1-15
- Timer 1-15 HiHi
- Timer 1-15 Hi
- Unit Delay 1-10

# **Logic Gates**

There are 50 Logic gates available that can be used to create customized logic. These gates can each be custom defined by a selection from following functions:

- AND
- NAND
- OR
- NOR
- XOR
- XNOR
- NOT

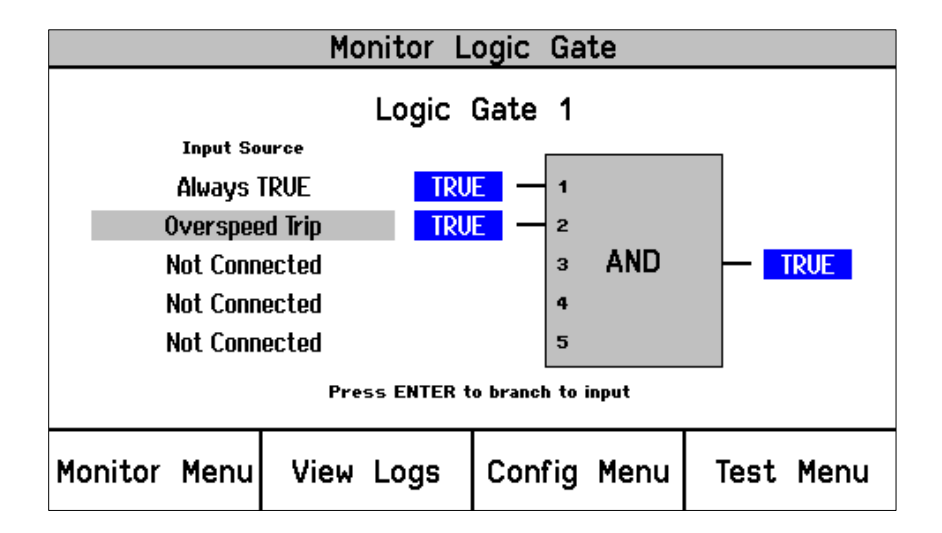

Figure 10-1. Logic Gate Monitor screen (front panel)

When "Logic Gates" is selected in the settings editor, the following screen is displayed:

| 🙀 Settings.                                                        | wset - Settings Edito                                                  | ог       |              |                    |        |                     |                                 |
|--------------------------------------------------------------------|------------------------------------------------------------------------|----------|--------------|--------------------|--------|---------------------|---------------------------------|
| Ele Edit View Iools Help                                           |                                                                        |          |              |                    |        |                     |                                 |
| i 🖌 i 🗂 •                                                          | : 🛃 - 🛗 - 📴 - Logic Gates 1-6                                          |          |              |                    |        |                     |                                 |
| Microl<br>Safety N                                                 | MicroNet <sup>™</sup> - Programming and Configuration Tool <b>WARD</b> |          |              |                    |        |                     |                                 |
|                                                                    | <u></u>                                                                | Of       | f-Line P     | rogram Mod         | le -   | Logic Ga            | ates 1-6                        |
| Spe                                                                | ed 🛛                                                                   | Inputs   | s            | Modbus             |        | Time Synchronizatio | n Test Modes                    |
| Trip L                                                             | atch                                                                   | Alarm La | atch         | Reset Logic        |        | Other Outputs       | Event Latches                   |
| Logic Gate                                                         | s Latches                                                              |          | Delays       | Comparators        | Timers |                     | e Timers Sequence of Events Log |
| Logic date                                                         |                                                                        |          |              |                    | Timere |                     |                                 |
| Gates 1-6                                                          | Gates 7-12                                                             | Gates    | 13-18 Gat    | es 19-24 Gates 25- | 30     | Gates 31-36         | Gates 37-42 Gates 43-50         |
| Logic Gate 1 -                                                     |                                                                        |          | Logic Gate 2 |                    |        | Logic Gate 3        |                                 |
| Туре                                                               | And 🐱                                                                  |          | Туре         | And 💌              |        | Туре                | And 🔽                           |
| Inputs                                                             |                                                                        |          | Inputs       |                    |        | - Inputs            |                                 |
| 1                                                                  | Start Function                                                         | ~        | 1            | Not Connected      | ~      | 1                   | Not Connected                   |
| 2                                                                  | Not Connected                                                          | *        | 2            | Not Connected      | ~      | 2                   | Not Connected                   |
| 3                                                                  | Not Connected                                                          | *        | 3            | Not Connected      | ~      | 3                   | Not Connected                   |
| 4                                                                  | Not Connected                                                          | ~        | 4            | Not Connected      | ~      | 4                   | Not Connected                   |
| 5                                                                  | Not Connected                                                          | ~        | 5            | Not Connected      | ~      | 5                   | Not Connected                   |
| Logic Gate 4                                                       |                                                                        |          | Logic Gate 5 |                    |        | Logic Gate 6 -      |                                 |
| Туре                                                               | And 💙                                                                  |          | Туре         | And 🔽              |        | Туре                | And 🗸                           |
| Inputs                                                             |                                                                        |          | Inputs       |                    |        | - Inputs            |                                 |
| 1                                                                  | Not Connected                                                          | ~        | 1            | Overspeed Trip     | ~      | 1                   | Not Connected                   |
| 2                                                                  | Not Connected                                                          | ~        | 2            | Not Connected      | ~      | 2                   | Not Connected                   |
| 3                                                                  | Not Connected                                                          | *        | 3            | Not Connected      | ~      | 3                   | Not Connected                   |
| 4                                                                  | Not Connected                                                          | ~        | 4            | Not Connected      | ~      | 4                   | Not Connected                   |
| 5                                                                  | Not Connected                                                          | ~        | 5            | Not Connected      | ~      | 5                   | Not Connected                   |
| Copyright @ 2010 - Woodward Governor Company. All rights reserved. |                                                                        |          |              |                    |        |                     |                                 |
| Notes                                                              |                                                                        |          |              |                    |        |                     | 1.00                            |
|                                                                    |                                                                        |          |              |                    |        |                     |                                 |
|                                                                    |                                                                        |          |              |                    |        |                     |                                 |
|                                                                    |                                                                        | 1        |              |                    |        |                     |                                 |

Specific gates can be selected by the buttons near the top of the page.

| Gates 1-6 | Gates 7-12 | Gates 13-18 | Gates 19-24 | Gates 25-30 | Gates 31-36 | Gates 37-42 | Gates 43-50 |
|-----------|------------|-------------|-------------|-------------|-------------|-------------|-------------|
|           |            |             |             |             |             |             |             |

The function of the gates can be selected by the Type selection input field.

| Logic Gate 43 |     |   | _ |
|---------------|-----|---|---|
| Туре          | And | * |   |

- AND, OR, NAND, and NOR gates can have up to five inputs.
- XOR, and XNOR gates have two inputs.
- NOT gates have one input.

In each input selection field, the origin of the signal can be entered. These inputs can be any function result from another gate, or from an analog input alarm setpoint, or a timer, etc.

#### Manual 26547V2

#### MicroNet Safety Module Fault Tolerant Protection System

For this purpose, all functions like logic gates, timers, inputs, etc are numbered which allow easy referencing of logic gate inputs to outputs from other functions. An example of how inputs are numbered is shown below:

| Logic Gate 43 |                |
|---------------|----------------|
| Туре          | And 🔽          |
| Inputs        |                |
| 1             | Overspeed Trip |
| 2             | Overspeed Trip |
| 3             | Not Connected  |
| 4             | Not Connected  |
| 5             | Not Connected  |

A complete listing of the input selections is provided below (see Logic Gate Input selections table). For additional details on each selection refer to section on Configurable Logic Selection Definitions.

If the result of a logic gate is not used as an input in any other function, the Configuration Error Log will indicate a warning.

If Inputs configured as analog input are connected to the logic gate, the Configuration Error Log will indicate an error and uploading of the configuration file will not be possible.

| Not Connected              | Periodic Ospd Test Active | Latch 1-10            |
|----------------------------|---------------------------|-----------------------|
| Always FALSE               | User Defined Test 1-3     | Delay 1-15            |
| Always TRUE                | Configuration Mismatch    | Timer 1-15 HiHi       |
| Start Function             | Speed Fail Alarm          | Timer 1-15 Hi         |
| Reset Function             | Trip                      | Unit Delay 1-10       |
| Speed Fail Override        | Alarm                     | Trip Time Mon 1 Alarm |
| Overspeed Trip             | Event Latch 1-3           | Trip Time Mon 2 Alarm |
| Overacceleration Trip      | Analog Input 1-10 HiHi    | Power Up Trip         |
| Speed Fail Trip            | Analog Input 1-10 Hi      | Internal Fault Trip   |
| Speed Fail Timeout         | Analog Input 1-10 Lo      | Internal Fault Alarm  |
| Speed Lost Alarm           | Analog Input 1-10 LoLo    | Configuration Trip    |
| Speed Lost Trip            | Analog In 1-10 Range Err  | Resettable Trip Input |
| Speed Probe Open Wire      | Discrete Input 1-10       | Power Supply 1 Fault  |
| Tmp Ovrspd Setpoint On     | Analog Comparator 1-10    | Power Supply 2 Fault  |
| Man Simulated Speed Active | Logic Gate 1-50           | Parameter Error       |
|                            |                           |                       |

#### Table 10-2. Logic Gate Input selections

Auto Test Speed Active

#### Latches

There are ten latches (set/reset flip-flops) available that can be used to create an output available for trips, alarms, or any logical function. The latch is reset dominant, meaning the output is false if the reset input is true regardless of the set input.

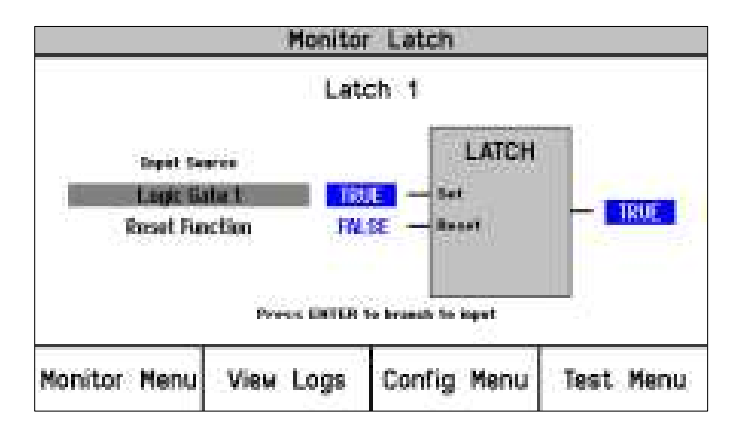

Figure 10-2. Latch Monitor screen (front panel)

When "Latches" is selected in the settings editor or config menu, the following screen is displayed:

| 🔏 Settings.wset - Settings Editor                        |                                                                                                    |                 |                                                                                                    |                   |                        |   |
|----------------------------------------------------------|----------------------------------------------------------------------------------------------------|-----------------|----------------------------------------------------------------------------------------------------|-------------------|------------------------|---|
| <u>File Edit View T</u> ools <u>H</u> elp                |                                                                                                    |                 |                                                                                                    |                   |                        |   |
| 🗄 🛃 🗧 📲 🗧 😧 🜍 🗘 Latches                                  |                                                                                                    |                 | -                                                                                                    |                   |                        |   |
| MicroNet™<br>Safety Module - Program                     | ming and C                                                                                                    | Configuration 1 | <sup>rool</sup> N                                                                                                    | J.woo             | DWARD                  | ^ |
|                                                          | Off-Li                                                                                                    | ne Prograi      | m Mode                                                                                                    | - Latches         | i                      |   |
| Speed                                                    | puts                                                                                                    | Modbus          | Time Sy                                                                                                    | nchronization     | Test Modes             |   |
| Trip Latch Alarr                                         | n Latch                                                                                                    | Reset Logic     | Othe                                                                                                    | er Outputs        | Event Latches          |   |
| Logic Gates Latches                                      | Delays                                                                                                    | Comparators     | Timers                                                                                                    | Trip Cycle Timers | Sequence of Events Log |   |
| Latch<br>1<br>2<br>3<br>4<br>5<br>6<br>7<br>8<br>9<br>10 | Set Input<br>Not Connected<br>Not Connected<br>Not Connected<br>Not Connected<br>Not Connected<br>Not Connected<br>Not Connected<br>Not Connected<br>Not Connected<br>Not Connected |                 | Reset Input<br>Not Connected<br>Not Connected<br>Not Connected<br>Not Connected<br>Not Connected<br>Not Connected<br>Not Connected<br>Not Connected<br>Not Connected<br>Not Connected<br>Not Connected |                   |                        |   |
| Notes                                                    |                                                                                                    |                 |                                                                                                    |                   |                        | ~ |
| Notes                                                    |                                                                                                    |                 |                                                                                                    |                   |                        |   |
|                                                          |                                                                                                    |                 |                                                                                                    |                   |                        |   |

### Latch settings

- Set Input. Selection for the reset-dominant latch block set input. The set and reset inputs for each latch can be any function result from another gate or from an analog input alarm setpoint, a timer, etc. Valid values: (see Logic Gate Input selection list)
- **Reset Input.** Selection for the reset-dominant latch block reset input. Valid values: (see Logic Gate Input selection list)

If the result of a latch is not used as an input in any other function, the Configuration Error Log will indicate a warning. If Inputs configured as analog input are connected to the latch, the Configuration Error Log will indicate an error and uploading of the configuration file will not be possible.

# Delays

There are 15 Delay functions (timers) available that can be used to create an output available for trips, alarms, or any logical function. Each delay function can have a pickup time and a drop-off time (delay in switching from False to True, delay in switching from True to False).

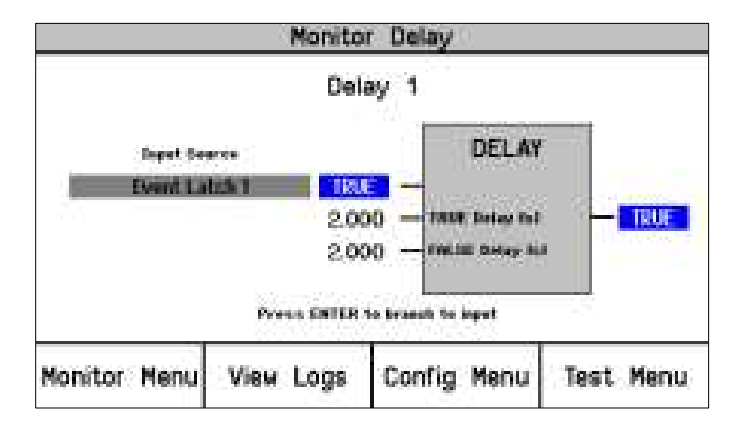

Figure 10-3. Delay Monitor screen (front panel)

When "Delays" is selected in the settings editor or the Config menu, the following screen is displayed:

| 🖗 Settings.wset - Settings Editor                                  |                          |                                                                                                    |             |            |                 |                        |  |
|--------------------------------------------------------------------|--------------------------|----------------------------------------------------------------------------------------------------|-------------|------------|-----------------|------------------------|--|
| <u>Eile E</u> dit <u>V</u> iew <u>T</u> ools <u>H</u> elp          | Ele Edit View Iools Help |                                                                                                    |             |            |                 |                        |  |
| 🗄 🔚 🗄 🕶 🔚 🚽 🕄 🕤 Delay:                                             | s                        |                                                                                                    | <u> </u>    |            |                 |                        |  |
| MicroNet™ - Progra<br>Safety Module                                | amming and (             | Configurati                                                                                                    | on Tool     | M          | wo              | ODWARD                 |  |
|                                                                    | Off-L                    | ine Pro                                                                                                    | gram M      | ode -      | Delays          |                        |  |
| Speed                                                              | Inputs                   | Modbu                                                                                                    | s           | Time Synch | nronization     | Test Modes             |  |
| Trip Latch                                                         | Alarm Latch              | Reset Lo                                                                                                    | gic         | Other C    | outputs         | Event Latches          |  |
| Logic Gates Latches                                                | Delays                   | Comparators                                                                                                    | ; Time      | ers 🛛      | Trip Cycle Time | Sequence of Events Log |  |
|                                                                    | De                       | ays                                                                                                    | Unit Delays |            |                 |                        |  |
| Delay                                                              |                          | Fals                                                                                                    | e Delay     | True C     | Delay           |                        |  |
| 1                                                                  | Not Connected            | ~                                                                                                    | 0.000       | s          | 0.000           | s                      |  |
| 2                                                                  | Not Connected            | ~                                                                                                    | 0.000       | S          | 0.000           | s                      |  |
| 3                                                                  | Not Connected            | ~                                                                                                    | 0.000       | s          | 0.000           | s                      |  |
| 4                                                                  | Not Connected            | ~                                                                                                    | 0.000       | s          | 0.000           | s                      |  |
| 5                                                                  | Not Connected            | ~                                                                                                    | 0.000       | s          | 0.000           | s                      |  |
| 6                                                                  | Not Connected            | <b>~</b>                                                                                                    | 0.000       | s          | 0.000           | s                      |  |
| 7                                                                  | Not Connected            | ~                                                                                                    | 0.000       | s          | 0.000           | s                      |  |
| 8                                                                  | Not Connected            | ~                                                                                                    | 0.000       | s          | 0.000           | s                      |  |
| 9                                                                  | Not Connected            | <b>~</b>                                                                                                    | 0.000       | s          | 0.000           | s                      |  |
| 10                                                                 | Not Connected            | ~                                                                                                    | 0.000       | s          | 0.000           | s                      |  |
| 11                                                                 | Not Connected            | ~                                                                                                    | 0.000       | s          | 0.000           | s                      |  |
| 12                                                                 | Not Connected            | ~                                                                                                    | 0.000       | s          | 0.000           | s                      |  |
| 13                                                                 | Not Connected            | ~                                                                                                    | 0.000       | s          | 0.000           | s                      |  |
| 14                                                                 | Not Connected            | ~                                                                                                    | 0.000       | s          | 0.000           | s                      |  |
| 15                                                                 | Not Connected            | Image: A state of the state of the state | 0.000       | s          | 0.000           | s                      |  |
|                                                                    |                          |                                                                                                    |             | -          |                 |                        |  |
| Copyright @ 2010 - Woodward Governor Company, All rights reserved. |                          |                                                                                                    |             |            |                 |                        |  |
| Notes                                                              |                          |                                                                                                    |             |            |                 | 1.020                  |  |
|                                                                    |                          |                                                                                                    |             |            |                 |                        |  |
| []                                                                 | Min: 0.000, Max: 3600.0  | 00                                                                                                    |             |            |                 |                        |  |

The delay requires that the input be true for a configurable True Delay Time before the output changes state to true, and that the input be false for a configurable False Delay Time before the output changes state to false.

The input field for each delay can be any function result from another gate or from an analog input alarm setpoint, or a timer, etc. For this purpose, all functions like logic gates, timers, inputs, etc are numbered. Referencing logic gate inputs to outputs from other functions is done by this numbering.

The False delay field defines the drop-off time (delay switching from True to false). The True delay field defines the pick-up time (delay switching from False to True).

# **Delay settings**

- Input: Selection for the block input. Valid values: (see Logic Gate Input selection list)
- **False Delay:** Time delay that the input must remain false before the output goes false. The minimum detectable resolution is 4 ms. Valid values: 0-3600 seconds
- **True Delay:** Time delay that the input must remain true before the output goes true. The minimum detectable resolution is 4 ms. Valid values: 0-3600 seconds

If the result of a delay is not used as an input in any other function, the Configuration Check Error Log will show a warning.

#### Manual 26547V2

#### MicroNet Safety Module Fault Tolerant Protection System

If inputs configured as 'analog input' are connected to the delay function, the Configuration Check Error Log will show an error and uploading of the configuration file will not be possible.

#### **Unit Delays**

Ten-unit delay blocks are available to break loops detected in the configurable logic by forcing a specific execution order. The output of the unit delay equals the input of the block the last time it was executed.

If any block input is connected to its output or if a loop is detected, the Configuration Check Error Log will show an error and uploading of the configuration file will not be possible. Properly inserting a unit delay block in the loop will enforce program execution and satisfy the loop check algorithm.

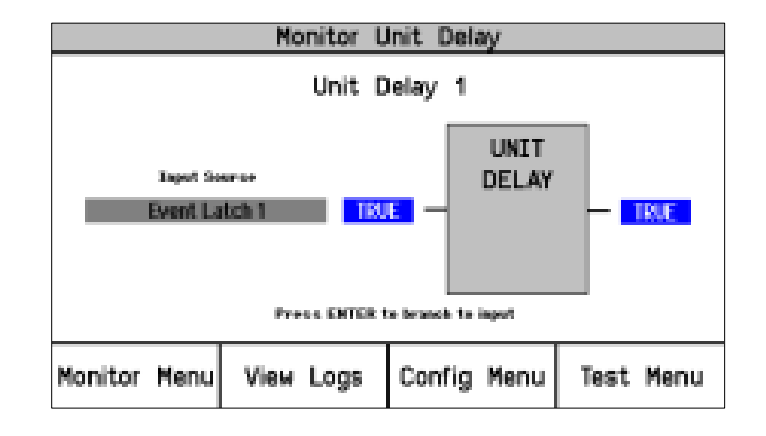

Figure 10-4. Unit Delay Monitor screen (front panel)

When "Unit Delays" is selected, the following screen is displayed:

#### **Unit Delay Settings**

• **Input.** Selection for the block input. The input field for each unit delay can be any function result from another gate or from an analog input alarm setpoint, or a timer, etc. .Valid values: *(see Logic Gate Input selection list)* 

#### **Comparators**

There are ten comparators available that can be used to create an output available for trips, alarms, or any logical function.

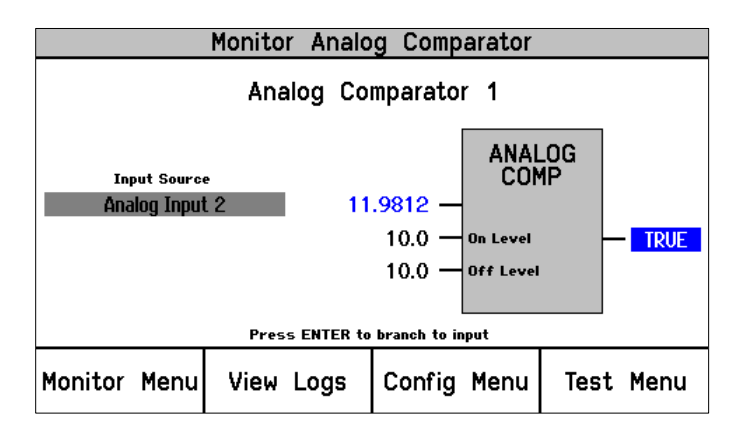

Figure 10-5. Comparator Monitor screen (front panel)

When "Comparators" is selected, the following screen is displayed:

| 🖗 Settings.wset - Setting                    | gs Editor                                                                                                    |                                                                                                    |                                                                                                    |                        |
|----------------------------------------------|----------------------------------------------------------------------------------------------------|----------------------------------------------------------------------------------------------------|----------------------------------------------------------------------------------------------------|------------------------|
| <u>Eile E</u> dit <u>V</u> iew <u>T</u> ools | Help                                                                                                    |                                                                                                    |                                                                                                    |                        |
|                                              | Comparators                                                                                                    |                                                                                                    |                                                                                                    |                        |
| MicroNet™<br>Safety Module                   | Programming and                                                                                                    | d Configuration Tool                                                                                                    | W.woo                                                                                                    | DDWARD                 |
|                                              | Off-Lir                                                                                                    | ne Program Mo                                                                                                    | de - Comparato                                                                                                    | ors                    |
| Speed                                        | Inputs                                                                                                    | Modbus                                                                                                    | Time Synchronization                                                                                                    | Test Modes             |
| Trip Latch                                   | Alarm Latch                                                                                                    | Reset Logic                                                                                                    | Other Outputs                                                                                                    | Event Latches          |
| Logic Gates Late                             | ches Delays                                                                                                    | Comparators                                                                                                    | Timers Trip Cycle Timers                                                                                                    | Sequence of Events Log |
|                                              | Comparator           Not Connected           1         Not Connected           2         Not Connected           3         Not Connected           4         Not Connected           5         Not Connected           6         Not Connected           7         Not Connected           8         Not Connected           9         Not Connected           10         Not Connected | Off Level           ✓         0.0000           ✓         0.0000           ✓         0.0000           ✓         0.0000           ✓         0.0000           ✓         0.0000           ✓         0.0000           ✓         0.0000           ✓         0.0000           ✓         0.0000           ✓         0.0000           ✓         0.0000           ✓         0.0000           ✓         0.0000 | On Level<br>0.0000<br>0.0000<br>0.0000<br>0.0000<br>0.0000<br>0.0000<br>0.0000<br>0.0000<br>0.0000<br>0.0000<br>0.0000<br>0.0000 |                        |
| Notes                                        |                                                                                                    |                                                                                                    |                                                                                                    |                        |
|                                              |                                                                                                    |                                                                                                    |                                                                                                    |                        |
| L                                            | Min: 0.000 May: 360                                                                                                    | 0.000                                                                                                    |                                                                                                    |                        |

The block input is compared to fixed on and off values. The values entered have the same scaling as the connected analog input (speed is in rpm and acceleration is in rpm/s).

The difference between ON-level and OFF-level can be used to create hysteresis.

If ON-level is greater than the OFF-level, the output becomes TRUE when the input is higher than the ON-level and goes FALSE when the input becomes less than OFF-level.

If ON-level is less than the OFF-level, the output becomes TRUE when the input is less than the ON-level and goes FALSE when the input becomes higher than OFF-level.

If On-level equals OFF-level, there is no hysteresis and the output becomes TRUE when the input is higher than the ON-level and goes FALSE when the input becomes less than ON-level.

#### **Comparator Settings**

- Input. Selection for the block input. Valid values: Speed, Acceleration, or Analog Input 1-10.
- Off Level. Comparator OFF value, in engineering units. Valid values: -999999 to 999999
- On Level. Comparator ON value, in engineering units. Valid values: -999999 to 999999

If the result of a comparator is not used as an input in any other function, the Configuration Error Log will indicate a warning.

If inputs configured as 'discrete input' are connected to the comparator, the Configuration Error Log will indicate an error and uploading will be inhibited.

#### MicroNet Safety Module Fault Tolerant Protection System

#### Timers

Fifteen timers are available. Each timer has a start input, a reset input, an elapsed time output, a Hi setpoint reached output, and a HiHi setpoint reached output. The timer counts up while the start input is true.

The elapsed time output is reset to zero and the Boolean outputs (Hi and HiHi) set false when the reset input is true. The start input is ignored whenever the reset input is true. For example, if the reset input is set to true, and the start input is set to true, the timer remains reset. If the reset input changes to false with the start input still true, the timer will start.

The output value is displayed in milliseconds and can be viewed on the front panel or over Modbus as well as the status of the Hi and HiHi outputs.

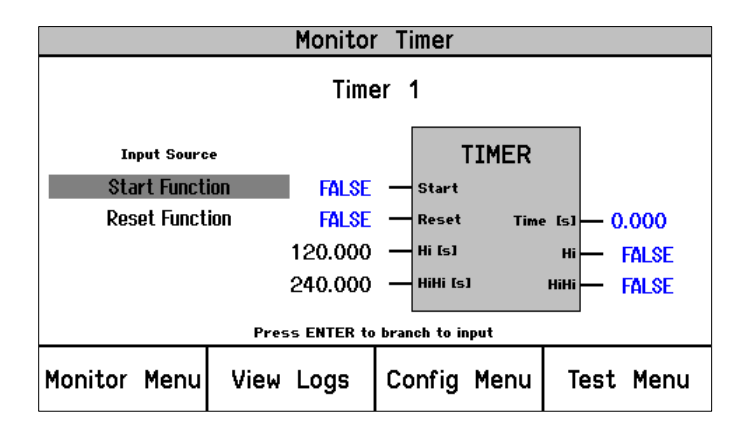

Figure 10-6. Timer Monitor screen (front panel)

When "Timers" is selected in the settings editor or config menu, the following screen is displayed:

| 🙀 Settings.wse                | t - Settings Editor                                                 |                    |                          |                        |  |  |  |  |
|-------------------------------|---------------------------------------------------------------------|--------------------|--------------------------|------------------------|--|--|--|--|
| <u>E</u> ile <u>E</u> dit ⊻ie | ew <u>T</u> ools <u>H</u> elp                                       |                    |                          |                        |  |  |  |  |
| i 🖌 i 📅 • 🖻                   | Timers                                                              |                    | •                        |                        |  |  |  |  |
| MicroNe<br>Safety Mod         | MicroNet <sup>™</sup> - Programming and Configuration Tool WOODWARD |                    |                          |                        |  |  |  |  |
|                               | 2                                                                   | Off-Line Program   | n Mode - Timers          |                        |  |  |  |  |
| Speed                         | Inputs                                                              | Modbus             | Time Synchronization     | Test Modes             |  |  |  |  |
| Trip Latch                    | Alarm La                                                            | tch Reset Logic    | Other Outputs            | Event Latches          |  |  |  |  |
| Logic Gates                   | Latches                                                             | Delays Comparators | Timers Trip Cycle Timers | Sequence of Events Log |  |  |  |  |
| Timer —                       |                                                                     | Reset Input        | — Hi Setpoint — HiHi S   | etpoint                |  |  |  |  |
| 1                             | Not Connected                                                       | Not Connected      | 0.001 s                  | 0.001 s                |  |  |  |  |
| 2                             | Not Connected                                                       | Not Connected      | 0.001 s                  | 0.001 s                |  |  |  |  |
| 3                             | Not Connected                                                       | Not Connected      | 0.001 s                  | 0.001 s                |  |  |  |  |
| 4                             | Not Connected                                                       | Not Connected      | 0.001 s                  | 0.001 s                |  |  |  |  |
| 5                             | Not Connected                                                       | Not Connected      | 0.001 s                  | 0.001 s                |  |  |  |  |
| 6                             | Not Connected                                                       | Not Connected      | 0.001 s                  | 0.001 s                |  |  |  |  |
| 7                             | Not Connected                                                       | Not Connected      | 0.001 s                  | 0.001 s                |  |  |  |  |
| 8                             | Not Connected                                                       | Not Connected      | 0.001 s                  | 0.001 s                |  |  |  |  |
| 9                             | Not Connected                                                       | Not Connected      | 0.001 s                  | 0.001 s                |  |  |  |  |
| 10                            | Not Connected                                                       | Not Connected      | 0.001 s                  | 0.001 s                |  |  |  |  |
| 11                            | Not Connected                                                       | Not Connected      | 0.001 s                  | 0.001 s                |  |  |  |  |
| 12                            | Not Connected                                                       | Not Connected      | 0.001 s                  | 0.001 s                |  |  |  |  |
| 13                            | Not Connected                                                       | Not Connected      | 0.001 s                  | 0.001 s                |  |  |  |  |
| 14                            | Not Connected                                                       | Not Connected      | 0.001 s                  | 0.001 s                |  |  |  |  |
| 15                            | Not Connected                                                       | Not Connected      | 0.001 s                  | 0.001 s                |  |  |  |  |
|                               |                                                                     |                    |                          | <u>~</u>               |  |  |  |  |
| Notes                         |                                                                     |                    |                          |                        |  |  |  |  |
|                               |                                                                     |                    |                          |                        |  |  |  |  |
|                               | Min: 0.00                                                           | 0, Max: 3600.000   |                          | .::                    |  |  |  |  |

The Start input field and the Reset Input field for each timer can be any function result from another gate or from an analog input alarm setpoint, or a timer, etc.

The Hi and HiHi setpoint setpoints are user configurable. The Hi Setpoint setpoint field defines the time delay until the Hi output becomes True. The HiHi Setpoint field defines the time delay until the HiHi output becomes True.

#### Timer settings

- Start Input. Selection for the timer start input. Valid values: (see Logic Gate Input selection list)
- **Reset Input.** Selection for the timer reset input. Valid values: (see Logic Gate Input selection list)
- **Hi Setpoint**. Accumulated time setting for the timer block Hi output. The minimum detectable resolution is 4 ms. Valid values: 0-3600 seconds
- **HiHi Setpoint**. Accumulated time setting for the timer block HiHi output. The minimum detectable resolution is 4 ms. Valid values: 0-3600 seconds

If the result of a timer is not used as an input in any other function, the Configuration Error Log will indicate a warning.

To use a timer, both Start and Reset input must be configured to a value other than 'Not Connected' otherwise the Configuration Error Log will indicate an error and uploading of the configuration file will not be possible.

#### **Trip Cycle Timers**

A trip cycle timer is a function that measures the time from a trip event until the trip is confirmed by an input (for instance trip and throttle valve limit switch), or by any internally created logic function. An Alarm is indicated if the time is expired before the feedback confirmation is received. There are two trip cycle timers available.

The trip cycle time is measured in milliseconds and shown in Monitor mode on the MicroNet Safety Module display.

When "Trip Cycle Timers" is selected in the settings editor or in the config menu, the following screen is displayed:

| 🐖 Settings.wset - Settings E     | litor                                                              |
|----------------------------------|--------------------------------------------------------------------|
| Ele Edit View Tools H            | ép<br>frip Cycle Timers                                            |
| MicroNet™<br>Safety Module - Pro | ogramming and Configuration Tool WOODWARD                          |
|                                  | Off-Line Program Mode - Trip Cycle Timers                          |
| Speed                            | Inputs Modbus Time Synchronization Test Modes                      |
| Trip Latch                       | Alarm Latch Reset Logic Other Outputs Event Latches                |
| Logic Gates Latches              | Delays Comparators Timers Trip Cycle Timers Sequence of Events Log |
| Monitor 1                        | Monitor 2                                                          |
| Trip Indicator Input             | Event Latch 3 🗸 Trip Indicator Input Analog Input 1 HiHi 🗸         |
| Maximum Cycle Time               | 5 ms Maximum Cycle Time 20 ms                                      |
|                                  |                                                                    |
|                                  |                                                                    |
| Notes                            |                                                                    |
|                                  | Min: 1, Max: 60000                                                 |

The Trip Indicator input field has to be connected to the signal that is used for the trip feedback confirmation (for example, a trip valve limit switch). This trip Indicator input field for each timer can be any function result from a discrete input, another gate, or from an analog input alarm setpoint, etc.

#### **Trip Cycle Timer settings**

• Trip Indicator Input. Selection for the indicator feedback.

Valid values:

Trip Cycle Time Monitor Input selections Not Connected Event Latch 1-3 Analog Input 1-10 HiHi Analog Input 1-10 Hi Analog Input 1-10 Lo Analog Input 1-10 LoLo **Discrete Input 1-10** Analog Comparator 1-10 Logic Gate 1-50 Latch 1-10 Delay 1-15 Timer 1-15 HiHi Timer 1-15 Hi Unit Delay 1-10 **Resettable Trip Input** 

Maximum Cycle Time. The Maximum Cycle Time defines the time allowed between a trip
occurrence and the feedback confirmation. This value is expressed in milliseconds. Valid values: 160000 ms

The output of the Trip Cycle Monitor is automatically connected to the Alarm Latch, user connection is not required.

### Sequence of Events Log

The Sequence of Events Log allows the user to log events with a resolution of up to 1 ms. This resolution is only achieved when IRIG-B time synchronization is enabled and when capturing Configurable Discrete Inputs. Other inputs will be captured with their respective update rate, for example 4 ms for the Configurable Logic inputs.

The Sequence of Events Log logs any configured input's state transition from false to true with a userconfigurable event ID, a time and date stamp and a test mode indicator. The test mode indicator shows if the event occurred while the module was executing a test.

Unlike the Trip, Alarm or Event Latches, the Sequence of Events Log does not provide an output for connection to other configurable logic blocks. It only logs the state of its inputs.

Each of the Sequence of Events Log's 20 user-configurable inputs can be assigned from discrete inputs or configurable logic. The user can assign a description to each user-configurable input by just replacing the default text, where the description can have up to 24 alphanumeric characters maximum.

When the Sequence of Events Log button is selected, the following screen is displayed:

| MicroNet <sup>™</sup><br>Safety Module - Programming and Configuration Tool<br>Configuration Tool<br>Config |       |                                                                                                    |                                                          |                                                                                                    |                                       |                                                                                                    |
|----------------------------------------------------------------------------------------------------|-------|----------------------------------------------------------------------------------------------------|----------------------------------------------------------|----------------------------------------------------------------------------------------------------|---------------------------------------|----------------------------------------------------------------------------------------------------|
| Speed                                                                                                    | Inp   | uts                                                                                                    | Modbus                                                   | Time Syr                                                                                                    | nchronization                         | Test Modes                                                                                                    |
| Trip Latch                                                                                                    | Alarm | Latch                                                                                                    | Reset Logic                                              | Othe                                                                                                    | r Outputs                             | Event Latches                                                                                                    |
| Logic Gates Lato                                                                                                    | hes   | Delays C                                                                                                    | Comparators                                              | Timers                                                                                                    | Trip Cycle Timers                     | Sequence of Events Log                                                                                                    |
| Discrete Input           1         Discrete Input 1           2         Not Connected           3         Not Connected           4         Not Connected           5         Not Connected           6         Not Connected           7         Not Connected           8         Not Connected           9         Not Connected                                                                                                    | >     | Name<br>Boller Trip<br>SOE Input 2<br>SOE Input 3<br>SOE Input 3<br>SOE Input 4<br>SOE Input 5<br>SOE Input 6<br>SOE Input 7<br>SOE Input 8<br>SOE Input 8 | Input 11<br>12<br>13<br>14<br>15<br>16<br>17<br>18<br>19 | Not Connected Not Connected Not Connected Not Connected Not Connected Not Connected Not Connected Not Connected Not Connected Not Connected Not Connected | × × × × × × × × × × × × × × × × × × × | Vame<br>SOE Input 11<br>SOE Input 12<br>SOE Input 13<br>SOE Input 14<br>SOE Input 15<br>SOE Input 15<br>SOE Input 15<br>SOE Input 17<br>SOE Input 18<br>SOE Input 19 |
| 10 Not Connected                                                                                                    |       | SOE Input 10                                                                                                    | 20                                                       | Not Connected                                                                                                    | ×                                     | SOE Input 20                                                                                                    |

In the example above, Sequence of Events Log input #1 is connected to Discrete Input 1. The name is Boiler Trip.

The Sequence of Events Log is reset by the Reset All Logs button on the Home Page.

# Trip Latch

The output of the Trip Latch goes true if any of its inputs are true. Once the output of the trip latch is true, it remains true until the trip reset function occurs and all inputs are false. The output of the trip latch drives the trip voter relays.

The trip voter relays can be configured to energize for trip or de-energize for trip, which can be selected by entering the particular selection in the trip configuration input field.

The inputs of this trip latch are 11 fixed trip causes and can be expanded with up to 25 programmable trip causes. The fixed trip causes are:

- **Power-up Trip:** At power up, the unit always starts in trip condition which can be reset. This trip cause is always enabled and cannot be inhibited.
- Internal Module Fault: This trip cause is active if any fault is detected by the internal diagnostic logic.
- **Overspeed Trip:** This trip cause is always enabled and cannot be inhibited.
- **Speed Fail Trip:** This trip cause can be enabled or disabled in the configuration screen of the speed inputs.
- **Speed Lost Trip:** This trip cause can be disabled (set to Alarm) in the configuration screen of the speed inputs.
- Speed Probe Open Wire Trip: Open wire detection is only possible if MPU speed probes are used.
- **Speed Fail Timeout Trip:** This trip cause can be enabled or disabled in the configuration screen of the speed inputs.
- **Over-acceleration Trip:** This trip cause can be enabled or disabled in the configuration screen of the speed inputs.
- **Configuration Trip:** Indicated during a configuration save.
- **Parameter Error Trip:** This trip cause is active if settings are not correctly read out of EEPROM.
- **Resettable Trip Input:** This trip cause can be enabled or disabled in the configuration screen of the Reset inputs.

In addition, 25 trip causes can be programmed. These trip causes can be either from discrete inputs, comparators, latches, logic gates, etc. The user can assign a description to each user-configurable input by just replacing the default text, where the description can have up to 24 alphanumeric characters maximum. This description will show on the MicroNet Safety Module screen when the corresponding trip cause is active.

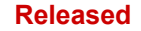

When the Trip Latch button is selected, the following screen is displayed:

| 🙀 Settings.wset - Settings Edit   |                                                                    |   |
|-----------------------------------|--------------------------------------------------------------------|---|
| Eile Edit View Tools Help         |                                                                    |   |
| 🗄 🔚 🗄 🕶 🔚 🗧 😋 🕤 Trip              | atch 1-10 🔹                                                        |   |
| MicroNet™<br>Safety Module - Prog | amming and Configuration Tool <b>WARD</b>                          | ^ |
|                                   | Off-Line Program Mode - Trip Latch 1-10                            |   |
| Speed                             | Inputs Modbus Time Synchronization Test Modes                      |   |
| Trip Latch                        | Alarm Latch Reset Logic Other Outputs Event Latches                |   |
| Logic Gates Latches               | Delays Comparators Timers Trip Cycle Timers Sequence of Events Log |   |
|                                   |                                                                    |   |
|                                   | Trip Latch 1-10 Trip Latch 11-25                                   |   |
|                                   |                                                                    |   |
| Trip Con                          | Juration                                                           |   |
|                                   | De-energize to Trip                                                |   |
| Number                            | Name                                                               |   |
| 1                                 | Discrete Input 1                                                   |   |
| 2                                 | Not Connected Trip Latch Input 02                                  |   |
| 3                                 | Not Connected Trip Latch Input 03                                  |   |
| 4                                 | Not Connected  Trip Latch Input 04                                 |   |
| 5                                 | Not Connected  Trip Latch Input 05                                 |   |
| 6                                 | Not Connected  Trip Latch Input 06                                 |   |
| 7                                 | Not Connected V Trip Latch Input 07                                |   |
| 8                                 | Not Connected Trip Latch Input 08                                  |   |
| 9                                 | Not Connected                                                      |   |
| 10                                | Net Connected                                                      |   |
| 10                                |                                                                    |   |
|                                   |                                                                    | ~ |
| Notes                             |                                                                    |   |
|                                   |                                                                    | > |
|                                   | Enter up to 24 characters.                                         |   |

In the example above, programmable trip latch input #1 is connected to Discrete Input 1. The name is Lube Oil Pressure Trip.

#### Alarm Latch

The output of the Alarm Latch goes true if any of its inputs are true. Once the output of the Alarm latch is true, it remains true until the trip reset function occurs and all inputs are false. The output of the alarm latch is connected by default to programmable relay 1.

The alarm latch provides up to 50 user-configurable inputs.

These inputs can be from discrete inputs, comparators, latches, Logic gates, etc, by using the selector menu (black triangle)

The user can assign a description to each user-configurable input by just replacing the default text, where the description can have up to 24 alphanumeric characters maximum.

This description will show on the MicroNet Safety Module screen when the corresponding alarm cause is active.

When Alarm Latch is selected, the following screen is displayed:

| Settings.wset - Settings Edit<br>Ele Edit View Tools Help<br>Ele Edit • • • • • • • • • • • • • • • • • • • | or<br>m Latch 1-10  | I)                          |                      |                            |
|----------------------------------------------------------------------------------------------------|---------------------|-----------------------------|----------------------|----------------------------|
| MicroNet™<br>Safety Module - Prog                                                                           | ramming and Con     | figuration Tool             | W.wo                 | ODWARD                     |
|                                                                                                    | Off-Line Pro        | gram Mode                   | - Alarm Latch        | n 1-10                     |
| Speed                                                                                                    | Inputs              | Modbus                      | Time Synchronization | Test Modes                 |
| Trip Latch                                                                                                  | Alarm Latch         | Reset Logic                 | Other Outputs        | Event Latches              |
| Logic Gates Latches                                                                                         | Delays C            | omparators Ti               | mers Trip Cycle Time | ers Sequence of Events Log |
| Alarm Latch 1-10                                                                                            | Ala                 | arm Latch 11-30             | Alarr                | n Latch 31-50              |
| Number<br>1                                                                                                 | Analog Comparator 1 | Name     Speed >            | 3700 RPM             |                            |
| 2                                                                                                    | Not Connected       | <ul> <li>Alam La</li> </ul> | tch Input 02         |                            |
| 3                                                                                                    | Not Connected       | <ul> <li>Alam La</li> </ul> | tch Input 03         |                            |
| 4                                                                                                    | Not Connected       | Alam La                     | tch Input 04         |                            |
| 5                                                                                                    | Not Connected       | Alam La                     | tch Input 05         |                            |
| 6                                                                                                    | Not Connected       | Alarm La                    | tch Input 06         |                            |
| 7                                                                                                    | Not Connected       | Alarm La                    | tch Input 07         |                            |
| 8                                                                                                    | Not Connected       | Alarm La                    | tch Input 08         |                            |
| 9                                                                                                    | Not Connected       | Alam La                     | tch Input 09         |                            |
| 10                                                                                                    | Not Connected       | V Alarm La                  | tch Input 10         |                            |
|                                                                                                    |                     |                             |                      |                            |
| ntes                                                                                                    |                     |                             |                      |                            |
|                                                                                                    |                     |                             |                      |                            |

In the example above, programmable Alarm Latch Input #1 is connected to Analog Comparator 1. The name is: Speed > 3700 RPM.

#### **Reset Logic**

This screen facilitates configuration of the configurable reset command and a resettable trip input.

#### Configurable Reset Command

The "Reset Logic" screen allows selecting additional reset inputs for resetting the alarm and trip latches.

By using this selection, the reset can be established not only by the Reset button on the MicroNet Safety Module keypad, but also by an external function or by a function created in logic.

To do so, the extra reset source can be entered in the input field for the configurable reset source, or by setting Mode = Used and assigning one of the discrete inputs to input field "Reset Input Selection".

#### **Resettable Trip Input**

The "Reset Logic" screen allows selecting an input to the trip latch that has been pre-configured to provide a resettable trip feature. With this feature, the ProTech trip output can be reset while this trip input is still commanding a trip. Example use of this function is MicroNet Safety Module product connection into a turbine trip string as an input and output, as a latch-up prevention.

When set to 'Used', the Resettable Trip Function is automatically connected into the Trip Latch. While this trip input is active (commanding a trip; open discrete input), the ProTech trip output can be reset.

If the discrete input closes and then re-opens after the reset, a trip shall be re-activated. If the discrete input closes and then re-opens prior to a reset, the trip shall remain active (and not clear and re-appear).

#### Manual 26547V2

#### MicroNet Safety Module Fault Tolerant Protection System

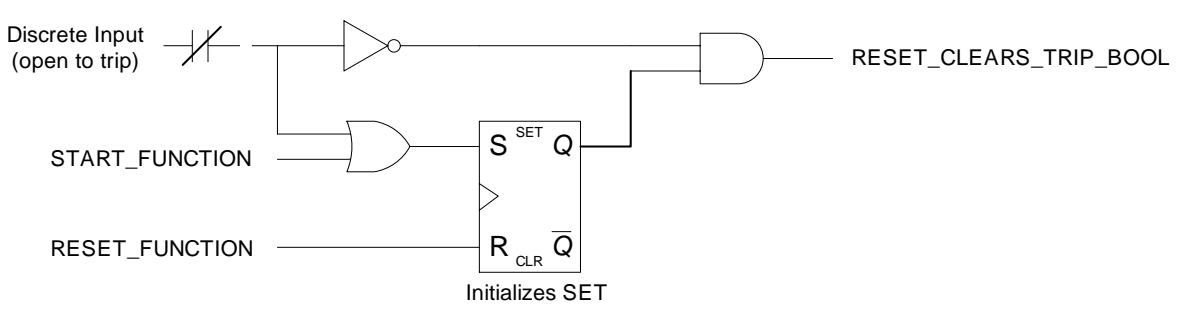

Resettable Trip Logic

When "Reset Logic" is selected, the following screen is displayed:

| 🕫 Settings.wset - Settings Editor                                                      | ×    |
|----------------------------------------------------------------------------------------|------|
| Ele Edit View Iools Help                                                               |      |
| i 📊 i 📅 - 📴 - i 😧 🔊 Reset Logic                                                        | 1.02 |
| MicroNet <sup>™</sup> - Programming and Configuration Tool WOODWARD                    |      |
| Off-Line Program Mode - Reset Logic                                                    |      |
| Speed Inputs Modbus Time Synchronization Test Modes                                    |      |
| Trip Latch Alarm Latch Reset Logic Other Outputs Event Latches                         |      |
| Logic Gates Latches Delays Comparators Timers Trip Cycle Timers Sequence of Events Log |      |
| Configurable Reset Source Discrete Input 1                                             |      |
| Resettable Trip Use (reset clears trip)                                                |      |
| Reset Input Selection Discrete Input 2                                                 |      |
|                                                                                        | •    |
| Notes                                                                                  | -    |
| Enter up to 24 characters.                                                             | ٦,:  |

#### **Configurable Reset Source**

• Input: Selection for the configurable reset input. Valid values: (see Logic Gate Input selection table)

#### **Resettable Trip**

- Resettable Trip Use (reset clears trip): Set to Used to enable this function. Valid values: Not Used or Used
- Input Selection: Selection for the configurable reset input Valid values: *Discrete Input 1-10*

The output of the Resettable Trip function is automatically connected to the Trip Latch, user connection is not required. The output of the Resettable Trip function is available for connection to other blocks in the configurable logic.

#### **Other Outputs**

Each unit has three configurable relay outputs and one 4-20 mA analog output.

The analog output is a 4–20 mA signal proportional with measured speed of which scaling can be adjusted using the 4 mA value and 20 mA value input fields.

The relay outputs can be connected to any discrete signal inside the MicroNet Safety Module. Including the discrete inputs.

When "Other Outputs" is selected, the following screen is displayed:

| Settings.wset - Settings                     | Editor                                                                                                    |
|----------------------------------------------|----------------------------------------------------------------------------------------------------|
| <u>File E</u> dit <u>V</u> iew <u>T</u> ools | Heb                                                                                                    |
| 📮   📅 - 🛗 -   🗿 🕥                            | Other Outputs                                                                                                    |
| MicroNet™<br>Safety Module - F               | Programming and Configuration Tool <b>WARD</b>                                                                                                    |
|                                              | Off-Line Program Mode - Other Outputs                                                                                                    |
| Speed                                        | Inputs Modbus Time Synchronization Test Modes                                                                                                    |
| Trip Latch                                   | Alarm Latch Reset Logic Other Outputs Event Latches E                                                                                                    |
| Logic Gates Latch                            | es Delays Comparators Timers Trip Cycle Timers Sequence of Events Log                                                                                                    |
|                                              |                                                                                                    |
|                                              | Configure Discrete Outputs                                                                                                    |
|                                              | Relay Polarity                                                                                                    |
|                                              | 1 Alarm Von Inverting V                                                                                                    |
|                                              | 2 Not Connected V Non Inverting V                                                                                                    |
|                                              | 3 Not Connected V Non Inverting V                                                                                                    |
|                                              |                                                                                                    |
|                                              | Configure Analog Output                                                                                                    |
|                                              | Speed @ 4mA 0 RPM                                                                                                    |
|                                              | Speed @ 20mA 32000 RPM                                                                                                    |
|                                              |                                                                                                    |
| Notes                                        |                                                                                                    |
|                                              | Enter up to 24 characters                                                                                                    |
| (                                            | parties op to Excelo to the second of the second of the se |

#### **Configure Discrete Outputs**

- Relay Input: Selection for the configurable reset input. Valid values: (see Logic Gate Input selection table)
- Polarity: Output inversion option. Valid values: Non-Inverting or Inverting

#### **Configure Analog Output**

- Speed @ 4 mA: The speed value at min (4 mA) for scaling the analog output. Valid values: 0-32000 RPM
- Speed @ 20 mA: The speed value at max (20 mA) for scaling the analog output. Valid values: 0-32000 RPM

#### **Event Latches**

Three event latches are available. Each event latch has up to 25 user-configurable inputs. The output of the event latch goes true if any input is true. These inputs can be either from discrete inputs, comparators, latches, logic gates, etc.

The user can assign a description to each user-configurable input, by just replacing the default text, where the description can have up to 24 alphanumeric characters maximum. This description will show on the MicroNet Safety Module screen when the corresponding event has occurred.

Once the output of the event latch is true, it remains true until its reset input becomes true and all inputs are false.

The typical connection for the reset input is the 'Reset Function' however other connection options can be selected by entering any signal in the reset input field.

Each input has an associated first-out Boolean output that is true if that input became true when the output of the trip latch was false.

Once true, the first-out Boolean values remains true until the event latch output becomes false.

#### MicroNet Safety Module Fault Tolerant Protection System

The first-out Boolean values are available on Modbus and the front panel display. They are not available as inputs to the configurable logic blocks or the programmable relays.

When "Event Latches" is selected, the following screen is displayed:

| 🗱 Settings.wset - Settings Edito                          | or                           |                          |                                     |
|-----------------------------------------------------------|------------------------------|--------------------------|-------------------------------------|
| <u>Eile E</u> dit <u>V</u> iew <u>T</u> ools <u>H</u> elp |                              |                          |                                     |
|                                                           | nt Latch 1.1-10              |                          |                                     |
| MicroNet™<br>Safety Module - Prog                         | ramming and Configu          | ration Tool 🔥            | WOODWARD                            |
|                                                           | Off-Line Progra              | m Mode - Event L         | atch 1.1-10                         |
| Speed                                                     | Inputs N                     | Nodbus Time Synchron     | nization Test Modes                 |
| Trip Latch                                                | Alarm Latch Re               | set Logic Other Outp     | Event Latches                       |
| Logic Gates Latches                                       | Delays Compa                 | rators Timers Trip       | Cycle Timers Sequence of Events Log |
| Event Latch 1.1-10 Event Latc                             | h 1.11-25 Event Latch 2.1-10 | Event Latch 2.11-25 Even | t Latch 3.1-10 Event Latch 3.11-25  |
| Number                                                    |                              | Name                     |                                     |
| 1                                                         | Start Function               | Event Latch 1 Input 01   |                                     |
| 2                                                         | Reset Function               | Reset issued             |                                     |
| 3                                                         | Discrete Input 2             | Boiler Trip              |                                     |
| 4                                                         | Not Connected                | Event Latch 1 Input 04   |                                     |
| 5                                                         | Not Connected                | Event Latch 1 Input 05   |                                     |
| 6                                                         | Not Connected                | Event Latch 1 Input 06   |                                     |
| 7                                                         | Not Connected                | Event Latch 1 Input 07   |                                     |
| 8                                                         | Not Connected                | Event Latch 1 Input 08   |                                     |
| 9                                                         | Not Connected                | Event Latch 1 Input 09   |                                     |
| 10                                                        | Not Connected                | Event Latch 1 Input 10   |                                     |
|                                                           |                              |                          | ~                                   |
| Notes                                                     |                              |                          |                                     |
|                                                           |                              |                          |                                     |
|                                                           | Enter up to 24 characters.   |                          |                                     |

In the example above, configurable event latch input #2 is connected to speed lost alarm, and input #3 is connected to discrete input 2. And the description is Boiler trip.

# **Configurable Logic Selection Definitions**

The following table provides a definition of the input selections available in the configurable logic.

| Selection Identifier | Description of selection                                                                                                    |
|----------------------|----------------------------------------------------------------------------------------------------|
|                      | This is the setting to be selected for an input that is not used.                                                                                                    |
|                      | NOTE: If a block is not to be used, its inputs should be "Not                                                                                                    |
| Not Connected        | Connected", otherwise a configuration warning will be generated.                                                                                                    |
| Always FALSE         | Sets the value of the input to a fixed setting of FALSE.                                                                                                    |
| Always TRUE          | Sets the value of the input to a fixed setting of TRUE.                                                                                                    |
| Start Function       | Start function output. This is a short pulse that goes true on the rising edge of a start command (front panel or discrete input) and is automatically set back to false 4 ms later. |
| Reset Function       | Reset function output. This is a short pulse that goes true on the rising edge of a reset command (front panel or discrete input) and is automatically set back to false 4 ms later. |
| Speed Fail Override  | Speed Fail Override discrete input status indication. True when the input is high and false when low.                                                                                |

Table 10-3. Input Selections in the Configurable Logic Definitions

| nual 26547V2                  | MicroNet Safety Module Fault Tolerant Protection Syst                                                                                                 |  |  |
|-------------------------------|----------------------------------------------------------------------------------------------------|--|--|
| Selection Identifier          | Description of selection                                                                                                    |  |  |
| Overspeed Trip                | Overspeed indication. True when speed is above the overspeed setpoint and false otherwise.                                                            |  |  |
| Overacceleration Trip         | Over acceleration indication. True when acceleration is above the acceleration trip setpoint and speed is above the accel trip enabled speed.         |  |  |
| Speed Fail Trip               | Speed Fail Trip indication. True when the speed lost trip condition is detected. Remains true until cleared by a reset.                               |  |  |
| Speed Fail Timeout            | Speed Fail Timeout indication. This is a short pulse that goes true when the condition is detected and is automatically set back to false 4 ms later. |  |  |
| Speed Lost Alarm              | Speed Lost Alarm indication. True when the speed lost trip condition is detected. Remains true until cleared by a reset.                              |  |  |
| Speed Lost Trip               | Speed Lost Trip indication. True if a speed lost trip is detected.<br>Remains true until cleared by a reset.                                          |  |  |
| Speed Probe Open Wire         | Speed Probe Open Wire indication. True while an open wire is detected.                                                                                |  |  |
| Tmp Ovrspd Setpoint On        | Tmp Ovrspd Setpoint On indication. True while the test is in the Active state.                                                                        |  |  |
| Man Simulated Speed<br>Active | Man Simulated Speed Active indication. True while the test is in the Active state.                                                                    |  |  |
| Auto Test Speed Active        | Auto Test Speed Active indication. True while the test is in the Active state.                                                                        |  |  |
| Periodic Ospd Test Active     | Periodic Ospd Test Active indication. True while the test is in the Active state.                                                                     |  |  |
| User Defined Test 1-3         | User Defined Test 1, 2, or 3 active indication. True while the specified User Defined Test is in the Active state.                                    |  |  |
| Configuration Mismatch        | Configuration Mismatch indication as determined by the module-<br>to-module configuration compare function.                                           |  |  |
| Speed Fail Alarm              | Speed Fail Alarm indication. True if a speed fail alarm is detected.                                                                                  |  |  |
| Trip                          | Trip Latch output. True if any trip is detected. Remains true until cleared by a reset.                                                               |  |  |
| Alarm                         | Alarm Latch output. True if any alarm is detected. Remains true until cleared by a reset.                                                             |  |  |
| Event Latch 1-3               | Event Latch 1, 2, or 3 output. True if any events in the specific<br>Event Latch is detected and latched. Remains true until cleared by<br>a reset.   |  |  |
| Analog Input 1-10 HiHi        | Analog Input HiHi output. This output is true when the input current is above the HiHi setting and false when at or below.                            |  |  |
| Analog Input 1-10 Hi          | Analog Input Hi output. This output is true when the input current is above the Hi setting and false when at or below.                                |  |  |
| Analog Input 1-10 Lo          | Analog Input Lo output. This output is true when the input current is below the Lo setting and false when at or above.                                |  |  |
| Analog Input 1-10 LoLo        | Analog Input LoLo output. This output is true when the input current is below the LoLo setting and false when at or above.                            |  |  |
| Analog In 1-10 Range Err      | Analog Input Range Error output. This output is true when the input current is above 22 mA or below 2 mA.                                             |  |  |
| Discrete Input 1-10           | Discrete input status indication. True when the input is high and false when low.                                                                     |  |  |
| Analog Comparator 1-10        | Comparator block output.                                                                                                    |  |  |
| Logic Gate 1-50               | Logic Gate block output.                                                                                                    |  |  |
| Latch 1-10                    | Latch block output.                                                                                                    |  |  |

| lanual 26547V2        | MicroNet Safety Module Fault Tolerant Protection System                                                                                                    |
|-----------------------|----------------------------------------------------------------------------------------------------|
| Selection Identifier  | Description of selection                                                                                                    |
| Delay 1-15            | Delay block output.                                                                                                    |
| Timer 1-15 HiHi       | Timer block HiHi output.                                                                                                    |
| Timer 1-15 Hi         | Timer block Hi output.                                                                                                    |
| Unit Delay 1-10       | Unit Delay block output.                                                                                                    |
| Trip Time Mon 1 Alarm | Trip Cycle Time Monitor 1 output. True when the trip cycle time alarm condition is detected. Remains true until a reset is commanded.                                                                                                    |
| Trip Time Mon 2 Alarm | Trip Cycle Time Monitor 2 output. True when the trip cycle time alarm condition is detected. Remains true until a reset is initiated.                                                                                                    |
| Power Up Trip         | Power up trip indication. This is a short pulse that transitions to true on power-up only if configured as de-energize to trip and is automatically set back to false 4 ms later.                                                               |
| Internal Fault Trip   | Indicates an internal fault trip condition was detected. When this is true, the product remains in a tripped state. A power cycle is required to clear this error.                                                                              |
| Internal Fault Alarm  | Indicates an internal fault alarm condition was detected. When this is true, the MicroNet Safety Module remains in an alarm state. A RESET or power cycle is required to clear this error.                                                      |
| Configuration Trip    | Indicates the product is tripped as a result of loading new configuration settings. This indication is true while loading and goes false when the configuration load is completed (either successfully or failed/error).                        |
| Resettable Trip Input | Output from the Resettable trip function to the trip latch. True means trip.                                                                                                    |
| Power Supply 1 Fault  | Output from the power supply fault detection function to the alarm latch. True means alarm.                                                                                                    |
| Power Supply 2 Fault  | Output from the power supply fault detection function to the alarm latch. True means alarm.                                                                                                    |
| Parameter Error       | Indicates a parameter error was detected, meaning there was a<br>problem reading the settings out of the EEPROM. When this is<br>true, the MicroNet Safety Module remains in a tripped state. A<br>power cycle is required to clear this error. |

# **Configuration of Custom Logic**

Custom logic can be built by combining logical functions like comparators, latches, gates, etc. The results of this logic can be used to cause a trip or alarm by using these results as inputs to the trip-latches, etc., or can be connected to one of the relay outputs.

Connecting outputs (results) from one function to inputs of other functions always has to be defined by entering in the input fields of functions a reference to another function.

Before you start entering custom logic, Woodward recommends you make a logic diagram and keep this diagram in the documentation files. Woodward also recommends keeping the diagrams up to date after a modification in custom logic. Reconstruction of the logic interconnections from the configuration files after-the-fact is possible, but time consuming.

# IMPORTANT The cust configura

The customer is responsible for fully testing their logic configuration.

#### Manual 26547V2

# IMPORTANT

IMPORTANT

The custom logic uses a non-latching 'one-shot' on the start and reset functions. If a condition needs to remain latched that is initiated by either start or reset function, a latch must be used.

# **MicroNet Safety Module Configuration Checks**

When a settings file is loaded to the device, the values are checked in the control. Configuration **Warnings** are provided for detected configuration issues that are questionable and should be verified. A Configuration Error indicates a problem in the settings file that needs correcting. If a configuration error is detected during a settings file load, the file load is aborted, and the values are discarded. Detection of configuration warnings will not preclude a settings file load operation.

Configuration Checks are only detecting customer input values such as limits, required values, syntax errors, etc. Configuration Checks are not detecting functional safety settings. All functional safety and operation settings need to be verified for the specific site application to ensure the system response meets the customer requirements.

# **Configuration Check Message Summary**

- 1. Error <block identifier> has unconfigured inputs.
- 2. Error <block identifier> has improper inputs configured.
- 3. Error <block identifier> is used but has no inputs configured.
- 4. Error *<block identifier>* has outputs connected but no inputs configured.
- 5. Error *<block identifier>* is not used but has outputs connected.
- 6. Error *<block identifier>* is configured as not used but has outputs connected.
- 7. Error <block identifier> is configured as analog but has discrete outputs connected.
- 8. Error *<block identifier>* is configured as discrete but has analog outputs connected.
- 9. Error *<block identifier>* is in a circular configuration loop.
- 10. Warning *<block identifier>* is used but has no outputs connected.
- 11. Warning *<block identifier>* is configured but has no outputs connected.
- 12. Warning *<block identifier>* is configured as analog but has no analog outputs connected.
- 13. Warning *<block identifier>* is configured as discrete but has no discrete outputs connected.
- 14. Error *<block identifier>* is set to an invalid or out-of-range value.
- 15. Error Proposed configuration contains data that is invalid (out-of-range).

# **Configuration Check Definitions**

| Text:      | Error – <block identifier=""> has unconfigured inputs.</block>                                                 |
|------------|----------------------------------------------------------------------------------------------------|
| Condition: | The identified block has inputs that are not configured. The following configurations will trigger this error: |
|            | <ol> <li>AND, NAND, OR, NOR, XOR or XNOR gate with less than two inputs<br/>configured.</li> </ol>             |
|            | 2. Latch or Timer block without both inputs configured.                                                        |
| Example 1: | Error – Logic Gate 1 has unconfigured inputs.                                                                  |
|            | Logic Gate 1 input is configured as an AND block but has only 1 input configured (2+ are required).            |
| Example 2: | Error – Latch 2 has unconfigured inputs.                                                                       |
|            | One of the inputs (Set or Reset) on the logic Latch 2 block is not configured .                                |

# Manual 26547V2

# MicroNet Safety Module Fault Tolerant Protection System

| 2          |                                                                                                    |
|------------|----------------------------------------------------------------------------------------------------|
| Text:      | Error - < block identifier> has improper inputs configured.                                                           |
| Condition: | The identified block has inputs that are improperly configured. The following configurations will trigger this error: |
|            | 1) XOR or XNOR gate with inputs 3, 4 or 5 connected.                                                                  |
|            | 2) NOT gate with inputs 2, 3, 4 or 5 connected.                                                                       |
| Examples:  | Error - Gate 1 has improper inputs configured.                                                                        |
|            | a) Gate 1 is type XOR connected to Gate 2 but Gate 1's input 3 is configured                                          |
|            | (must be inputs 1 & 2, inputs 3-5 are not valid for this block type).                                                 |
|            | b) Gate 1 is a NOT connected to Gate 2 but Gate 1's input 2 is configured (must                                       |
|            | be input 1).                                                                                                    |

| 3          |                                                                                        |
|------------|----------------------------------------------------------------------------------------|
| Text:      | Error – <block identifier=""> is used but has no inputs configured.</block>            |
| Condition: | The identified function is configured as used but the block inputs are not configured. |
|            | This error applies to the resettable trip function.                                    |
| Example:   | Error – Resettable Trip is used but has no inputs configured.                          |
| -          | The Resettable Trip function is configured as 'Used' but the function's input is not   |
|            | configured.                                                                            |
|            |                                                                                        |

| 4          |                                                                                                    |
|------------|----------------------------------------------------------------------------------------------------|
| Text:      | Error - <block identifier=""> has outputs connected but no inputs configured.</block>                                                                                                   |
| Condition: | The identified block has inputs that are not configured but has connected outputs. This error applies to the Trip Cycle time monitor, Event Latches, and all configurable logic blocks. |
| Example 1: | Error - Gate 1 has outputs connected but no inputs configured.                                                                                                    |
|            | Gate 1 is connected to Gate 2 but Gate 1's inputs are set to Not Used.                                                                                                    |
| Example 2: | Error - Latch 3 has outputs connected but no inputs configured.                                                                                                    |
|            | Latch 3 is connected to another block but Latch 3's Reset input is set to Not Used.                                                                                                    |
| Example 3: | Error - Event Latch 2 has outputs connected but no inputs configured.                                                                                                    |
|            | Event Latch 2 is connected to another block but Event Latch 2's Reset input is set to                                                                                                   |
|            | Not Used or no event inputs are configured.                                                                                                    |
|            |                                                                                                    |

| Note: The exception to this check is User-Defined Test which is allowed to be used and |
|----------------------------------------------------------------------------------------|
| unconfigured since it can be started and stopped from Modbus or the Front Panel.       |

| 5          | <b>.</b>                                                                              |
|------------|---------------------------------------------------------------------------------------|
| Text:      | Error – <block identifier=""> is not used but has outputs connected.</block>          |
| Condition: | The identified function is configured as 'Not Used' but has connected outputs. This   |
|            | error applies to the User Defined Test, Over-acceleration, and Resettable trip.       |
| Example 1: | Error – Over-Accel Trip is not used but has outputs connected.                        |
| -          | The over-acceleration trip is connected to another block but the function is not      |
|            | configured for use.                                                                   |
| Example 2: | Error – Resettable Trip is not used but has outputs connected.                        |
| -          | Resettable Trip is connected to other logic but Resettable Trip is configured as 'Not |
|            | Used'.                                                                                |

| •          |                                                                                            |
|------------|--------------------------------------------------------------------------------------------|
| Text:      | Error – <block identifier=""> is configured as not used but has outputs connected.</block> |
| Condition: | The identified analog/discrete input is configured as 'Not Used' but has connected         |
|            | outputs.                                                                                   |
| Example:   | Error – Programmable Input 10 is not used but has outputs connected.                       |
| •          | Delay 1 input is configured as 'Input 10 discrete' but Programmable Input 10 is            |
|            | configured as 'Not Used'.                                                                  |
|            |                                                                                            |

# Manual 26547V2

| 1          |                                                                                                  |
|------------|--------------------------------------------------------------------------------------------------|
| Text:      | Error – <block identifier=""> is configured as analog but has discrete outputs connected</block> |
| Condition: | The identified analog/discrete input is configured as an analog input but has an output          |
|            | connected to the discrete input function.                                                        |
| Example:   | Error – Input 3 is analog but has discrete outputs connected.                                    |
| -          | Delay 1 input is configured as 'Input 3 discrete' but Input 3 is configured as an analog         |
|            | input.                                                                                           |

| 8          |                                                                                             |
|------------|---------------------------------------------------------------------------------------------|
| Text:      | Error – < block identifier> is configured as discrete but has analog outputs connected.     |
| Condition: | The identified analog/discrete input is configured as an discrete input but has an output   |
|            | connected to an analog input function.                                                      |
| Example:   | Error – Input 4 is discrete but has analog outputs connected.                               |
| -          | Trip Latch input 1 is configured as 'Input 4 Hi Hi' but Input 4 is configured as a discrete |
|            | input.                                                                                      |
|            | nipul.                                                                                      |

| 9          |                                                                                                    |
|------------|----------------------------------------------------------------------------------------------------|
| Text:      | Error – <block identifier=""> is in a circular configuration loop</block>                              |
| Condition: | A loop has been detected in the configuration. The identified block is one of the blocks               |
|            | in this loop. Only one loop at a time is and each block in the detected loop is identified.            |
|            | A Unit Delay (Z <sup>-1</sup> equivalent) must be inserted in the loop to provide a break in the loop. |
| Example:   | Error – Logic Gate 14 is in a circular configuration loop.                                             |
|            | Error – Logic Gate 15 is in a circular configuration loop.                                             |
|            | Error – Logic Gate 16 is in a circular configuration loop.                                             |
|            | The configuration of the identified blocks creates a loop that needs to be resolved. A                 |
|            | Unit Delay block is required to break this loop.                                                       |
| Example 2: | Error – Logic Gate 34 is in a circular configuration loop.                                             |
|            | Logic Gate 34 output is directly connected to its input, creating a loop. A Unit Delay                 |
|            | block is required between the output and the input to break this loop.                                 |

| 10         |                                                                                                    |
|------------|----------------------------------------------------------------------------------------------------|
| Text:      | Warning – <block identifier=""> is used but has no outputs configured.</block>                                                                                                    |
| Condition: | The identified block has inputs that are configured but has no connected outputs. This error applies to the Trip Cycle Time Monitor function and the Event Latches.                               |
| Example:   | Warning – Trip Cycle Mon 1 is used but has no outputs configured.<br>The Trip Cycle Time Monitor 1 function is configured as 'Used' but the block output is<br>not connected to any other blocks. |
|            |                                                                                                    |

| 11         |                                                                                        |
|------------|----------------------------------------------------------------------------------------|
| Text:      | Warning – <block identifier=""> is configured but has no outputs connected.</block>    |
| Condition: | The identified block has inputs that are configured but has no connected outputs. This |
|            | error applies to all configurable logic blocks.                                        |
| Example:   | Error – Logic Block 3 is configured but has no outputs connected.                      |
| -          | Logic Block 3 is of type AND with 2 inputs configured but the block output is not      |
|            | connected to any other blocks.                                                         |
|            |                                                                                        |

| 12         |                                                                                                    |
|------------|----------------------------------------------------------------------------------------------------|
| Text:      | Warning – <block identifier=""> is configured as analog but has no analog outputs</block>                                    |
|            | connected.                                                                                                    |
| Condition: | The identified analog/discrete input is configured as analog but none of the block's analog output indications are connected |
|            |                                                                                                    |
|            |                                                                                                    |

| Text:      | Warning – <block identifier=""> is configured as discrete but has no discrete outputs connected.</block>                                   |
|------------|----------------------------------------------------------------------------------------------------|
| Condition: | The identified analog/discrete input is configured as discrete but input's discrete indication is not connected to any other block inputs. |

#### Manual 26547V2

| 14                  |                                                                                                    |
|---------------------|----------------------------------------------------------------------------------------------------|
| Text:<br>Condition: | Error – <i><block identifier=""></block></i> is set to an invalid or out-of-range value.<br>The identified block has inputs that are configured to values that are not allowed or are<br>out of range. This error applies to the Overspeed Trip Setting and the Temporary<br>Overspeed Trip Setting. These settings are not permitted to exceed the input frequency<br>range of 32 KHz. |
| 15                  |                                                                                                    |
| Text:               | Error – Proposed configuration contains data that is invalid (out-of-range).                                                                                                    |
| Condition:          | A setting has been detected that is out of the range allowed. This error condition needs to be corrected in the Programming and Configuration Tool (PCT) and should be reported to Woodward for correction.                                                                                                    |

# **Error Messages and Solutions**

# **Configuration Error**

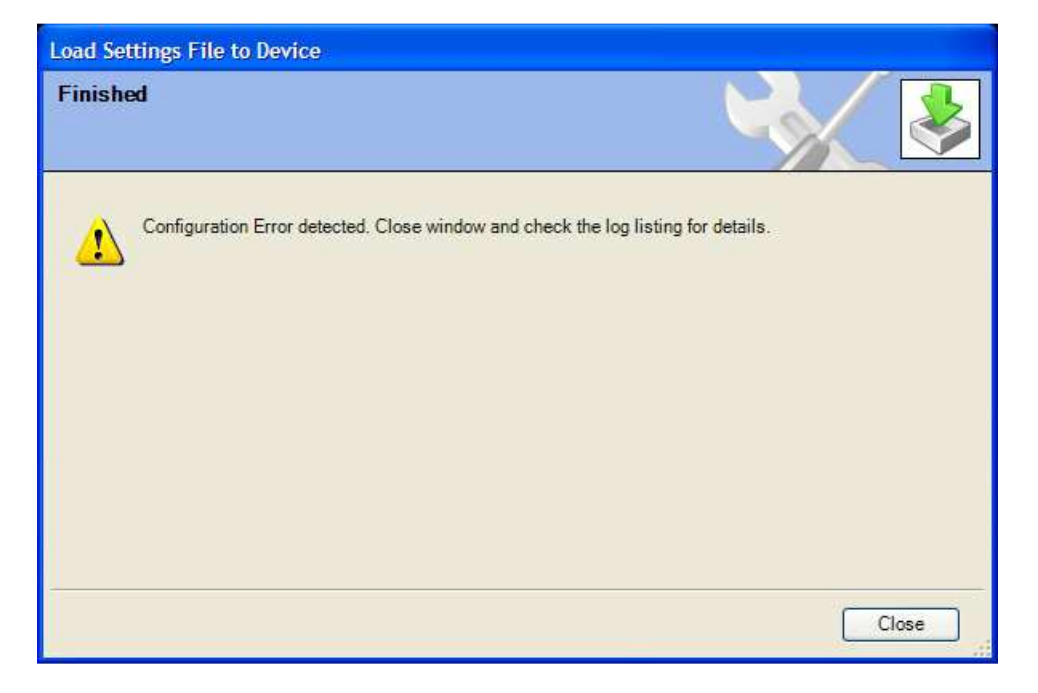

If a configuration error exists, the Configuration Error Log must be reviewed. See "View Configuration Error Log" section in this chapter.

**Note:** The configuration check is performed by the MicroNet Safety Module after a settings file is loaded to the ProTech. The PCT must be connected to the MicroNet Safety Module to see this log. The results are stored in volatile memory so a power cycle would clear this log.
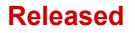

# Chapter 11. Example Applications

This chapter describes sample safety applications.

## Example 1—Steam Turbine Driving a Generator

The installation contains the following equipment:

- Steam turbine
- Generator
- Turning gear
- Lube oil tank
- AC lube oil pump
- Emergency DC lube oil pump
- A vibration monitoring system

The following safety provisions must be provided:

- One 2-o-o-3 safety trip block that dumps the hydraulic oil pressure to the main trip valve in case of emergency stop.
- Overspeed protection
- Emergency lube oil pump control
- Vibration and axial displacement protection
- Zero speed detection for turning gear clutch permission
- Lube oil low supply pressure protection
- bearing high temperature protection

For the purpose of these safety provisions, the following sensors are installed:

- 3 MPU speed sensors
- 1 proximity sensor for zero-speed detection
- A number of vibration and displacement sensors
- 3 lube oil supply pressure transmitters (4–20 mA)
- Simplex temperature transmitters for the bearings (4–20 mA)
- Voltage sensors on the dual redundant voltage supply for the trip valve block

## Requirements

- Trip action
  - o Overspeed
    - Turbine speed exceeds 3950 rpm
  - o Overacceleration
    - Turbine acceleration exceeds 50 rpm/s while speed is more than 3700 rpm.
  - o Trip request from Vibration and axial displacement monitoring system
  - o Lube Oil Pressure Low Low AND No zero speed
  - o 2-o-o-3 speed sensor failure.
  - Any bearing temperature High High
- Overrides
  - o Speed sensor failure override
    - Override removed after minimum speed detected, or 60 seconds after override input is removed.

## Manual 26547V2

## MicroNet Safety Module Fault Tolerant Protection System

## Alarms

- Turbine speed exceeds 3700 rpm (overacceleration trip imminent)
- o Alarm from Vibration and axial displacement monitoring system (Discrete Input)
- Health status from Vibration and axial displacement monitoring system (Discrete Input)
- Zero speed sensor failure (Logic)
- Any Speed sensor failure
- Any lube oil supply pressure sensor failure
- o Any temperature sensor failure
- Lube oil pressure Low
- Any bearing temperature High
- Trip Valve Supply Voltage Failure
- Events
- Run Command to Emergency Lube Oil Pump
  - Lube Oil Pressure Low AND No zero speed (latched)
- Stop Command to Emergency Lube Oil Pump
  - o Manual action
- Turning Gear Clutch Enable
  - Zero speed detected plus delay AND No zero speed sensor failure
- Test sequences
  - Weekly MicroNet<sup>™</sup> Safety Module overspeed test on each TPS module
  - Weekly Trip valve test on each TPS module
- Speed Readout
  - One simplex 4–20 mA signal from Unit A
- Input Redundancy

| о<br>О | Overspeed:                | Sensors triple  | Processing Triple  |
|--------|---------------------------|-----------------|--------------------|
| 0      | Zero speed:               | Sensor Simplex  | Processing Triple  |
| 0      | Lube Oil Press:           | Sensors Triple  | Processing Triple  |
| 0      | Discretes from            |                 |                    |
|        | Vibration Monitor:        | Contact Simplex | Processing Triple  |
| 0      | Pressure sensors          |                 |                    |
|        | Trip Block                | Sensors Simplex | Processing Triple  |
| 0      | Temperature sensors       | Sensors Simplex | Processing Dual    |
| 0      | Valve supply voltage Fail | Contact Simplex | Processing Simplex |

## **I/O Allocation**

| Prog Relay #1         | = Clutch Enable  |                                                                  |
|-----------------------|------------------|------------------------------------------------------------------|
| Prog Relay #2 and #3  | = Emergency Pump | 0                                                                |
| Input #1              | = Discrete input | = Zero speed detection Proximiter                                |
| Input #2              | = Analog Input   | = Lube Oil Pressure                                              |
| Input #3              | = Discrete Input | = Trip from Vibration system                                     |
| Input #4              | = Discrete Input | <ul> <li>Alarm from Vibration system</li> </ul>                  |
| Input #5              | = Discrete Input | = Healthy from Vibration system                                  |
| Input #6              | = Analog Input   | = Pressure in leg A of trip block (Unit B: leg B, Unit C: leg C) |
| Input #7              | = Analog Input   | = Pressure in leg B of trip block (Unit B: leg C, Unit C: leg A) |
| Input #8              | = Analog Input   | = Pressure in leg C of trip block (Unit B: leg A, Unit C: leg B) |
| Input #9 (Unit A, B)  | = Analog Input   | = Temperature inlet end bearing (Dual Redundant)                 |
| Input #10 (Unit A, B) | = Analog Input   | = Temperature Exhaust end bearing (Dual Redundant)               |
| Input #9 (Unit C)     | = Discrete Input | <ul> <li>Valve supply voltage failure (Simplex)</li> </ul>       |
|                       |                  |                                                                  |

## Manual 26547V2

## MicroNet Safety Module Fault Tolerant Protection System

## **Wiring Diagrams**

- Trip valve block control circuit
- Trip valve block pressure check circuit
- Turning gear enable output
- Emergency pump MCC
- Proximiter
- Vibration monitor system
- Lube oil pressure sensors
- speed override signal
- Temperature sensor

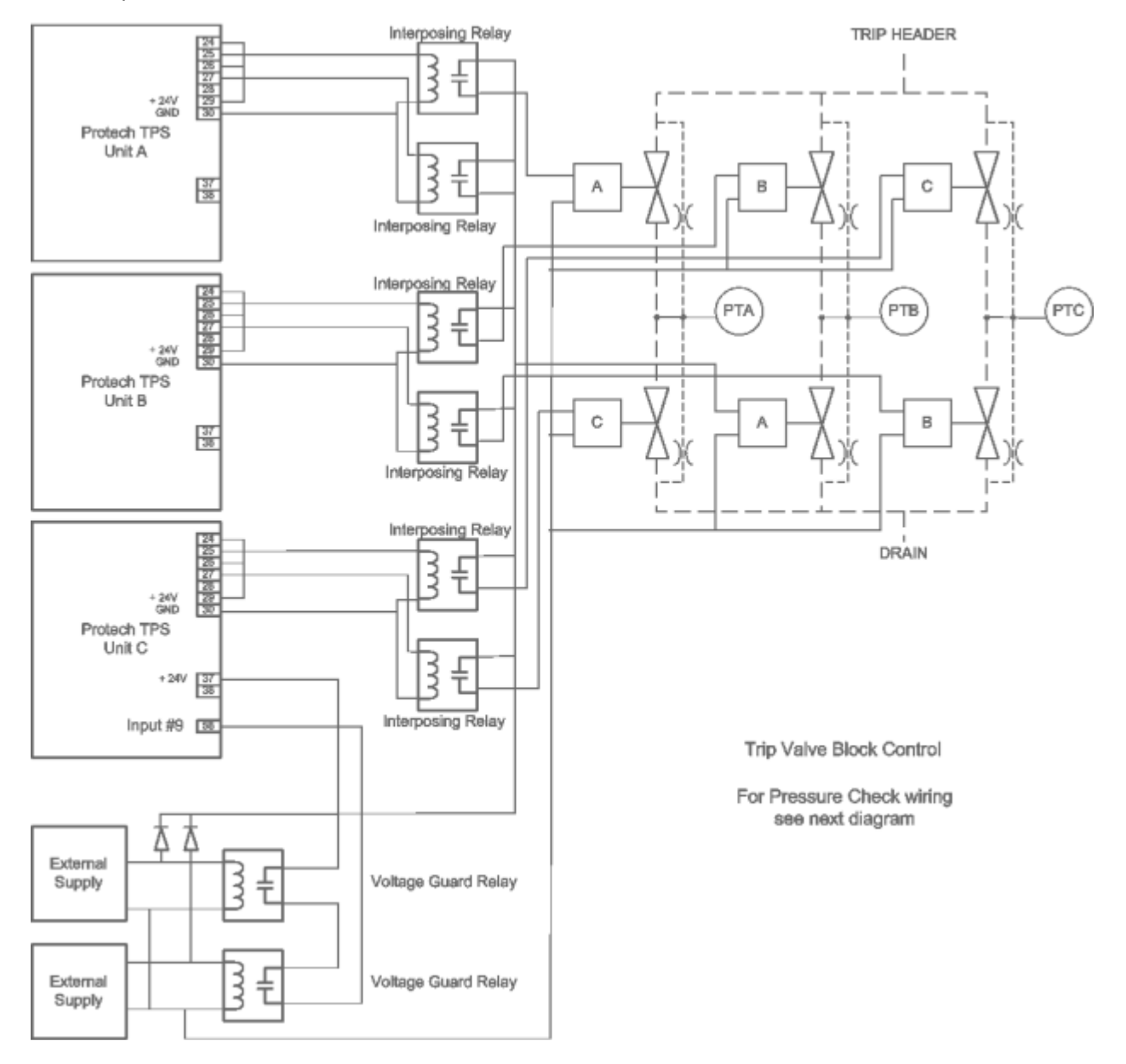

Figure 11-1. Trip Valve Block Control Circuit

## Manual 26547V2

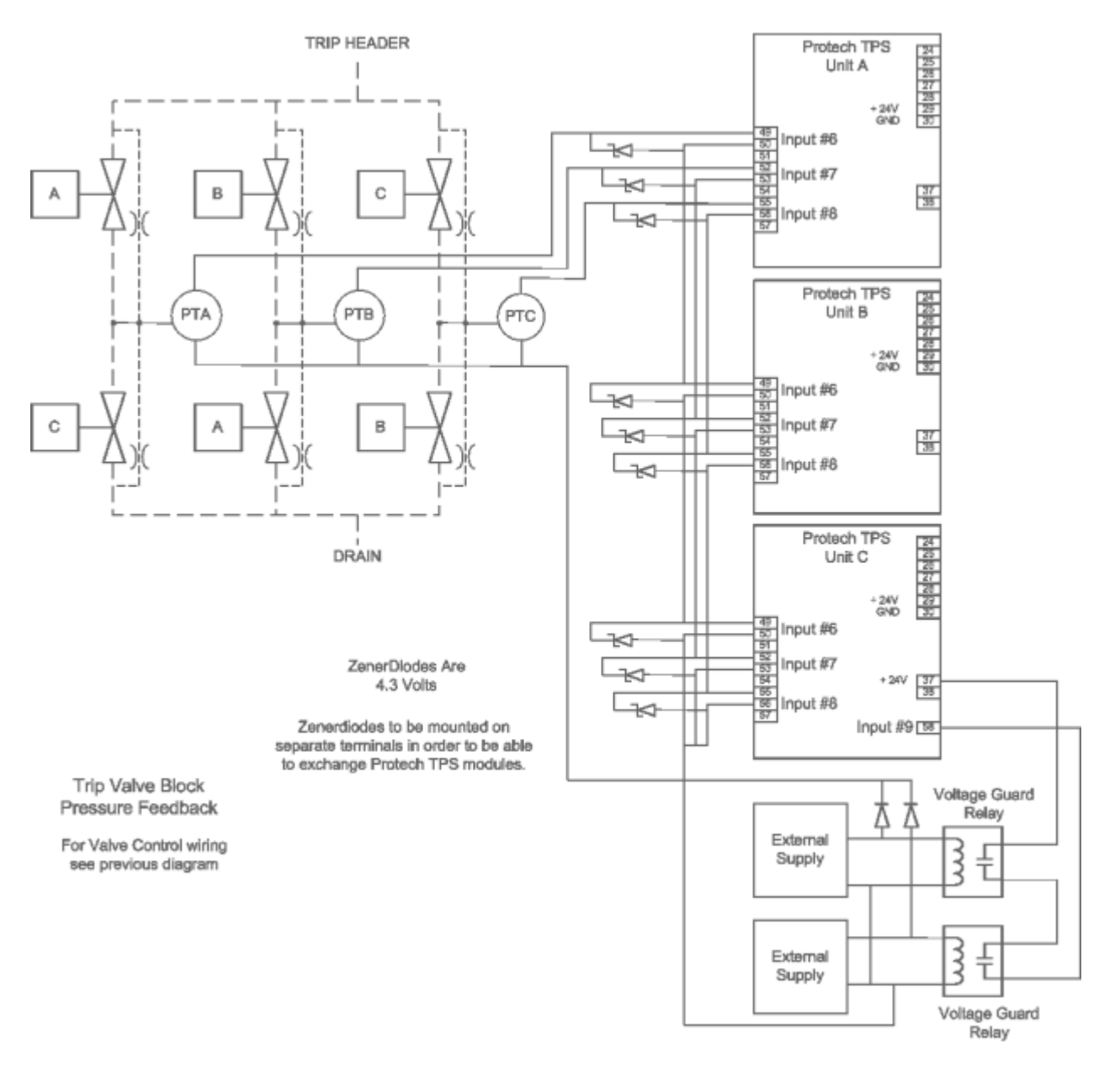

Figure 11-2. Trip Valve Block Pressure Check Circuit

Manual 26547V2

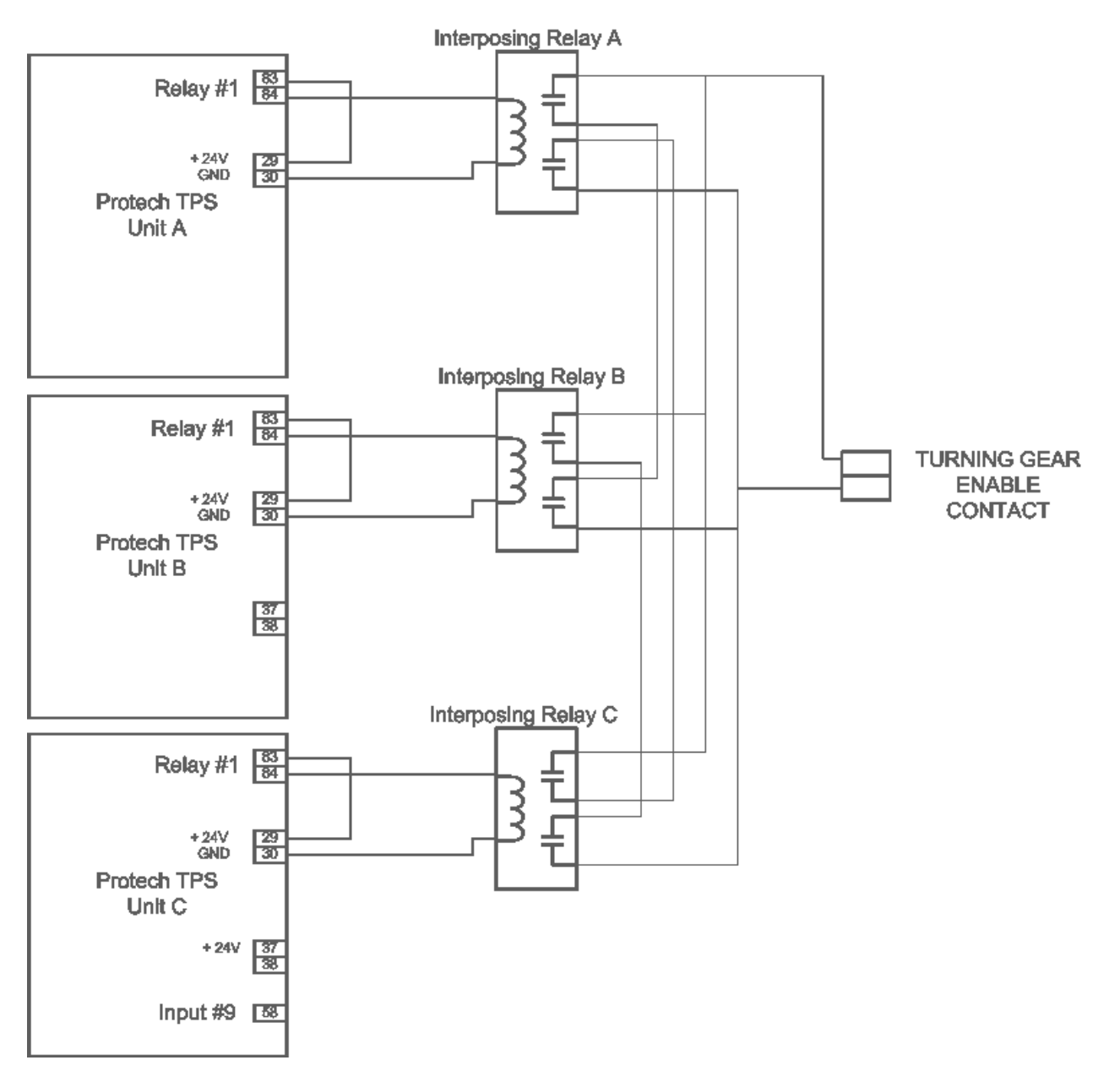

Figure 11-3. Turning Gear Enable Output

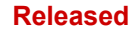

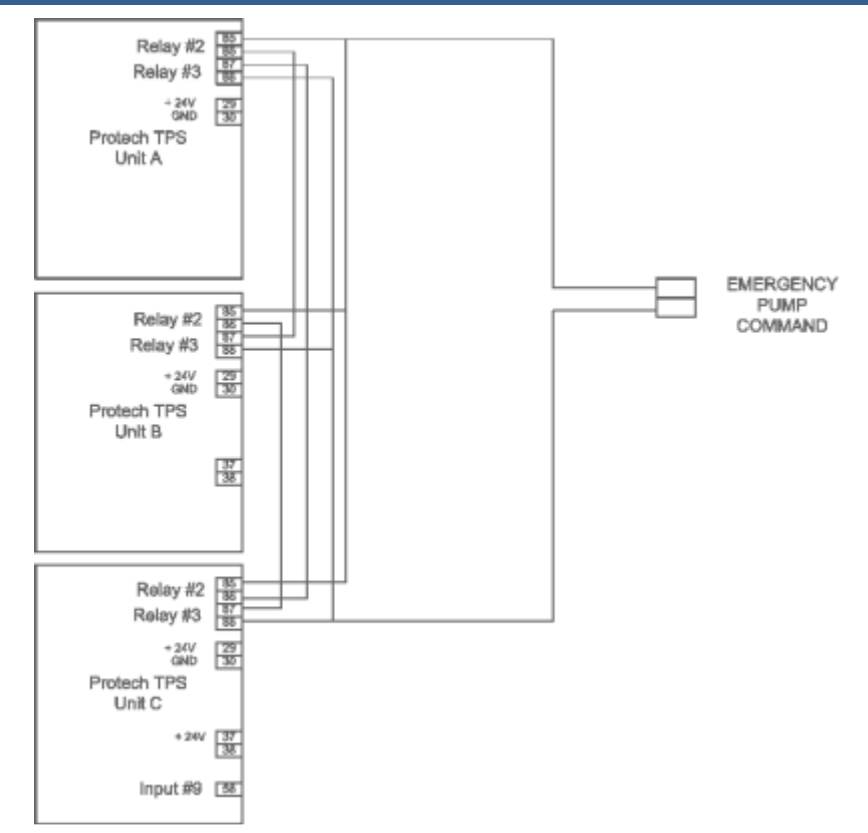

Figure 11-4. Emergency Pump MCC

## MicroNet Safety Module Fault Tolerant Protection System

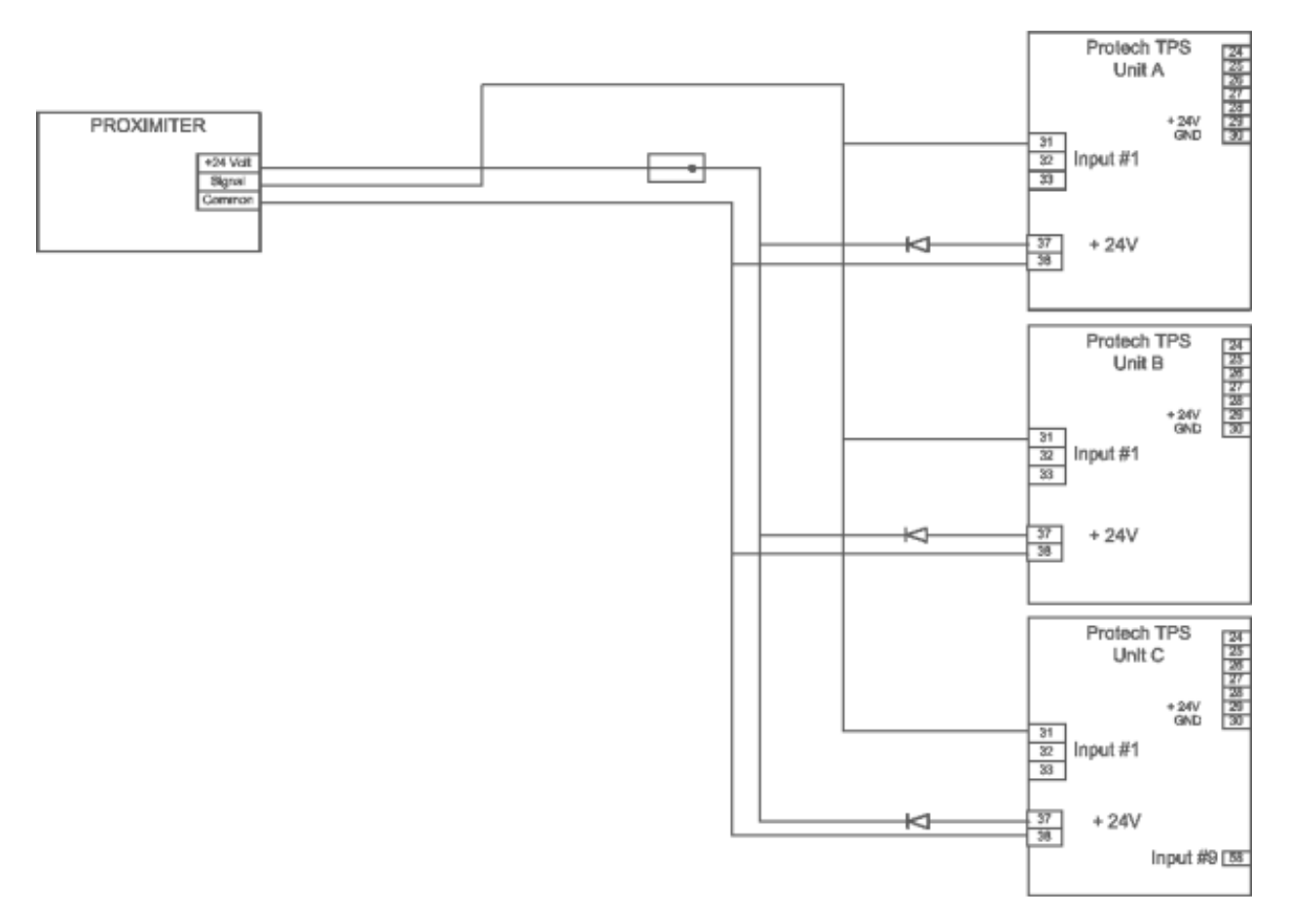

Figure 11-6. Zero Speed Detection Proximiter

Manual 26547V2

Manual 26547V2

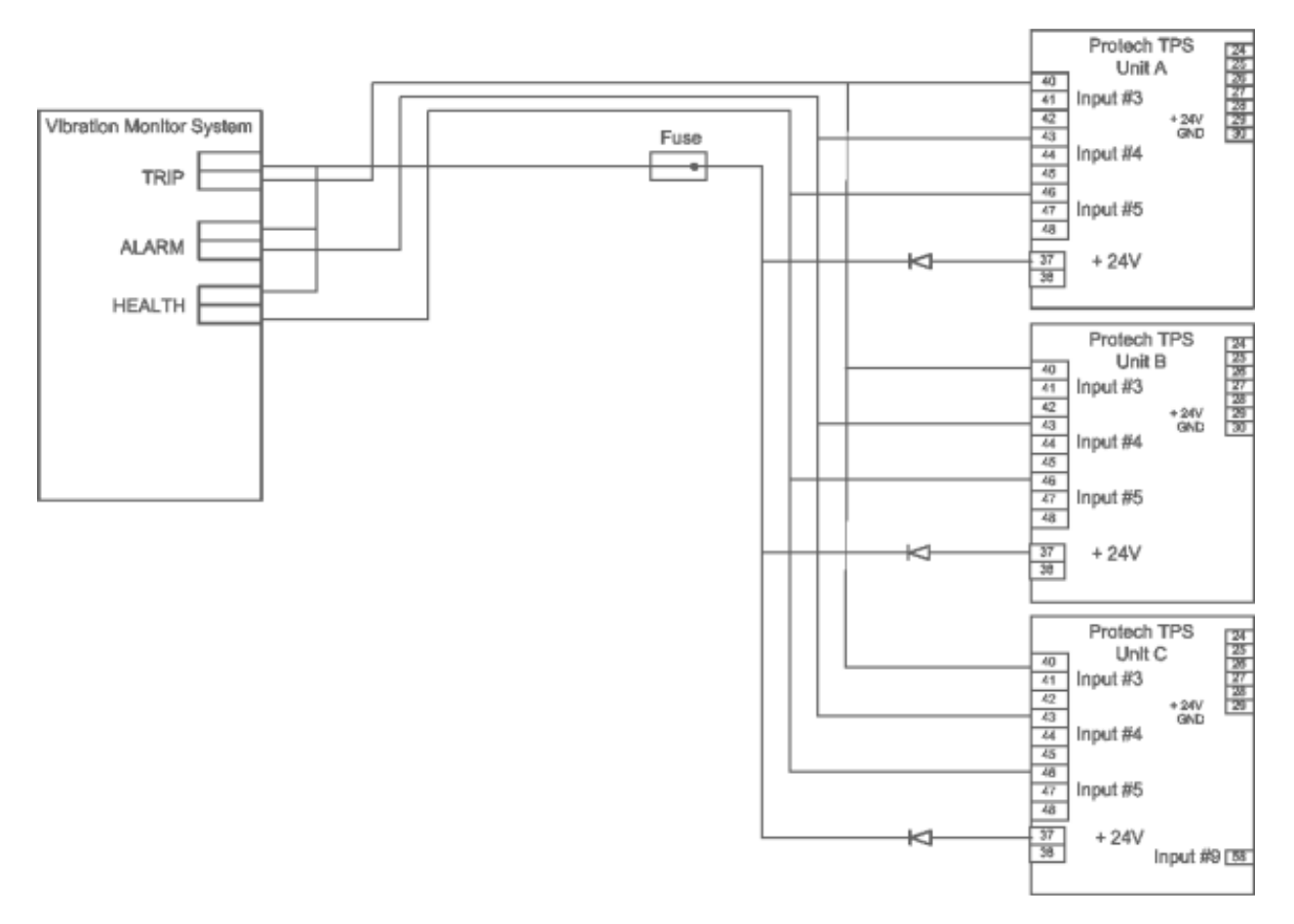

Figure 11-7. Vibration Monitor System

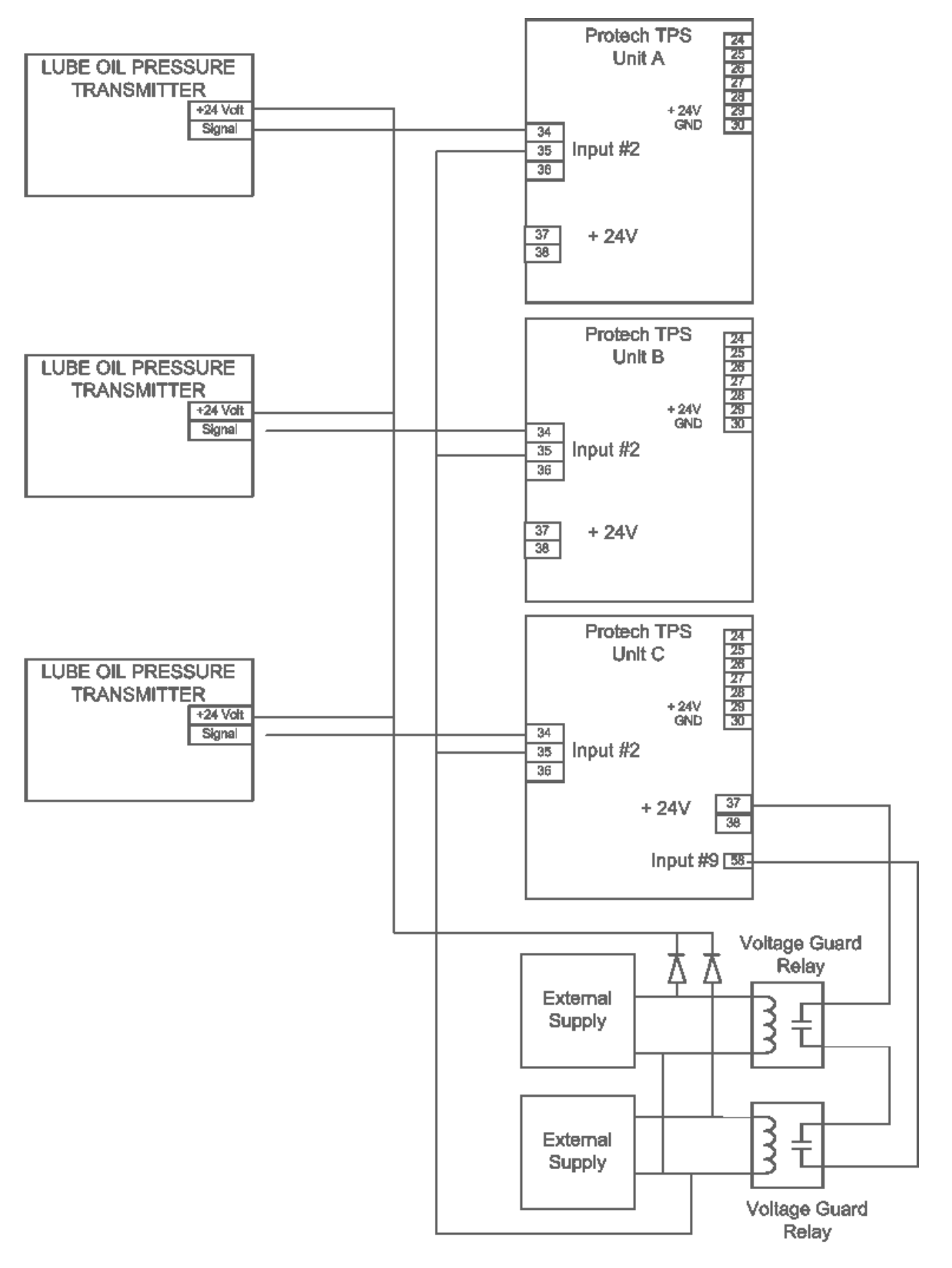

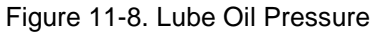

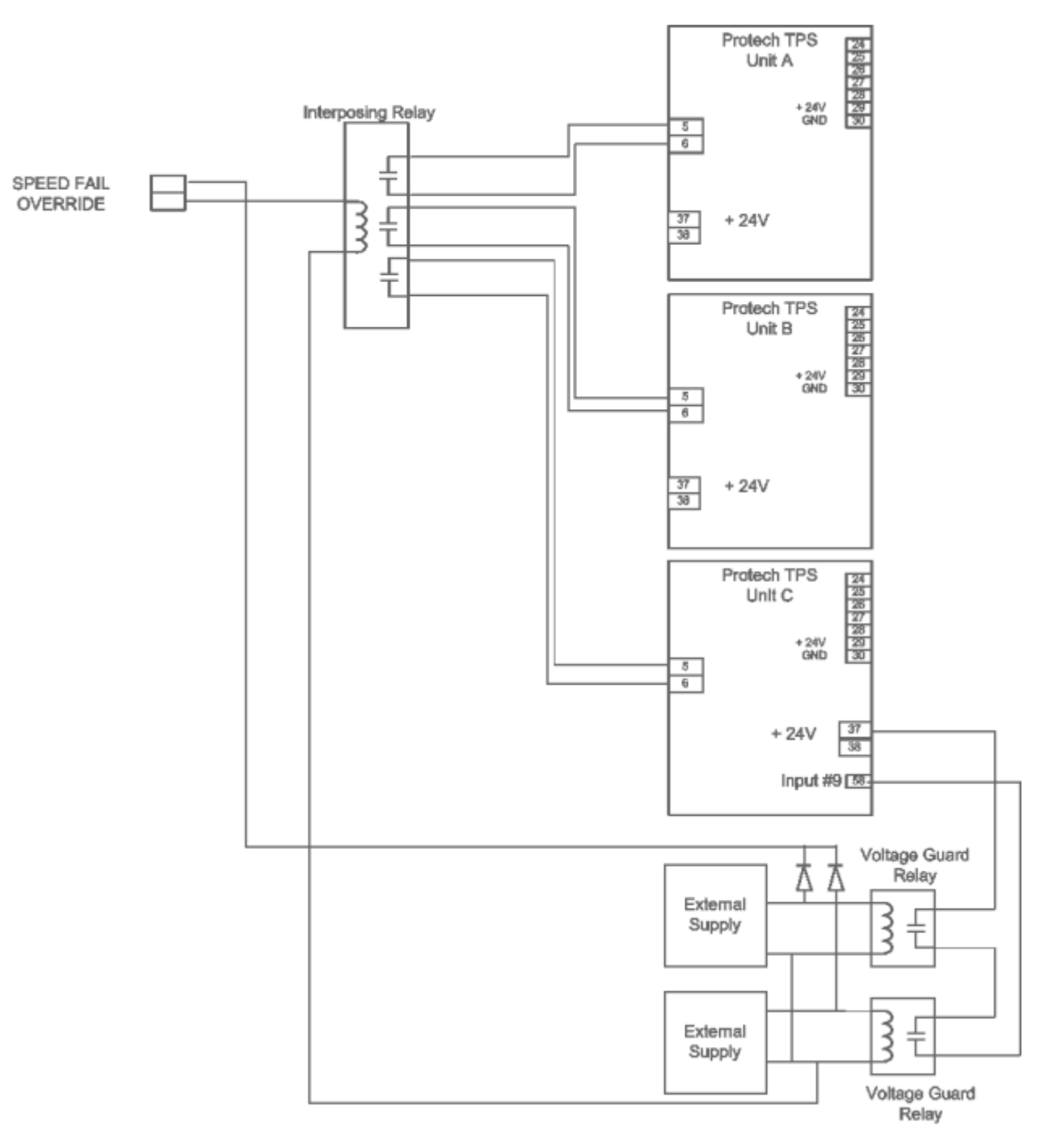

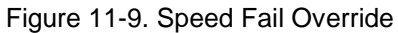

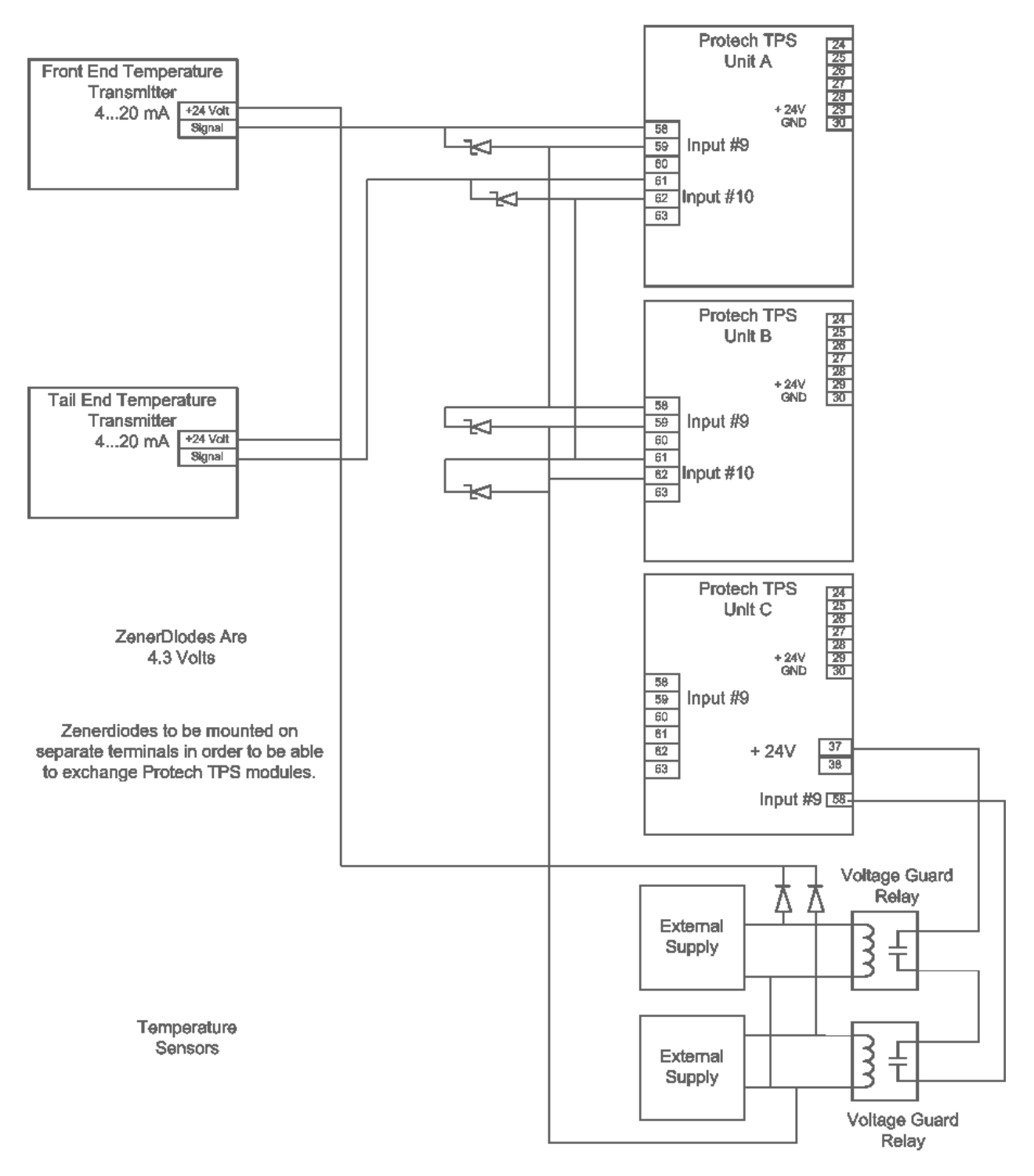

Figure 11-10. Temperature Sensors

## Manual 26547V2

# MicroNet Safety Module Fault Tolerant Protection System

# **Configuration Sheet**

- Inputs
- Outputs
- Speed
- Trip Latch
- Alarm Latch
- Event Latch
- Comparators
- Logic Gates
- Latches
- Delays
- Timers

# Inputs

| Ê                               | Off-Line P                   | rogram Mode-Pi                                                                             | rogrammable     | Inputs 1-4                                     |
|---------------------------------|------------------------------|--------------------------------------------------------------------------------------------|-----------------|------------------------------------------------|
| Speed                           | Inputs                       | Modbus                                                                                     | Time Sync       | Test Modes                                     |
| Trip Latch                      | Alarm Latch                  | Reset Logic                                                                                | Other Outputs   | Event Latches                                  |
| Logic Gates                     | Latches                      | Delays Compari                                                                             | ors Timers      | Trip Cycle Timer                               |
| nput 1 Mode<br>Discrete Input 💌 | Name<br>Zero Speed Detection | Input 2 Mode                                                                               | Name Lube Oil F | Pressure                                       |
| nput 1 Mode                     | Name                         | Input 2 Mode<br>Analog Input<br>Scaling<br>Input 4mA Va                                    | Name Lube Oil F | Pressure<br>Unit<br>0 Bar                      |
| nput 1 Mode                     | Name                         | Input 2 Mode<br>Analog Input<br>Scaling<br>Input 4mA Va<br>Input 20mA V                    | Name Lube Oil F | Pressure Unit Unit Bar                         |
| nput 1 Mode                     | Name                         | Input 2 Mode<br>Analog Input<br>Scaling<br>Input 4mA Va<br>Input 20mA V<br>Setpoints<br>Lo | Name Lube Dil F | Pressure Unit<br>Unit<br>0  Bar<br>5<br>filhi0 |

## Manual 26547V2

# MicroNet Safety Module Fault Tolerant Protection System

| Input 5 Mode     | Name<br>Vibratio | on System Health | у    | Input 6 Mode | ut 💌  | Name   | r.Press in Leg A |            |
|------------------|------------------|------------------|------|--------------|-------|--------|------------------|------------|
|                  |                  |                  |      | Scaling ——   |       |        |                  | — Unit — — |
|                  |                  |                  |      | Input 4mA \  | Value |        | 0                | Bar        |
|                  |                  |                  |      | Input 20mA   | Value |        | 5                |            |
|                  |                  |                  |      | Setpoints —  |       |        |                  |            |
|                  |                  |                  |      | Lo           |       | 0      | HiHi             | 0          |
|                  |                  |                  |      | LoLo         |       | 0      | Hi               | 0          |
| Input 7 Mode     | Name             |                  |      | Input 8 Mode | • ——— | Name — |                  |            |
| Analog Input 💌   | Hydr.P           | Press in Leg B   |      | Analog Inp   | ut 💌  | Hyd    | r.Press in Leg C |            |
| Scaling          |                  |                  | Unit | Scaling —    |       |        |                  | — Unit ——— |
| Input 4mA Value  |                  | 0                | Bar  | Input 4mA \  | Value |        | 0                | Bar        |
| Input 20mA Value |                  | 5                |      | Input 20mA   | Value |        | 5                |            |
| Setpoints        |                  |                  |      | Setpoints —  |       |        |                  |            |
| Lo               | 0                | ніні 🛛           | 0    | Lo           |       | 0      | HiHi             | 0          |
| LoLo             | 0                | ні               | 0    | LoLo         |       | 0      | Hi               | 0          |

# Inputs 9 and 10 for Unit A and B

\_

| Programmable Inputs 1-4    |      |              | Programmable Inputs 5-8 |                            |   | Programmable Inputs 9-10 |              |            |
|----------------------------|------|--------------|-------------------------|----------------------------|---|--------------------------|--------------|------------|
| Input 9 Mode               | Name | End Brg temp |                         | - Input 10 Mode            | ] | Name<br>Rear             | End Brg Temp | )          |
| Scaling<br>Input 4mA Value |      | 0            | Unit                    | Scaling<br>Input 4mA Value |   |                          | 0            | — Unit ——— |
| Input 20mA Value           |      | 200          |                         | Input 20mA Value           |   |                          | 200          |            |
| Setpoints                  |      |              |                         | Setpoints                  |   |                          |              |            |
| Lo                         | 0    | HiHi 🛛       | 0                       | Lo                         |   | 0                        | HiHi         | 0          |
| LoLo                       | 0    | ні Г         | 0                       | LoLo                       |   | 0                        | Hi           | 0          |

# Inputs 9 and 10 for Unit C

| Programmable Inputs 9-10                                                           |     |      |             |                   |             |                |  |  |  |
|------------------------------------------------------------------------------------|-----|------|-------------|-------------------|-------------|----------------|--|--|--|
|                                                                                    |     |      | Home        | Speed             | Trip Latch  | Outputs        |  |  |  |
| 1.4                                                                                | F 0 | 0.10 | Modbus      | Conf. Management  | Alarm Latch | Event Latch    |  |  |  |
| 1-4                                                                                | 5-8 | 9-10 | Comparators | Logic Gates       | Latches     | Delays         |  |  |  |
|                                                                                    |     |      | Timers      | Trip Cycle Timers | Time Sync   | Reset and Trip |  |  |  |
| Input 9 Mode Name Input 10 Mode<br>Discrete Input T Supply Voltage Fail Not Used T |     |      |             |                   |             |                |  |  |  |

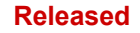

## MicroNet Safety Module Fault Tolerant Protection System

# Outputs

Relay #1 = Latch 1 = Turning Gear Enable Relay #2 = Latch 2 = Emergency Pump Control Relay #3 = Latch 2 = Emergency Pump Control

| Relay           | -Input    |      |     | Polarity        |
|-----------------|-----------|------|-----|-----------------|
| 1               | Latch 1   |      | •   | Non Inverting 💌 |
| 2               | Latch 2   |      | •   | Non Inverting 💌 |
| 3               | Latch 2   |      | •   | Non Inverting 💌 |
|                 |           |      |     |                 |
| Analog Output S | icaling — |      |     |                 |
| Output 4mA V    | alue      | 0    | rpm |                 |
| Output 20mA     | Value     | 4000 | rpm |                 |

# Speed

| Configure Start Logic   |            |                                |           |
|-------------------------|------------|--------------------------------|-----------|
| Speed Fail Setpoint     | 100 rpm    |                                |           |
| Speed Fail Trip         | Enabled 💌  |                                |           |
| Speed Fail Alarm        | Enabled 💌  |                                |           |
| Speed Fail Timeout Trip | Disabled 💌 |                                |           |
| Speed Fail Timeout Time | 1 s        |                                |           |
|                         |            |                                |           |
| Configure Speed Input   |            | Configure Acceleration         |           |
| Probe Type              | Passive 💌  | Enable Acceleration Trip       | Enabled 💌 |
| Nr of Gear Teeth        | 60         | Acceleration Trip Enable Speed | 3700 rpm  |
| Gear Ratio              | 1          | Acceleration Trip              | 50 rpm/s  |
| Overspeed Trip          | 3950 rpm   |                                |           |
| Sudden Speed Loss       | Alarm 💌    |                                |           |

## MicroNet Safety Module Fault Tolerant Protection System

## Trip Latch

Logic Gate 1 = Trip request from Vibration Monitoring System Logic Gate 2 = Lube Oil Pressure Low Low And No zero speed

Logic Gate 3 = Any Bearing Temperature High High

|                      | Off-Line            | Progra | m Mode      | e - Trip Latch    | 1-10              |
|----------------------|---------------------|--------|-------------|-------------------|-------------------|
| Speed                | Inputs              | Mod    | ous         | Time Sync         | Test Modes        |
| Trip Latch           | Alarm Latch         | Reset  | Logic       | Other Outputs     | Event Latches     |
| Logic Gates          | Latches Delays      |        | Comparitors | s Timers          | Trip Cycle Timers |
| Configure Trip Latch | RD_DE_ENERGIZE_TO_T |        |             |                   |                   |
| Number               |                     |        | Name ———    |                   |                   |
| 1                    | Logic Gate 1        | •      | Vibratio    | n System Trip     |                   |
| 2                    | Logic Gate 2        | -      | Lube 0      | il Pressure Lo Lo |                   |
| 3                    | Logic Gate 3        | •      | Bearing     | Temperature       |                   |
| 4                    | Not Connected       | •      | Trip La     | ich 04            |                   |

## Alarm Latch

Comparator 1 = Speed > 3700 rpm Logic Gate 5 = Vibration Monitor Alarm Logic Gate 6 = Vibration Monitor Fail Logic Gate 7 = Zero speed sensor Fail Logic Gate 8 = Any speed sensor Fail Logic Gate 9 = Any Lube Oil Pressure sensor Fail Logic Gate 10 = Any Temperature sensor Fail Logic Gate 11 = Lube Oil Pressure Low

Logic Gate 12 = Any Bearing Temp High Logic Gate 13 = Supply Voltage Fail

|          | Alarm Latches 1-10 |                       | Alarm Late | ches 11 | -30               | Alarm Latches 31-50 |
|----------|--------------------|-----------------------|------------|---------|-------------------|---------------------|
| Number – |                    |                       |            | Name    |                   |                     |
| 1        |                    | Analog Comparator 1   | •          |         | Speed > 3700 rp   | m                   |
| 2        |                    | Logic Gate 5          | -          |         | Vibration Monitor | Alarm               |
| 3        |                    | Logic Gate 6          | -          |         | Vibration Monitor | Fail                |
| 4        |                    | Logic Gate 7          | •          |         | Zero Speed Sen    | sor Fail            |
| 5        |                    | Not Connected         | •          |         |                   |                     |
| 6        |                    | Analog In 2 Range Err | •          |         | Any LubOil Press  | s. Fail             |
| 7        |                    | Logic Gate 10         | •          |         | Any Temp Senso    | or Fail             |
| 8        |                    | Analog Input 2 Lo     | •          |         | Luboil Press. Lov | N                   |
| 9        |                    | Logic Gate 12         | •          |         | Any Bearing Ten   | np Hi               |
| 10       |                    | Not Connected         | •          |         | Supply Voltage F  | ail                 |

#### MicroNet Safety Module Fault Tolerant Protection System

## Event Latch

- Comparators for units A and B.
- Comparator 1 = speed > 3700 Comparator 2 = Bearing Temp #1 > 110 deg. C Comparator 3 = Bearing Temp #1 > 130 deg. C Comparator 4 = Bearing Temp #1 > 110 deg. C Comparator 5 = Bearing Temp #1 > 130 deg. C Comparator 6 = Speed > 100 Comparator 7 = speed > 250

Modbus Time Sync Tes Inputs Speed Alarm Latch Reset Logic Other Outputs Even Trip Latch Logic Gates Latches Delays Comparitors Timers Trip Comparitor Off Level On Level • 3500 3700 1 Speed ſ 100 110 2 Analog Input 09 💌 130 Analog Input 09 💌 100 3 100 110 Analog Input 10 💌 4 5 Analog Input 10 💌 100 130 100 Speed 100 6 • 250 Speed -100 7 0 Not Connected 💌 0 8 0 Not Connected 💌 0 9 þ 0 Not Connected 10

#### Comparators for unit C.

Comparator 1 = speed > 3700Comparator 6 = speed > 100Comparator 7 = speed > 250

| Comparator — |               | - Off Level | - On Level |
|--------------|---------------|-------------|------------|
| 1            | Speed 💌       | 3500        | 3700       |
| 2            | Not Connected | 100         | 110        |
| 3            | Not Connected | 100         | 130        |
| 4            | Not Connected | 100         | 110        |
| 5            | Not Connected | 100         | 130        |
| 6            | Speed         | 100         | 100        |
| 7            | Speed 💌       | 100         | 250        |

## Manual 26547V2

## MicroNet Safety Module Fault Tolerant Protection System

## Logic Gates

- Logic Gate 1 = Trip from Vibration System.
- Not Gate on input 3 because trip from vibration system is open contact.
- Logic Gate 2 = Lube Oil Pressure Low Low And No zero speed
- AND gate on Logic Gate 15 (no zero speed) and input #2 (lube oil pressure Lo Lo).
- Logic Gate 3 = Any Bearing Temperature High High
- OR gate on comparator 3 and comparator 5
- Logic Gate 4 = Spare
- Logic Gate 5 = Vibration Monitor Alarm
- Not Gate on input 4 because Alarm from vibration system is open contact.
- Logic Gate 6 = Vibration Monitor Fail
- Not Gate on input 5 because Healthy from vibration system is open contact if not healthy.
- Logic Gate 7 = Zero speed sensor Fail
- AND gate on zero speed (Gate 14) AND Comparator 6 (speed > 100)
- Logic Gate 8 = Spare
- Logic Gate 9 = Spare
- Logic Gate 10 = Any Temperature Sensor Fail
- OR gate on Analog In 9 Range Err and Analog In 10 Range Err (This configuration only on Units A and B)
- Logic Gate 11 = Spare
- Logic Gate 12 = Any Bearing Temp Hi
- OR gate on comparator 2 and comparator 4
- Logic Gate 13 = Supply Voltage Fail
- NOT gate on Discrete Input 9 ( On unit C only)
- Logic Gate 14 = Zero speed
- OR gate on delay 1 and delay 2
- Logic Gate 15 = Not zero speed
- NOT gate on Logic Gate 14.
- Logic Gate 16 = Inverter on Discrete input #1 (zero speed detection)
- Logic gate 17 = No zero-speed sensor failure
- Not gate on Logic Gate 7
- Logic Gate 18 = Zero speed detected, and no sensor fail
- AND gate on gate 17 and gate 14.

| Gates 1-6 Gates 7-1 | Gates 13-18 | Gates 19-24      | Gates 25-30 | Gates 31-36 | Gates 37-42                              | Gates 43-50 |
|---------------------|-------------|------------------|-------------|-------------|------------------------------------------|-------------|
| Logic Gate 1        | Lo          | gic Gate 2       | And         | — Logic G   | ate 3                                    |             |
| Inputs              | J<br>Ing    | uts              |             | - Inputs -  | 10                                       |             |
| Discrete Input 3    | <u> </u>    | Logic Gate 15    | ►<br>DLo    | A           | nalog Comparator 3<br>nalog Comparator 5 | -           |
|                     |             | Not Connected    | •           | N           | ot Connected                             | -           |
|                     |             | Not Connected    | •           | N           | ot Connected                             | •           |
|                     |             | Not Connected    | <u> </u>    | 1           | ot Lonnected                             | <u> </u>    |
| Logic Gate 4        | Lo,         | gic Gate 5       |             | — Logic G   | ate 6                                    |             |
| Type And 💌          | ] .         | Гуре             | Not 💌       | Туре        | Not                                      |             |
| Inputs              | Inp         | iuts             |             | - Inputs -  |                                          |             |
| Not Connected       | •           | Discrete Input 4 | •           | D           | iscrete Input 5                          | ▼           |
| Not Connected       | •           |                  |             |             |                                          |             |
| Not Connected       | •           |                  |             |             |                                          |             |

## Manual 26547V2

| Logic Gate 7           | Logic Gate 8      | Logic Gate 9        |
|------------------------|-------------------|---------------------|
| Type And               | Type And 💌        | Type And 💌          |
| Inputs                 | Inputs            |                     |
| Logic Gate 14          | Not Connected     | Not Connected       |
| Analog Comparator 6    | Not Connected     | Not Connected       |
| Not Connected          | Not Connected     | Not Connected       |
| Not Connected          | Not Connected     | Not Connected       |
| Not Connected          | Not Connected     | Not Connected       |
| Lasta Cata 10          | Lucia Cata 11     | Lucia Colu 12       |
|                        |                   |                     |
| lype Ur                | Iype And          | Type Ur 💌           |
|                        | Inputs            |                     |
| Analog In 9 Range Err  | Not Connected     | Analog Comparator 2 |
| Analog In 10 Range Err | ▼ Not Connected ▼ | Analog Comparator 4 |
| Not Connected          | Mat Connected     | Mat Connected       |
| Logic Gate 13          | Logic Gate 14     | - Logic Gate 15     |
| Type Not 🔻             | Type Or 🔻         | Type Not 🔻          |
| Inputs                 |                   | Inputs              |
| Not Connected          | Telau 1           | Logic Bate 14       |
|                        |                   |                     |
|                        | Delay 2           |                     |
|                        | Not Connected     |                     |
|                        | Not Connected     |                     |
|                        |                   |                     |
|                        |                   |                     |
| Logic Gate 16          | Logic Gate 17     | – Logic Gate 18 –   |
| Type Not 🔻             | Type Not V        |                     |
|                        |                   | Inputs              |
| Discrete Input 1       | ▼ Logic Gate 7    | Logic Gate 17       |
| Discrete input i       |                   |                     |
|                        |                   | Logic Gate 14       |
|                        |                   |                     |

## Manual 26547V2

#### MicroNet Safety Module Fault Tolerant Protection System

## Latches

Latch 1 = Turning gear enable.

Set at zero speed detected (logic Gate 18), Reset if speed > 250 (Comparator 7).

Latch 2 = Emergency Pump on

Set on logic gate 2, Reset after manual Reset action

|       |              |          | Latches           |                    |                |          |
|-------|--------------|----------|-------------------|--------------------|----------------|----------|
|       | Home         |          | Speed             | Trip Latch         | Outputs        | Test Mo  |
|       | Mo           | odbus    | Conf. Management  | Alarm Latch        | Event Latch    | Input:   |
|       | Com          | parators | Logic Gates       | Latches            | Delays         | Unit Del |
|       | Т            | mers     | Trip Cycle Timers | Time Sync          | Reset and Trip |          |
| Latch | Set          |          | Reset             |                    |                |          |
| 1 Lo  | gic Gate 18  | •        | · Ar              | nalog Comparator 7 |                |          |
| 2 Lo  | gic Gate 2   | •        | R                 | eset Function      | •              |          |
| 3 No  | t Connected  | •        | · No              | ot Connected       | •              |          |
| 4 St  | art Function | •        | B                 | eset Function      | •              |          |

## Delays

Delay 1 = 60 seconds on Discrete input 1 (Proximiter has been high for 60 seconds) Delay 2 = 60 seconds on Logic Gate 16 (Proximiter has been low for 60 seconds)

|         |                  |             | Delays            |             |                |         |
|---------|------------------|-------------|-------------------|-------------|----------------|---------|
|         |                  | Home        | Speed             | Trip Latch  | Outputs        | Test Mi |
|         |                  | Modbus      | Conf. Management  | Alarm Latch | Event Latch    | Inpu    |
|         |                  | Comparators | Logic Gates       | Latches     | Delays         | Unit De |
|         |                  | Timers      | Trip Cycle Timers | Time Sync   | Reset and Trip |         |
| Delay — | Input            |             | alse Delay        | True Delay  | . <u> </u>     |         |
| 1       | Discrete Input 1 | •           |                   | 0 s         | <b>50</b> s    |         |
| 2       | Logic Gate 16    | •           |                   | 0 s         | 60 s           |         |
| 3       | Not Connected    | •           |                   | 0 s         | 0 s            |         |

### Timers

There are no Timers programmed.

## Logic Diagram

- Zero speed Detection
- Zero speed detector failure
- Zero speed and no zero speed failure
- Turning gear permissive
- Trip valve block test logic.

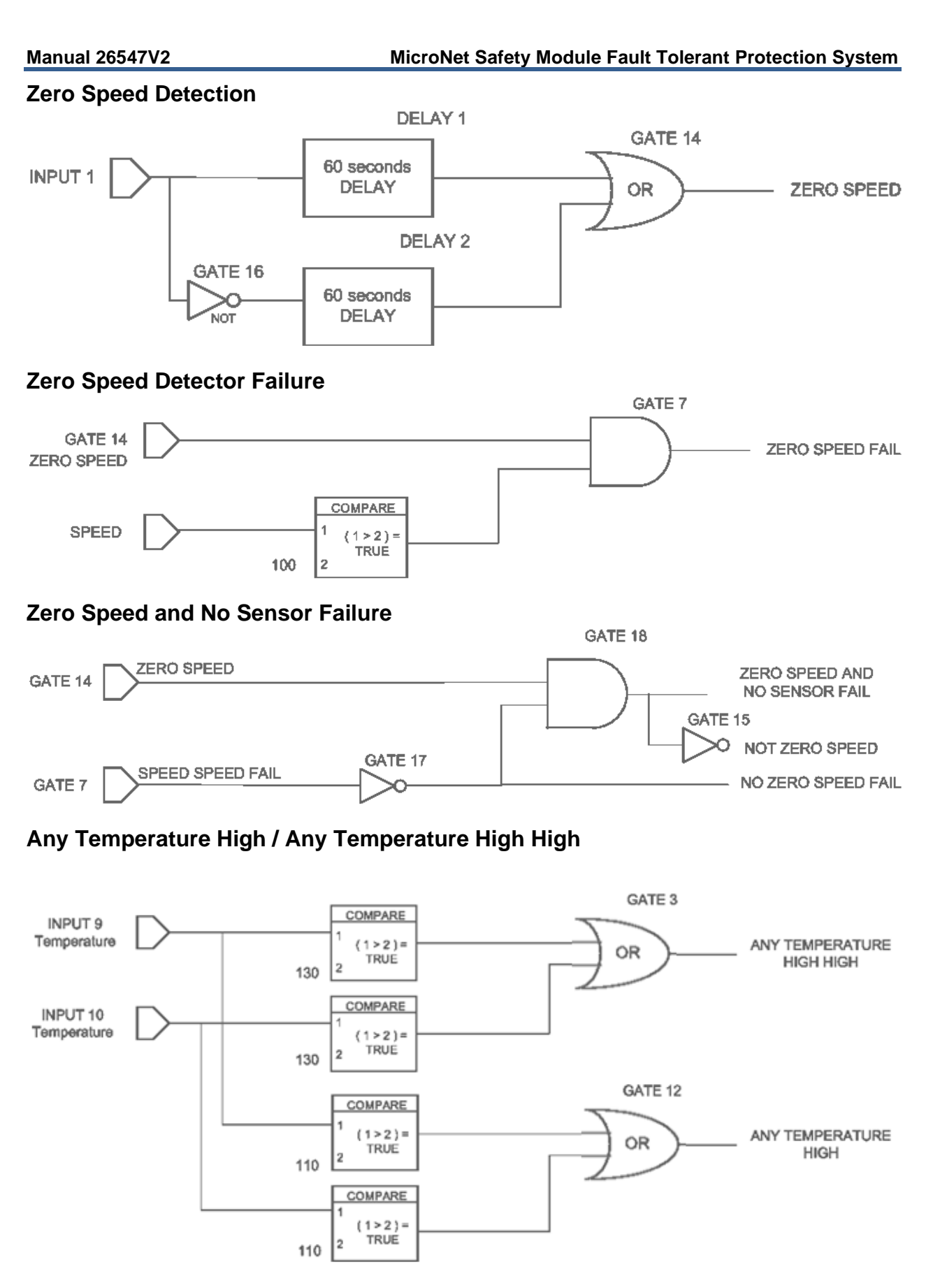

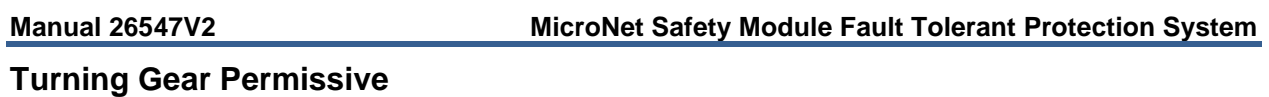

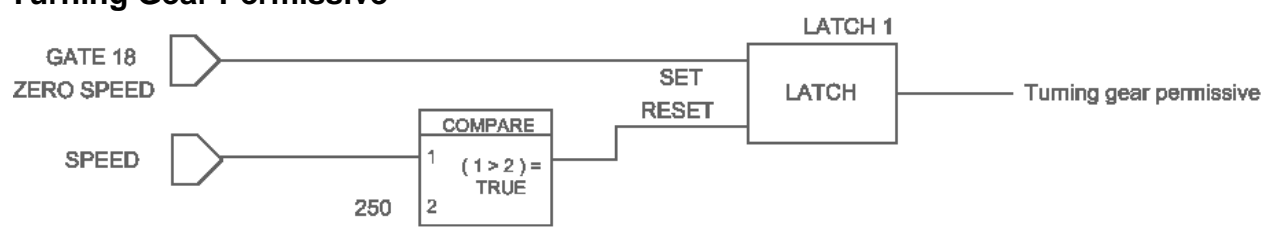

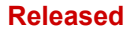

# Chapter 12. Configuration Worksheet

Date:\_\_\_

ProTech Part Number:\_\_\_\_\_ ProTech Serial Number:\_\_\_\_\_ Site/Application:\_\_\_\_\_

Module A Module B Module C Probe Type Active / Passive Active / Passive Active / Passive No. Gear Teeth Gear Ratio SPEED Overspeed Trip rpm rpm rpm Sudden Speed Trip / Alarm Trip / Alarm Trip / Alarm Loss

|              | Enable                            | Yes / No | Yes / No | Yes / No |
|--------------|-----------------------------------|----------|----------|----------|
| ACCELERATION | Acceleration Trip<br>Enable Speed | rpm      | rpm      | rpm      |
|              | Acceleration Trip                 | rpm/sec  | rpm/sec  | rpm/sec  |

|             | Speed Fail<br>Setpoint | rpm                       | rpm               | rpm               |
|-------------|------------------------|---------------------------|-------------------|-------------------|
|             | Speed Fail Trip        | Used / Not Used           | Used / Not Used   | Used / Not Used   |
|             | Speed Fail Alarm       | Used / Not Used           | Used / Not Used   | Used / Not Used   |
| START LUGIC | Speed Fail             | peed Fail Used / Not Used | Llead / Nat Llead | Llead / Not Llead |
|             | Timeout Trip           |                           |                   |                   |
|             | Speed Fail             | 500                       | 500               | 500               |
|             | Timeout Time           | 360                       | 300               | 360               |

| TRIP LATCH | Trip Configuration | Energize-To-Trip /<br>De-Energize- To-<br>Trip | Energize-To-Trip /<br>De-Energize-To-<br>Trip | Energize-To-Trip /<br>De-Energize-To-<br>Trip |
|------------|--------------------|------------------------------------------------|-----------------------------------------------|-----------------------------------------------|
| ANALOG     | Speed @ 4 mA       | rpm                                            | rpm                                           | rpm                                           |
| OUTPUT     | Speed @ 20 mA      | rpm                                            | rpm                                           | rpm                                           |

|            | Configure Test<br>Modes                |          |          |          |
|------------|----------------------------------------|----------|----------|----------|
|            | Temporary<br>Overspeed Trip            | rpm      | rpm      | rpm      |
|            | Temporary<br>Overspeed Trip<br>Timeout | sec      | sec      | sec      |
|            | Simulated Speed<br>Timeout             | sec      | sec      | sec      |
|            | Test Mode<br>Interlock Disabled        | Yes / No | Yes / No | Yes / No |
|            | User Defined<br>Test 1                 |          |          |          |
|            | Is Enabled                             | Yes / No | Yes / No | Yes / No |
| TEST MODES | Timeout                                | sec      | sec      | sec      |
|            | Set Input                              |          |          |          |
|            | Reset Input                            |          |          |          |
|            | User Defined                           |          |          |          |
|            | Test 2                                 |          |          |          |
|            | Is Enabled                             | Yes / No | Yes / No | Yes / No |
|            | Timeout                                | sec      | sec      | sec      |
|            | Set Input                              |          |          |          |
|            | Reset Input                            |          |          |          |
|            | User Defined                           |          |          |          |
|            | Test 3                                 |          |          |          |
|            | Is Enabled                             | Yes / No | Yes / No | Yes / No |
|            | Timeout                                | Sec      | sec      | Sec      |
|            | Set Input                              |          |          |          |
|            | Reset Input                            |          |          |          |

| DEDIODIC                    | Enabled                        | Yes / No        | Yes / No        | Yes / No        |
|-----------------------------|--------------------------------|-----------------|-----------------|-----------------|
|                             | Test interval                  | days            | days            | days            |
| TEST                        | T Operator Can<br>Disable Test |                 | Yes / No        | Yes / No        |
|                             |                                | Module A        | Module B        | Module C        |
|                             | Mode                           | RS-232 / RS-485 | RS-232 / RS-485 | RS-232 / RS-485 |
| MODBUS                      |                                | 19200 /         | 19200 /         | 19200 /         |
|                             | Baud Rate                      | 38400 /         | 38400 /         | 38400 /         |
|                             |                                | 57600 /         | 57600 /         | 57600 /         |
|                             |                                | 115200          | 115200          | 115200          |
|                             | Communication<br>Parity        | No Parity /     | No Parity /     | No Parity /     |
|                             |                                | Even Parity /   | Even Parity /   | Even Parity /   |
|                             |                                | Odd Parity      | Odd Parity      | Odd Parity      |
|                             | Slave Address                  |                 |                 |                 |
|                             | Enable Write                   | Vec / No        | Vec / No        | Vec / No        |
|                             | Commands                       | 165/10          | 163/110         | 163/110         |
| CONFIGURATION<br>MANAGEMENT | Configuration<br>Compare       | Used / Not Used | Used / Not Used | Used / Not Used |

Manual 26547V2

|              |                        | Not Llood /      | Not Llood /  | Not Llood /  |
|--------------|------------------------|------------------|--------------|--------------|
|              |                        | Not Used /       | Not Used /   | Not Used /   |
|              | Input 1 Mode           | Analog /         | Analog /     | Analog /     |
|              |                        | Discrete         | Discrete     | Discrete     |
|              |                        | Units:           | Units:       | Units:       |
|              |                        | 4 mA value:      | 4 mA value:  | 4 mA value:  |
|              | Input 1 Analog<br>Mode | 20 mA value:     | 20 mA value: | 20 mA value: |
|              | Settings               | LoLo             | LoLo         | LoLo         |
|              |                        | setpt :          | setpt :      | setpt :      |
|              | Name:                  | Lo               | Lo           | Lo           |
|              |                        |                  |              |              |
|              |                        | HI<br>a a test s |              |              |
|              |                        |                  | setpt :      |              |
|              |                        |                  |              |              |
|              |                        | Not Used /       | Not Used /   | Not Used /   |
|              | Input 2 Mode           | Analog /         | Analog /     | Analog /     |
|              |                        | Discrete         | Discrete     | Discrete     |
|              |                        | Units:           | Units:       | Units:       |
|              |                        | 4 mA value:      | 4 mA value:  | 4 mA value:  |
|              | Input 2 Analog<br>Mode | 20 mA value:     | 20 mA value: | 20 mA value: |
|              | Settings               | LoLo             | LoLo         | LoLo         |
|              | _                      | setpt :          | setpt :      | setpt :      |
| PROGRAMMABLE | Name:                  | Lo               | Lo           | Lo           |
| INPUTS       |                        | setpt :          | setpt :      | setpt :      |
|              |                        | Hi               | Hi           | Hi           |
|              |                        | setpt :          | setpt :      | setpt :      |
|              |                        | HiHi setpt :     | HiHi setpt : | HiHi setpt : |
|              |                        | Not Used /       | Not Used /   | Not Used /   |
|              | Input 3 Mode           | Analog /         | Analog /     | Analog /     |
|              | -                      | Discrete         | Discrete     | Discrete     |
|              |                        | Units:           | Units:       | Units:       |
|              |                        | 4 mA value:      | 4 mA value:  | 4 mA value:  |
|              | Input 3 Analog<br>Mode | 20 mA value:     | 20 mA value: | 20 mA value: |
|              | Settings               | LoLo             | LoLo         | LoLo         |
|              |                        | setpt :          | setpt :      | setpt :      |
|              | Name:                  | Lo               | Lo           | Lo           |
|              |                        | setpt :          | setpt :      | setpt :      |
|              |                        | Hi               | Hi           | Hi           |
|              |                        | setpt :          | setpt :      | setpt :      |
|              |                        | HiHi setpt :     | HiHi setpt : | HiHi setpt : |
|              |                        | Not Used /       | Not Used /   | Not Used /   |
|              | Input 4 Mode           | Analog /         | Analog /     | Analog /     |
|              |                        | Discrete         | Discrete     | Discrete     |
|              | Input 4 Analog         | Units:           | Units:       | Units:       |
|              | Settings               | 4 mA value:      | 4 mA value:  | 4 mA value:  |
|              | 1                      |                  |              |              |

## Manual 26547V2

|              | Name:                  | 20 mA value: | 20 mA value: | 20 mA value: |
|--------------|------------------------|--------------|--------------|--------------|
|              |                        |              |              |              |
|              |                        | setot :      | setot ·      | setot ·      |
|              |                        |              |              |              |
|              |                        | setpt :      | setpt :      | setpt :      |
|              |                        | Hi           | Hi           | Hi           |
|              |                        | setpt :      | setpt :      | setpt :      |
|              |                        | HiHi setpt : | HiHi setpt : | HiHi setpt : |
|              |                        | ·            | ·            |              |
|              |                        | Not Used /   | Not Used /   | Not Used /   |
|              | Input 5 Mode           | Analog /     | Analog /     | Analog /     |
|              |                        | Discrete     | Discrete     | Discrete     |
|              |                        | Units:       | Units:       | Units:       |
|              |                        | 4 mA value:  | 4 mA value:  | 4 mA value:  |
|              | Input 5 Analog<br>Mode | 20 mA value: | 20 mA value: | 20 mA value: |
|              | Settings               |              |              |              |
|              | Counigo                | setpt :      | setpt :      | setpt :      |
|              | Name:                  | Lo           | Lo           | Lo           |
|              |                        | setpt :      | setpt :      | setpt :      |
|              |                        | Hi           | ' <u>Hi</u>  | Hi           |
|              |                        | setpt :      | setpt :      | setpt :      |
|              |                        | HiHi setpt : | HiHi setpt : | HiHi setpt : |
|              |                        | Not Used /   | Not Used /   | Not Used /   |
|              | Input 6 Mode           | Analog /     | Analog /     | Analog /     |
|              | -                      | Discrete     | Discrete     | Discrete     |
|              |                        | Units:       | Units:       | Units:       |
|              |                        | 4 mA value:  | 4 mA value:  | 4 mA value:  |
|              | Input 6 Analog<br>Mode | 20 mA value: | 20 mA value: | 20 mA value: |
| PROGRAMMABLE | Settings               | LoLo         | LoLo         | LoLo         |
| INPUTS       | Ū                      | setpt :      | setpt :      | setpt :      |
|              | Name:                  | Lo           | Lo           | Lo           |
|              |                        | setpt :      | setpt :      | setpt :      |
|              |                        | Hi           | Hi           | Hi           |
|              |                        | setpt :      | setpt :      | setpt :      |
|              |                        | HiHi setpt : | HiHi setpt : | HiHi setpt : |
|              |                        |              |              |              |

## Manual 26547V2

|              |                                                                                                    | Not Llood /                                                                                                    | Not Llood /                                                                                                    | Not Llood /                                                                                                    |
|--------------|----------------------------------------------------------------------------------------------------|----------------------------------------------------------------------------------------------------|----------------------------------------------------------------------------------------------------|----------------------------------------------------------------------------------------------------|
|              |                                                                                                    | Not Used /                                                                                                    | Not Used /                                                                                                    | Not Used /                                                                                                    |
|              | Input 7 Mode                                                                                        | Analog /                                                                                                    | Analog /                                                                                                    | Analog /                                                                                                    |
|              |                                                                                                    | Discrete                                                                                                    | Discrete                                                                                                    | Discrete                                                                                                    |
|              |                                                                                                    | Units:                                                                                                    | Units:                                                                                                    | Units:                                                                                                    |
|              |                                                                                                    |                                                                                                    |                                                                                                    |                                                                                                    |
|              |                                                                                                    | 4 mA value:                                                                                                    | 4 mA value:                                                                                                    | 4 mA value:                                                                                                    |
|              |                                                                                                    |                                                                                                    |                                                                                                    |                                                                                                    |
|              | Input 7 Analog                                                                                      | 20 mA value:                                                                                                    | 20 mA value:                                                                                                    | 20 mA value:                                                                                                    |
|              | Mode                                                                                                |                                                                                                    |                                                                                                    |                                                                                                    |
|              | Settings                                                                                            |                                                                                                    |                                                                                                    |                                                                                                    |
|              | Counigo                                                                                             | setnt ·                                                                                                    | setnt ·                                                                                                    | setnt ·                                                                                                    |
|              | Name:                                                                                               |                                                                                                    |                                                                                                    |                                                                                                    |
|              | Name.                                                                                               | LU<br>cotot :                                                                                                    | LU<br>cotot :                                                                                                    | LU<br>sotat :                                                                                                    |
|              |                                                                                                    |                                                                                                    |                                                                                                    | зеірі                                                                                                    |
|              |                                                                                                    |                                                                                                    |                                                                                                    |                                                                                                    |
|              |                                                                                                    |                                                                                                    | setpt :                                                                                                    |                                                                                                    |
|              |                                                                                                    | HIHI Setpt :                                                                                                    | HIHI setpt :                                                                                                    | HIHI Setpt :                                                                                                    |
|              |                                                                                                    |                                                                                                    |                                                                                                    |                                                                                                    |
|              |                                                                                                    | Not Used /                                                                                                    | Not Used /                                                                                                    | Not Used /                                                                                                    |
|              | Input 8 Mode                                                                                        | Analog /                                                                                                    | Analog /                                                                                                    | Analog /                                                                                                    |
|              |                                                                                                    | Discrete                                                                                                    | Discrete                                                                                                    | Discrete                                                                                                    |
|              |                                                                                                    | Units:                                                                                                    | Units:                                                                                                    | Units:                                                                                                    |
|              |                                                                                                    |                                                                                                    |                                                                                                    |                                                                                                    |
|              |                                                                                                    | 4 mA value:                                                                                                    | 4 mA value:                                                                                                    | 4 mA value:                                                                                                    |
|              |                                                                                                    |                                                                                                    |                                                                                                    |                                                                                                    |
|              | Input 8 Analog                                                                                      | 20 mA value:                                                                                                    | 20 mA value:                                                                                                    | 20 mA value:                                                                                                    |
|              | Mode                                                                                                |                                                                                                    |                                                                                                    |                                                                                                    |
|              | Settings                                                                                            | LoLo                                                                                                    | LoLo                                                                                                    | LoLo                                                                                                    |
|              | · · · · · · · · · · · · · · · · · ·                                                                 | setot :                                                                                                    | setot :                                                                                                    | setpt :                                                                                                    |
| PROGRAMMABLE | Name <sup>.</sup>                                                                                   | 10                                                                                                    |                                                                                                    | lo                                                                                                    |
| INPUTS       | i lamoi                                                                                             | setot ·                                                                                                    | setot ·                                                                                                    | setot ·                                                                                                    |
|              |                                                                                                    | Hi                                                                                                    | Hi                                                                                                    | Hi                                                                                                    |
|              |                                                                                                    | setot ·                                                                                                    | setnt ·                                                                                                    | setnt ·                                                                                                    |
|              |                                                                                                    | HiHi setnt                                                                                                    | HiHi setnt                                                                                                    | HiHi setnt                                                                                                    |
|              |                                                                                                    | rin il octpr.                                                                                                    | Thin boopt .                                                                                                    |                                                                                                    |
|              |                                                                                                    | Not Used /                                                                                                    | Not Llood /                                                                                                    | Not Llood /                                                                                                    |
|              | Innut O Mada                                                                                        |                                                                                                    | Not Useu /                                                                                                    | Not Oseu /                                                                                                    |
|              |                                                                                                    |                                                                                                    |                                                                                                    |                                                                                                    |
|              | input 9 Mode                                                                                        | Analog /                                                                                                    | Analog /                                                                                                    | Analog /                                                                                                    |
|              | Input 9 Mode                                                                                        | Discrete                                                                                                    | Analog /<br>Discrete                                                                                                    | Analog /<br>Discrete                                                                                                    |
|              |                                                                                                    | Discrete<br>Units:                                                                                                    | Analog /<br>Discrete<br>Units:                                                                                                    | Analog /<br>Discrete<br>Units:                                                                                                    |
|              |                                                                                                    | Discrete<br>Units:                                                                                                    | Analog /<br>Discrete<br>Units:                                                                                                    | Analog /<br>Discrete<br>Units:                                                                                                    |
|              | input 9 Mode                                                                                        | Discrete<br>Units:<br>4 mA value:                                                                                                    | Analog /<br>Discrete<br>Units:<br>4 mA value:                                                                                                    | Analog /<br>Discrete<br>Units:<br>4 mA value:                                                                                                    |
|              |                                                                                                    | Analog /<br>Discrete<br>Units:<br>4 mA value:                                                                                                    | Analog /<br>Discrete<br>Units:<br>4 mA value:                                                                                                    | Analog /<br>Discrete<br>Units:<br>4 mA value:                                                                                                    |
|              | Input 9 Analog                                                                                      | Discrete<br>Units:<br>4 mA value:<br>20 mA value:                                                                                                    | Analog /<br>Discrete<br>Units:<br>4 mA value:<br>20 mA value:                                                                                                    | Analog /<br>Discrete<br>Units:<br>4 mA value:<br>20 mA value:                                                                                                    |
|              | Input 9 Mode                                                                                        | Analog 7<br>Discrete<br>Units:<br>4 mA value:<br>20 mA value:                                                                                                    | Analog /<br>Discrete<br>Units:<br>4 mA value:<br>20 mA value:                                                                                                    | Analog /<br>Discrete<br>Units:<br>4 mA value:<br>20 mA value:                                                                                                    |
|              | Input 9 Analog<br>Mode<br>Settings                                                                  | Analog 7<br>Discrete<br>Units:<br>4 mA value:<br>20 mA value:<br>LoLo                                                                                                    | Analog /<br>Discrete<br>Units:<br>4 mA value:<br>20 mA value:<br>LoLo                                                                                                    | Analog /<br>Discrete<br>Units:<br>4 mA value:<br>20 mA value:<br>LoLo                                                                                                    |
|              | Input 9 Analog<br>Mode<br>Settings                                                                  | Analog /<br>Discrete<br>Units:<br>4 mA value:<br>20 mA value:<br>LoLo<br>setpt :                                                                                                    | Analog /<br>Discrete<br>Units:<br>4 mA value:<br>20 mA value:<br>LoLo<br>setpt :                                                                                                    | Analog /<br>Discrete<br>Units:<br>4 mA value:<br>20 mA value:<br>LoLo<br>setpt :                                                                                                    |
|              | Input 9 Analog<br>Mode<br>Settings<br>Name:                                                         | Analog /<br>Discrete<br>Units:<br>4 mA value:<br>20 mA value:<br>20 mA value:<br>LoLo<br>setpt :<br>Lo                                                                                                    | Analog /<br>Discrete<br>Units:<br>4 mA value:<br>20 mA value:<br>LoLo<br>setpt :<br>Lo                                                                                                    | Analog /<br>Discrete<br>Units:<br>4 mA value:<br>20 mA value:<br>LoLo<br>setpt :<br>Lo                                                                                                    |
|              | Input 9 Analog<br>Mode<br>Settings<br>Name:                                                         | Analog /<br>Discrete<br>Units:<br>4 mA value:<br>20 mA value:<br>LoLo<br>setpt :<br>Lo<br>setpt :<br>Lo                                                                                                    | Analog /<br>Discrete<br>Units:<br>4 mA value:<br>20 mA value:<br>LoLo<br>setpt :<br>Lo<br>setpt :                                                                                                    | Analog /<br>Discrete<br>Units:<br>4 mA value:<br>20 mA value:<br>LoLo<br>setpt :<br>Lo<br>setpt :                                                                                                    |
|              | Input 9 Analog<br>Mode<br>Settings<br>Name:                                                         | Analog /<br>Discrete<br>Units:<br>4 mA value:<br>20 mA value:<br>LoLo<br>setpt :<br>Lo<br>setpt :<br>Hi                                                                                                    | Analog /<br>Discrete<br>Units:<br>4 mA value:<br>20 mA value:<br>LoLo<br>setpt :<br>Lo<br>setpt :<br>Hi                                                                                                    | Analog /<br>Discrete<br>Units:<br>4 mA value:<br>20 mA value:<br>LoLo<br>setpt :<br>Lo<br>setpt :<br>Hi                                                                                                    |
|              | Input 9 Analog<br>Mode<br>Settings<br>Name:                                                         | Analog /<br>Discrete<br>Units:<br>4 mA value:<br>20 mA value:<br>LoLo<br>setpt :<br>Lo<br>setpt :<br>Hi<br>setpt :<br>Hi                                                                                          | Analog /<br>Discrete<br>Units:<br>4 mA value:<br>20 mA value:<br>LoLo<br>setpt :<br>Lo<br>setpt :<br>Hi<br>setpt :<br>Hi                                                                                          | Analog /<br>Discrete<br>Units:<br>4 mA value:<br>20 mA value:<br>LoLo<br>setpt :<br>Lo<br>setpt :<br>Hi<br>setpt :<br>Hi                                                                                          |
|              | Input 9 Analog<br>Mode<br>Settings<br>Name:                                                         | Analog /<br>Discrete<br>Units:<br>4 mA value:<br>20 mA value:<br>20 mA value:<br>LoLo<br>setpt :<br>Lo<br>setpt :<br>Hi<br>setpt :<br>HiHi setpt :                                                                | Analog /<br>Discrete<br>Units:<br>4 mA value:<br>20 mA value:<br>LoLo<br>setpt :<br>Lo<br>setpt :<br>Hi<br>setpt :<br>Hi<br>setpt :<br>Hi<br>setpt :                                                              | Analog /<br>Discrete<br>Units:<br>4 mA value:<br>20 mA value:<br>20 mA value:<br>LoLo<br>setpt :<br>Lo<br>setpt :<br>Hi<br>setpt :<br>Hi<br>setpt :<br>Hi<br>setpt :                                              |
|              | Input 9 Analog<br>Mode<br>Settings<br>Name:                                                         | Analog /<br>Discrete<br>Units:<br>4 mA value:<br>20 mA value:<br>LoLo<br>setpt :<br>Lo<br>setpt :<br>Hi<br>setpt :<br>HiHi setpt :                                                                                | Analog /<br>Discrete<br>Units:<br>4 mA value:<br>20 mA value:<br>LoLo<br>setpt :<br>Lo<br>setpt :<br>Hi<br>setpt :<br>HiHi setpt :                                                                                | Analog /<br>Discrete<br>Units:<br>4 mA value:<br>20 mA value:<br>20 mA value:<br>LoLo<br>setpt :<br>Lo<br>setpt :<br>Hi<br>setpt :<br>HiHi setpt :                                                                |
|              | Input 9 Analog<br>Mode<br>Settings<br>Name:                                                         | Analog /<br>Discrete<br>Units:<br>4 mA value:<br>20 mA value:<br>LoLo<br>setpt :<br>Lo<br>setpt :<br>Hi<br>setpt :<br>HiHi setpt :<br><br>Not Used /                                                              | Analog /<br>Discrete<br>Units:<br>4 mA value:<br>20 mA value:<br>LoLo<br>setpt :<br>Lo<br>setpt :<br>Hi<br>setpt :<br>HiHi setpt :<br><br>Not Used /                                                              | Analog /<br>Discrete<br>Units:<br>4 mA value:<br>20 mA value:<br>LoLo<br>setpt :<br>Lo<br>setpt :<br>Hi<br>setpt :<br>HiHi setpt :<br><br>Not Used /                                                              |
|              | Input 9 Analog<br>Mode<br>Settings<br>Name:                                                         | Analog /<br>Discrete<br>Units:<br>4 mA value:<br>20 mA value:<br>20 mA value:<br>LoLo<br>setpt :<br>Lo<br>setpt :<br>Hi<br>setpt :<br>HiHi setpt :<br>Not Used /<br>Analog /                                      | Analog /<br>Discrete<br>Units:<br>4 mA value:<br>20 mA value:<br>20 mA value:<br>LoLo<br>setpt :<br>Lo<br>setpt :<br>Hi<br>setpt :<br>HiHi setpt :<br><br>Not Used /<br>Analog /                                  | Analog /<br>Discrete<br>Units:<br>4 mA value:<br>20 mA value:<br>20 mA value:<br>LoLo<br>setpt :<br>Lo<br>setpt :<br>Hi<br>setpt :<br>HiHi setpt :<br><br>Not Used /<br>Analog /                                  |
|              | Input 9 Analog<br>Mode<br>Settings<br>Name:                                                         | Analog /<br>Discrete<br>Units:<br>4 mA value:<br>20 mA value:<br>20 mA value:<br>LoLo<br>setpt :<br>Lo<br>setpt :<br>Hi<br>setpt :<br>HiHi setpt :<br><br>Not Used /<br>Analog /<br>Discrete                      | Analog /<br>Discrete<br>Units:<br>4 mA value:<br>20 mA value:<br>20 mA value:<br>LoLo<br>setpt :<br>Lo<br>setpt :<br>Hi<br>setpt :<br>HiHi setpt :<br>Not Used /<br>Analog /<br>Discrete                          | Analog /<br>Discrete<br>Units:<br>4 mA value:<br>20 mA value:<br>20 mA value:<br>LoLo<br>setpt :<br>Lo<br>setpt :<br>Hi<br>setpt :<br>HiHi setpt :<br>Not Used /<br>Analog /<br>Discrete                          |
|              | Input 9 Analog<br>Mode<br>Settings<br>Name:<br>                                                     | Analog /<br>Discrete<br>Units:<br>4 mA value:<br>20 mA value:<br>20 mA value:<br>LoLo<br>setpt :<br>Lo<br>setpt :<br>Hi<br>setpt :<br>HiHi setpt :<br><br>Not Used /<br>Analog /<br>Discrete<br>Units:            | Analog /<br>Discrete<br>Units:<br>4 mA value:<br>20 mA value:<br>20 mA value:<br>LoLo<br>setpt :<br>Lo<br>setpt :<br>Hi<br>setpt :<br>HiHi setpt :<br>Not Used /<br>Analog /<br>Discrete<br>Units:                | Analog /<br>Discrete<br>Units:<br>4 mA value:<br>20 mA value:<br>20 mA value:<br>LoLo<br>setpt :<br>Lo<br>setpt :<br>Hi<br>setpt :<br>HiHi setpt :<br><br>Not Used /<br>Analog /<br>Discrete<br>Units:            |
|              | Input 9 Analog<br>Mode<br>Settings<br>Name:<br><br>Input 10 Mode                                    | Analog /<br>Discrete<br>Units:<br>4 mA value:<br>20 mA value:<br>20 mA value:<br>LoLo<br>setpt :<br>Lo<br>setpt :<br>Hi<br>setpt :<br>HiHi setpt :<br><br>Not Used /<br>Analog /<br>Discrete<br>Units:            | Analog /<br>Discrete<br>Units:<br>4 mA value:<br>20 mA value:<br>20 mA value:<br>LoLo<br>setpt :<br>Lo<br>setpt :<br>Hi<br>setpt :<br>HiHi setpt :<br>Not Used /<br>Analog /<br>Discrete<br>Units:                | Analog /<br>Discrete<br>Units:<br>4 mA value:<br>20 mA value:<br>20 mA value:<br>LoLo<br>setpt :<br>Lo<br>setpt :<br>Hi<br>setpt :<br>HiHi setpt :<br>Not Used /<br>Analog /<br>Discrete<br>Units:                |
|              | Input 9 Analog<br>Mode<br>Settings<br>Name:<br>Input 10 Mode<br>Input 10 Analog<br>Mode<br>Settings | Analog /<br>Discrete<br>Units:<br>4 mA value:<br>20 mA value:<br>20 mA value:<br>LoLo<br>setpt :<br>Lo<br>setpt :<br>Hi<br>setpt :<br>HiHi setpt :<br>Mot Used /<br>Analog /<br>Discrete<br>Units:<br>4 mA value: | Analog /<br>Discrete<br>Units:<br>4 mA value:<br>20 mA value:<br>20 mA value:<br>LoLo<br>setpt :<br>Lo<br>setpt :<br>Hi<br>setpt :<br>HiHi setpt :<br>Not Used /<br>Analog /<br>Discrete<br>Units:<br>4 mA value: | Analog /<br>Discrete<br>Units:<br>4 mA value:<br>20 mA value:<br>20 mA value:<br>LoLo<br>setpt :<br>Lo<br>setpt :<br>Hi<br>setpt :<br>HiHi setpt :<br>Mot Used /<br>Analog /<br>Discrete<br>Units:<br>4 mA value: |

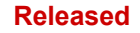

| Name: | 20 mA value: | 20 mA value: | 20 mA value: |
|-------|--------------|--------------|--------------|
|       |              |              |              |
|       | LOLO         | LOLO         | LOLO         |
|       |              |              |              |
|       | setpt :      | setpt :      | setpt :      |
|       | Hi           | Hi           | Hi           |
|       | setpt :      | setpt :      | setpt :      |
|       | HiHi setpt : | HiHi setpt : | HiHi setpt : |
|       |              |              |              |

| TIME            | Mode | Not Used /    | Not Used /    | Not Used /    |
|-----------------|------|---------------|---------------|---------------|
| SYNCHRONIZATION |      | 24h Time Sync | 24h Time Sync | 24h Time Sync |

|                      | Monitor 1      |    |    |            |
|----------------------|----------------|----|----|------------|
|                      | Trip Indicator |    |    |            |
|                      | Input          |    |    |            |
|                      | Max Cycle      |    |    | ms         |
| TRIP CYCLE<br>TIMERS | Time           | ms | ms |            |
|                      | Monitor 2      |    |    |            |
|                      | Trip Indicator |    |    |            |
|                      | Input          |    |    |            |
|                      | Max Cycle      | ms |    | <b>200</b> |
|                      | Time           |    | ms | Ins        |

|             | Configurable<br>Reset Source | Used / Not Used | Used / Not Used | Used / Not Used |
|-------------|------------------------------|-----------------|-----------------|-----------------|
| RESET LOGIC | Resettable Trip              | Non Inverting / | Non Inverting / | Non Inverting / |
|             | Use                          | Inverting       | Inverting       | Inverting       |
|             | (reset clears trip)          |                 |                 |                 |

|  | 17 |          |          |          |
|--|----|----------|----------|----------|
|  |    | Module A | Module B | Module C |

|               | Relay Output 1           |                              |                              |                              |
|---------------|--------------------------|------------------------------|------------------------------|------------------------------|
|               | Relay Driver<br>Function |                              |                              |                              |
|               | Polarity                 | Non Inverting /<br>Inverting | Non Inverting /<br>Inverting | Non Inverting /<br>Inverting |
|               | Relay Output 2           |                              |                              |                              |
|               | Relay Driver             |                              |                              |                              |
| OTHER OUTPUTS | Function                 |                              |                              |                              |
|               | Polarity                 | Non Inverting /<br>Inverting | Non Inverting /<br>Inverting | Non Inverting /<br>Inverting |
|               | Relay Output 3           |                              |                              |                              |
|               | Relay Driver             |                              |                              |                              |
|               | Function                 |                              |                              |                              |
|               | Polarity                 | Non Inverting /<br>Inverting | Non Inverting /<br>Inverting | Non Inverting /<br>Inverting |

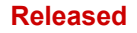

MicroNet Safety Module Fault Tolerant Protection System

# **Revision History**

Changes in Revision A—

• Installed an Important Box on Page 103

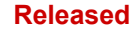

We appreciate your comments about the content of our publications. Send comments to: <u>icinfo@woodward.com</u>

Please reference publication 26547V2.

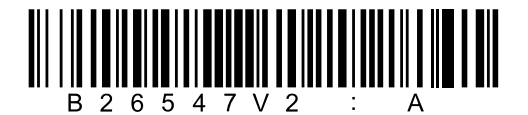

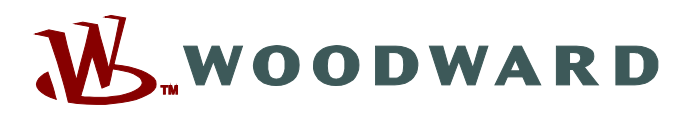

PO Box 1519, Fort Collins CO 80522-1519, USA 1041 Woodward Way, Fort Collins CO 80524, USA Phone +1 (970) 482-5811

Email and Website—www.woodward.com

Woodward has company-owned plants, subsidiaries, and branches, as well as authorized distributors and other authorized service and sales facilities throughout the world.

Complete address / phone / fax / email information for all locations is available on our website.